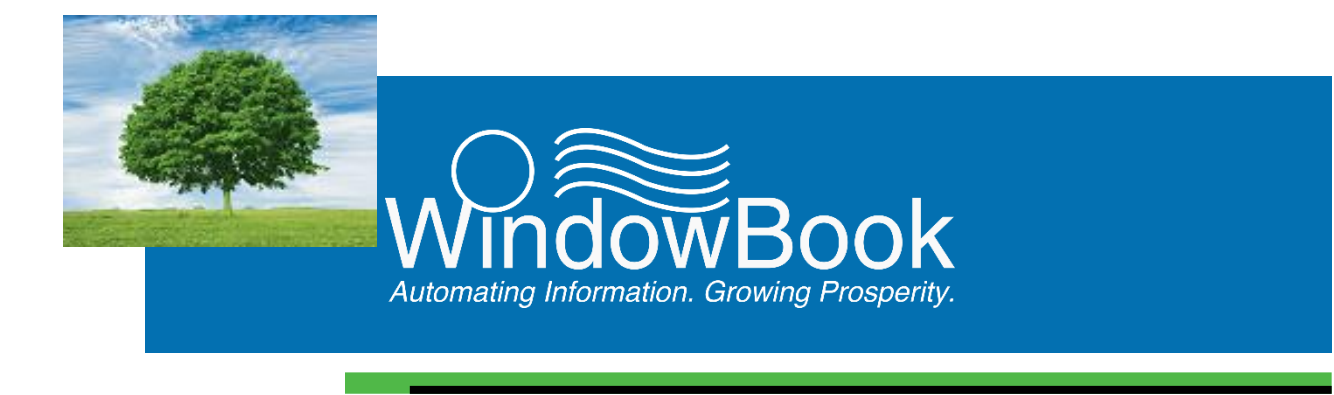

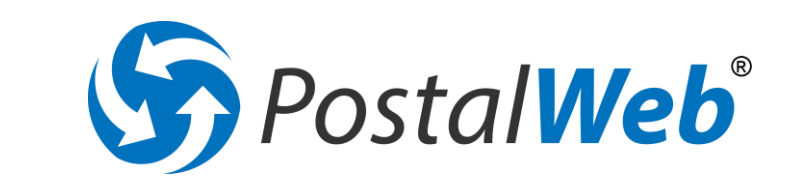

# for Mail Service Providers

# User Guide

Version 13, Created July 13, 2017

# **ABOUT THIS GUIDE**

The instructions and descriptions contained in this document were accurate at the time of publishing; however, succeeding products and documents are subject to change without notice. Therefore, Window Book, Inc. assumes no liability for damages incurred directly or indirectly from errors, omissions, or discrepancies between the product and this document.

This Guide is formatted for 2-sided printing.

PostalWeb<sup>®</sup> is a registered trademark of Window Book, Inc.

eDM10X<sup>™</sup>, MailDrop<sup>™</sup>, By/For Validate<sup>™</sup>, and Window Book Automation Scheduler<sup>™</sup> are trademarks of Window Book, Inc.

The following are trademarks (indicated by <sup>™</sup>) or registered trademarks (indicated by <sup>®</sup>) are owned by the United States Postal Service: USPS<sup>®</sup>, Postal Wizard<sup>®</sup>, and *PostalOne!*<sup>®</sup>.

Mail.dat<sup>®</sup> is a registered trademark of the International Digital Enterprise Alliance, Inc. (IDEAlliance). Microsoft<sup>®</sup>, Windows<sup>®</sup>, and Internet Explorer<sup>®</sup> are registered trademarks of Microsoft Corporation in the United States and/or other countries.

Apple<sup>®</sup>, Mac<sup>®</sup>, OS X<sup>®</sup>, iPhone<sup>®</sup>, iTunes<sup>®</sup> and Safari<sup>®</sup> are registered trademarks of Apple Inc. in the United States and/or other countries.

Google<sup>™</sup>, Google Chrome<sup>™</sup> and Android<sup>™</sup> are trademarks of Google Inc. in the United States and/or other countries.

Mozilla<sup>®</sup>, and Firefox<sup>®</sup> are registered trademarks of the Mozilla Foundation in the United States and/or other countries.

All other product names are trademarks, registered trademarks, or service marks of their respective owners.

Copyright ©2017 Window Book, Inc. All rights reserved. All intellectual property rights remain the property of Window Book, Inc. No part of this publication may be reproduced, distributed, modified, displayed, transmitted, stored in a retrieval system, or translated into any human or computer language, in any form or by any means, electronic, mechanical, magnetic, optical, chemical, manual, or otherwise, without the prior written permission of the copyright owner, Window Book, Inc., 300 Franklin Street, Cambridge, MA 02139.

## **CONTACT INFORMATION**

| WINDOW<br>300 Frar<br>Cambridg | <b>BOOK, INC.</b><br>hklin Street<br>e, MA 02139 |
|--------------------------------|--------------------------------------------------|
| Corporate:                     | 617-395-4500                                     |
| Client Services:               | 800-524-0380                                     |
|                                | postalspecialist@windowbook.com                  |
| Support:                       | 800-477-3602                                     |
|                                | <pre>techsupport@windowbook.com</pre>            |
| Fax:                           | 617-395-5900                                     |
| On the Web:                    | www.windowbook.com                               |
|                                |                                                  |

## **REVISION HISTORY**

This section contains a list of any significant changes that were made from the previously published version of this Guide, including a brief description of the change, the type of change made (i.e. Revision, New, or Deletion), a link to the location in the Guide where the change occurred, and any pertinent details relating to the change.

| CHANGE                                | ТҮРЕ     | LOCATION IN GUIDE | DETAIL                                                                                                    |
|---------------------------------------|----------|-------------------|----------------------------------------------------------------------------------------------------|
| Updated information and screen images | Revision | Throughout Guide  | Replaced<br>'wbiadmin@windowbook.com' with 'do-<br>not-reply@windowbook.com'. The<br>"wbiadmin" e-mail address is no<br>longer used by PostalWeb. Please make<br>sure to white-list the new 'do-not-<br>reply@windowbook.com' address. |

This page left blank intentionally.

# **TABLE OF CONTENTS**

| ABOUT THIS GUIDE                   | 2  |
|------------------------------------|----|
| CONTACT INFORMATION                | 2  |
| REVISION HISTORY                   | 3  |
| TABLE OF CONTENTS                  | 5  |
| GETTING STARTED                    | 9  |
| SYMBOLS YOU SHOULD KNOW            | 9  |
| PURPOSE                            | 9  |
| INTRODUCTION                       |    |
| DISPLAY/BROWSER REQUIREMENTS       |    |
| LOGGING IN TO POSTALWEB            | 11 |
| FORGOT YOUR PASSWORD?              | 15 |
| FORGOT YOUR USER NAME?             |    |
| LOGGING OUT                        |    |
| POSTALWEB SITE GENERAL OVERVIEW    | 21 |
| LAYOUT FUNDAMENTALS                | 21 |
| SPECIAL FEATURES                   | 23 |
| Setting the Default Start Page     | 23 |
| Getting Started Help               | 24 |
| PostalWeb Apps for Mobile Phones   | 26 |
| AVAILABLE APPS                     | 27 |
| Basic Help Icons / Tool Tips       |    |
| USING POSTALWEB                    | 29 |
| ROLES                              | 29 |
| POSTALWEB MENUS                    |    |
| My Dashboard Menu                  |    |
| MY DASHBOARD OPTION                |    |
| MY PROFILE / MEMBER PROFILE OPTION |    |
| Personal Info Option               | 36 |
| Change Password Option             | 42 |
| Security Question Option           | 43 |
| API Credentials Option             | 44 |
| Manage Subscriptions Option        | 45 |
| My Dashboard Option                | 46 |
| NOTIFICATIONS OPTION               |    |

| EDocs Menu                               |    |
|------------------------------------------|----|
| DASHBOARD OPTION                         |    |
| STATISTICS OPTION                        | 55 |
| SERVICES OPTION                          |    |
| POSTAGE STATEMENTS OPTION                | 64 |
| MANUAL STATEMENT OPTION                  | 67 |
| MSP Menu                                 | 69 |
| MSP INFO OPTION                          |    |
| Adding A Company Logo                    |    |
| INVITE USERS OPTION                      |    |
| New User Registration                    | 77 |
| INVITATIONS OPTION                       |    |
| MANAGE USERS OPTION                      |    |
| MANAGE CSRS OPTION                       |    |
| Assigning Mail Owners One At A time      |    |
| Assigning All Mail Owners                | 93 |
| Un-assigning Mail Owners One At A Time   | 94 |
| Un-assigning All Mail Owners             | 95 |
| MANAGE LOCATIONS OPTION                  |    |
| Adding a New Location                    |    |
| Editing A Location                       |    |
| MAIL OWNERS OPTION                       |    |
| POSTAGE STATEMENTS OPTION                |    |
| 3 <sup>RD</sup> PARTY INTEGRATION OPTION |    |
| 3 <sup>RD</sup> PARTY STATS OPTION       |    |
| API CREDENTIALS OPTION                   |    |
| Reporting Menu                           |    |
| EDOCS REPORTS OPTION                     |    |
| Location Menu                            |    |
| LOCATION INFO OPTION                     |    |
| INVITE USERS OPTION                      |    |
| INVITATIONS OPTION                       |    |
| MANAGE USERS OPTION                      |    |
| API Credentials                          |    |
| POSTALWEB REPORTING                      |    |
| POSTAGE REPORT                           |    |

| REPORT DEFINITIONS                                                                                                    |                                                                                         |
|----------------------------------------------------------------------------------------------------|-----------------------------------------------------------------------------------------|
| Report Definition Types                                                                                                    |                                                                                         |
| SUMMARY REPORT DEFINITION TYPE                                                                                                    |                                                                                         |
| DETAIL REPORT DEFINITION TYPE                                                                                                    |                                                                                         |
| DETAIL POSTAGE REPORT DEFINITION TYPE                                                                                                    |                                                                                         |
| USING THE 'REPORT SORT ORDER' SECTION                                                                                                    |                                                                                         |
| Using Report Sort Order for the Detail Postage Report Type                                                                                                    | 135                                                                                     |
| Create A Report Definition                                                                                                    |                                                                                         |
| EXAMPLE – CREATING A REPORT DEFINITION                                                                                                    |                                                                                         |
| Edit A Report Definition                                                                                                    |                                                                                         |
| USER-DEFINED REPORTS                                                                                                    |                                                                                         |
| APPENDIX 1 – MENUS & ACCESSIBILITY                                                                                                    | 149                                                                                     |
| PostalWeb Menu Structure At-A-Glance                                                                                                    |                                                                                         |
|                                                                                                    |                                                                                         |
| Menu Accessibility                                                                                                    |                                                                                         |
| Menu Accessibility APPENDIX 2 - TROUBLESHOOTING                                                                                                    | 153<br><b>161</b>                                                                       |
| Menu Accessibility                                                                                                    | 153<br><b>161</b><br>161                                                                |
| Menu Accessibility<br>APPENDIX 2 - TROUBLESHOOTING<br>LOGIN PROBLEMS<br>Error Displays After the Login Button is Clicked                                                                                                    | 153<br>161<br>161                                                                       |
| Menu Accessibility<br>APPENDIX 2 - TROUBLESHOOTING<br>LOGIN PROBLEMS<br>Error Displays After the Login Button is Clicked<br>INTERNET EXPLORER                                                                                                    |                                                                                         |
| Menu Accessibility<br>APPENDIX 2 - TROUBLESHOOTING<br>LOGIN PROBLEMS<br>Error Displays After the Login Button is Clicked<br>INTERNET EXPLORER<br>CHROME USERS                                                                                                    |                                                                                         |
| Menu Accessibility<br>APPENDIX 2 - TROUBLESHOOTING<br>LOGIN PROBLEMS<br>Error Displays After the Login Button is Clicked<br>INTERNET EXPLORER<br>CHROME USERS<br>Freezing or Stalling After the Login Button is Clicked                                                                                                    |                                                                                         |
| Menu Accessibility                                                                                                    |                                                                                         |
| Menu Accessibility<br>APPENDIX 2 - TROUBLESHOOTING<br>LOGIN PROBLEMS<br>Error Displays After the Login Button is Clicked<br><i>INTERNET EXPLORER</i><br><i>CHROME USERS</i><br>Freezing or Stalling After the Login Button is Clicked<br><i>INTERNET EXPLORER USERS</i><br><i>CHROME USERS</i>                                                                                       | 153<br>161<br>161<br>161<br>162<br>162<br>164<br>165<br>166<br>                         |
| Menu Accessibility<br>APPENDIX 2 - TROUBLESHOOTING<br>LOGIN PROBLEMS<br>Error Displays After the Login Button is Clicked<br><i>INTERNET EXPLORER</i><br><i>CHROME USERS</i><br>Freezing or Stalling After the Login Button is Clicked<br><i>INTERNET EXPLORER USERS</i><br><i>CHROME USERS</i><br>'I'M NOT A ROBOT' WIDGET DOES NOT APPEAR IN BROWSER                                | 153<br>161<br>161<br>161<br>162<br>162<br>164<br>165<br>166<br>167<br>169               |
| Menu Accessibility<br>APPENDIX 2 - TROUBLESHOOTING.<br>LOGIN PROBLEMS<br>Error Displays After the Login Button is Clicked<br><i>INTERNET EXPLORER</i> .<br><i>CHROME USERS</i> .<br>Freezing or Stalling After the Login Button is Clicked<br><i>INTERNET EXPLORER USERS</i> .<br><i>CHROME USERS</i> .<br>'I'M NOT A ROBOT' WIDGET DOES NOT APPEAR IN BROWSER                       | 153<br>161<br>161<br>161<br>162<br>162<br>164<br>165<br>166<br>167<br>169<br>170        |
| Menu Accessibility<br>APPENDIX 2 - TROUBLESHOOTING<br>LOGIN PROBLEMS<br>Error Displays After the Login Button is Clicked<br><i>INTERNET EXPLORER</i><br><i>CHROME USERS</i><br>Freezing or Stalling After the Login Button is Clicked<br><i>INTERNET EXPLORER USERS</i><br><i>CHROME USERS</i><br>'I'M NOT A ROBOT' WIDGET DOES NOT APPEAR IN BROWSER<br>Internet Explorer<br>Chrome | 153<br>161<br>161<br>161<br>162<br>162<br>164<br>165<br>166<br>167<br>169<br>170<br>171 |

This page left blank intentionally.

## **GETTING STARTED**

## SYMBOLS YOU SHOULD KNOW

The following symbols appear throughout this document:

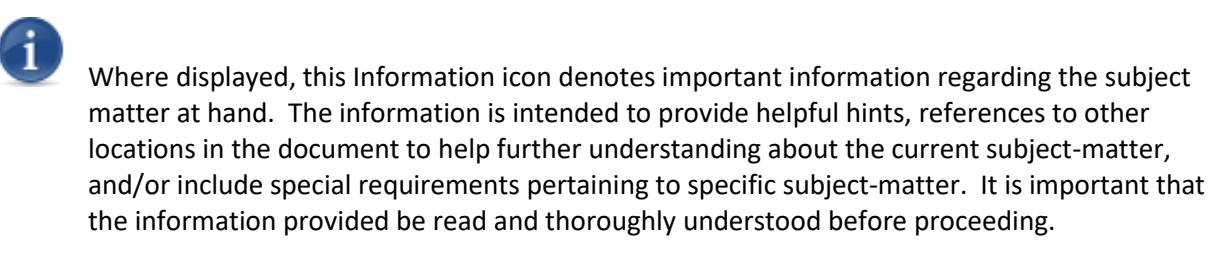

!

Where displayed, this Attention icon is intended to make the reader take special notice as the information provided is critical in nature to the subject matter at hand. It is not intended to lessen the importance of the information provided with the Information icon noted above; but to bring additional attention in situations of extreme necessity.

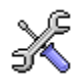

Where displayed, this Troubleshooting icon denotes helpful hints and tips for the subject matter at hand. The information in the troubleshooting tip is intended to provide resolutions for some of the more common issues that can occur during operation.

## PURPOSE

The purpose of this Guide is to provide information on how to use PostalWeb<sup>®</sup>. This Guide assumes the client-specific PostalWeb site has already been created, and communication between it and the required Window Book software has been already established (if necessary).

For instructions on how to create and configure a new, client-specific PostalWeb site, please refer to the *PostalWeb for Mail Service Providers Setup Guide*, which is available on the Window Book web site at: <a href="https://www.windowbook.com/Support/UserGuides">https://www.windowbook.com/Support/UserGuides</a>. Registration and/or login is required.

## **INTRODUCTION**

PostalWeb is a web-based service from Window Book that gives Mail Service Providers (MSPs) a unique view of their successful and failed *PostalOne*!<sup>®</sup> submissions for each of their CRID-specific Locations.

In addition, MSPs can subscribe to or sign up for the automated delivery of their *PostalOne!*-generated documents in PDF and/or XML file formats via e-mail or a file transfer to a server or computer. A value added benefit of receiving these documents in XML format is that they are easily imported into accounting applications.

PostalWeb's 'EDOCS Reporting' module allows user-configurable reports to be easily generated in either PDF or Excel<sup>®</sup> formats. Reports are based on the postage statements retrieved from *PostalOne!*. Please refer to the <u>Reporting</u> section for more information.

# Contact a Window Book Client Service Representative for information on obtaining access to the PostalWeb 'EDOCS Reporting' module. <u>Click here</u> for contact information.

PostalWeb mobile apps are also available. Please see the <u>PostalWeb Apps for Mobile Phones</u> section for more information.

### **DISPLAY/BROWSER REQUIREMENTS**

#### SCREEN RESOLUTION

• Minimum 1280 x 800 or higher.

#### WINDOWS® REQUIREMENTS

• **Browser:** The latest versions of Internet Explorer<sup>®</sup>, Firefox<sup>®</sup>, Google Chrome<sup>™</sup>, or any modern browser available for supported operating systems, including the latest mobile browsers.

#### APPLE® MAC® REQUIREMENTS

• **Browser:** Latest versions of Chrome<sup>®</sup>, Firefox<sup>®</sup> or Safari<sup>®</sup> (including the mobile browser Safari iOS 8).

Users who wish to view PDF documents must have an appropriate PDF reader installed on their computer and/or as a browser plug-in.

# **LOGGING IN TO POSTALWEB**

To access their company-specific PostalWeb site, an MSP must have their login credentials (i.e. User Name and Password). This information is obtained when an employee is invited to participate in PostalWeb and they successfully complete the 'Invitation Account Setup'.

To log in to the PostalWeb site, open a web browser and navigate to <u>www.postalweb.net</u>. Click the 'Login' link.

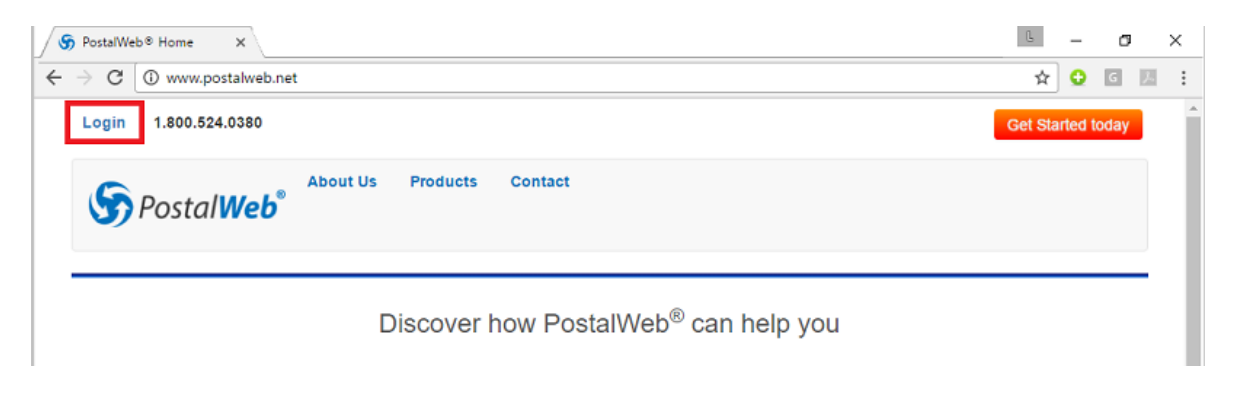

#### Asterisks indicate required fields throughout the PostalWeb site.

The *Login Information* screen will display. Enter the user name and password (the user name is not case sensitive).

OPTIONAL: Select (click) the 'Remember Me?' checkbox to be able to be logged back in to the PostalWeb site automatically without having to re-enter the login credentials. Click the **Log in** button;

| Login 1.800.524.0380 |                                              |
|----------------------|----------------------------------------------|
| S Postal Web         | About Us Products Contact                    |
| Login Information    |                                              |
| User name*           |                                              |
| Enter your user name |                                              |
| Password*            |                                              |
| Enter your password  |                                              |
| Remember Me?         |                                              |
| Log In               |                                              |
|                      | Forgot your Password? Forgot your User Name? |

If the credentials used to log in are accepted, either the *My Dashboard* screen will display or the screen designated as the 'Start Page' (refer to <u>Setting The Start Page Via The Star Icon</u> for more information);

**U** The options that display in the menu bar at the top of the screen are dependent upon the Role assigned to the user logging in (refer to <u>LAYOUT FUNDAMENTALS</u> for more information).

| PostalWeb®     My Dashboard      Pocs report shows production count nouse-enabled devices you ca | My Dashboard<br>ts for Submission<br>in navigate within | I EDocs           | MSP Repo                                         | rting Admin<br>and Received FIN<br>the mouse whee<br>Counts | N Statements fo<br>I to zoom in an | or the weeks with<br>Ind out and left mo | in the date ra<br>use button to | ange.<br>o drag chart<br>Q Sh |
|--------------------------------------------------------------------------------------------------|---------------------------------------------------------|-------------------|--------------------------------------------------|-------------------------------------------------------------|------------------------------------|------------------------------------------|---------------------------------|-------------------------------|
| My Dashboard                                                                                     | ts for Submission<br>In navigate withir                 | ins, Received UF  | PD Documents a<br>ate range using<br>Production  | and Received FIN<br>the mouse whee<br>Counts                | I Statements fo                    | or the weeks with<br>Id out and left mo  | in the date ra                  | ange.<br>o drag chart<br>Q Sh |
| report shows production count<br>nouse-enabled devices you ca                                    | ts for Submission                                       | ns, Received UF   | PD Documents a<br>late range using<br>Production | and Received FIN<br>the mouse whee<br>Counts                | N Statements fo                    | or the weeks with<br>Ind out and left mo | in the date ra                  | ange.<br>o drag chart<br>Q sh |
| nouse-enabled devices you ca                                                                     | ın navigate withir                                      | in the selected d | ate range using<br>Production                    | the mouse whee<br>Counts                                    | I to zoom in an                    | d out and left mo                        | use button to                   | Q Sh                          |
|                                                                                                  |                                                         |                   | Production                                       | Counts                                                      |                                    |                                          |                                 | Q sh                          |
|                                                                                                  |                                                         |                   | Production                                       | Counts                                                      |                                    |                                          |                                 |                               |
|                                                                                                  |                                                         |                   | Production                                       | Counts                                                      |                                    |                                          |                                 |                               |
|                                                                                                  |                                                         |                   |                                                  |                                                             |                                    |                                          |                                 |                               |
|                                                                                                  |                                                         |                   |                                                  |                                                             |                                    |                                          |                                 |                               |
|                                                                                                  |                                                         |                   |                                                  |                                                             |                                    |                                          |                                 |                               |
|                                                                                                  |                                                         |                   |                                                  |                                                             |                                    |                                          |                                 |                               |
|                                                                                                  |                                                         |                   |                                                  |                                                             |                                    | _                                        |                                 |                               |
|                                                                                                  |                                                         |                   |                                                  |                                                             |                                    |                                          |                                 |                               |
|                                                                                                  |                                                         |                   |                                                  |                                                             |                                    |                                          |                                 |                               |
|                                                                                                  |                                                         |                   |                                                  |                                                             |                                    |                                          |                                 |                               |
| 3/6 - 3/12                                                                                       |                                                         |                   | 3/13 -                                           | 3/19                                                        |                                    | 3/2                                      | 0 - 3/26                        |                               |

If after clicking the **Log In** button, an error message appears to the effect that 'The user name or password provided is incorrect', carefully re-type the user name and password and click the **Log In** button again.

!

Seven consecutive failed logins due to an incorrect password (but using a correct user name) will cause the account associated with the user name to become locked for 30 minutes. After at least 30 minutes have passed, attempt the login again.

| Login Information                                 |                                                               |
|---------------------------------------------------|---------------------------------------------------------------|
| Please check the Errors<br>• Your account is lock | <b>below.</b><br>ed out. Please wait 30 minutes and try again |
| User name*                                        |                                                               |
| zachdoe3                                          |                                                               |
| Password*                                         |                                                               |
| Enter your password                               |                                                               |
| Remember Me?                                      |                                                               |
| Log In                                            |                                                               |

If the error message repeats, use the <u>Forgot your Password?</u> and/or the <u>Forgot your User Name?</u> links provided.

| Please check the Errors below.<br>• The user name or password provided is incorrect.<br>User name*<br>abcdefgh X<br>Password*<br>Enter your password<br>Remember Me?<br>Log In<br>Forgot your Password? Forgot your User Name? | Login Information                                                  |                                              |
|----------------------------------------------------------------------------------------------------|--------------------------------------------------------------------|----------------------------------------------|
| User name* abcdefgh X Password* Enter your password Remember Me? Log In Forgot your Password? Forgot your User Name?                                                                                                    | Please check the Errors below. • The user name or password provide | ed is incorrect.                             |
| abcdefgh X Password* Enter your password Remember Me? Log In Forgot your Password? Forgot your User Name?                                                                                                    | User name*                                                         |                                              |
| Password* Enter your password Remember Me? Log In Forgot your Password? Forgot your User Name?                                                                                                    | abcdefgh 🗙                                                         |                                              |
| Enter your password   Remember Me?  Log In  Forgot your Password? Forgot your User Name?                                                                                                    | Password*                                                          |                                              |
| Cog In Forgot your Password? Forgot your User Name?                                                                                                    | Enter your password                                                |                                              |
| Log In<br>Forgot your Password? Forgot your User Name?                                                                                                    | Remember Me?                                                       |                                              |
| Forgot your Password? Forgot your User Name?                                                                                                    | Log In                                                             |                                              |
|                                                                                                    |                                                                    | Forgot your Password? Forgot your User Name? |

If after clicking the **Log In** button, a page displays to the effect that the user's access has been denied, the user has likely been de-activated. In this case, the user must contact a PostalWeb user assigned an 'administrator' role to have the account activated.

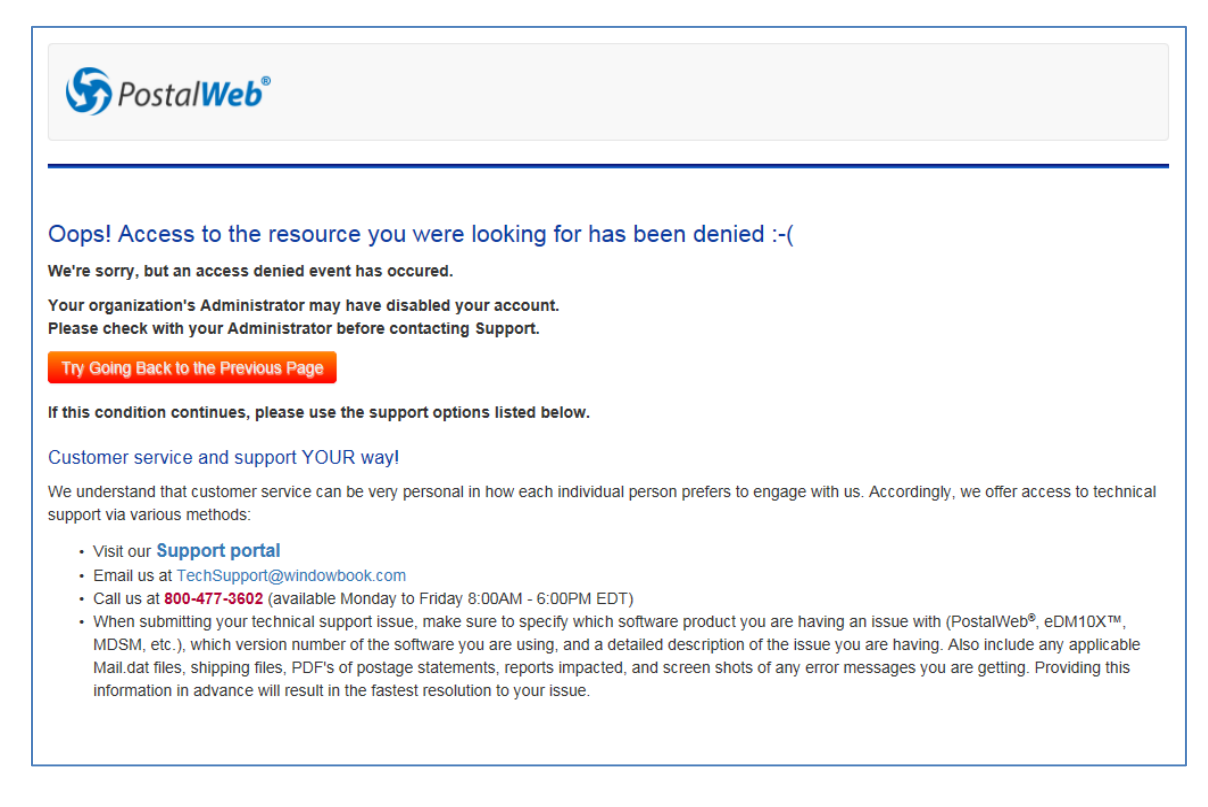

If other errors persist or the log in process appears to stall, see <u>APPENDIX 2 - TROUBLESHOOTING</u>.

i

## FORGOT YOUR PASSWORD?

#### The user must already have an existing account with the PostalWeb site to use this process.

If a user has forgotten their password, they can click the 'Forgot your Password?' link provided on the *Login Information* page.

| Login Information   |                                              |
|---------------------|----------------------------------------------|
| User name*          |                                              |
|                     |                                              |
| Password*           |                                              |
| Enter your password |                                              |
| Remember Me?        |                                              |
| Log In              |                                              |
|                     | Forgot your Password? Forgot your User Name? |

Step 1 in the process to reset the user's password, will display. To verify the identity of the person attempting to reset their password, the user must first enter their 'User Name', which is not case sensitive, or their email address. if entering an email address, it must be the same email address listed in the 'Member Profile' for the account.

| To Reset your password, please follow the | e steps below.                             |
|-------------------------------------------|--------------------------------------------|
| With an example to a Transmission Descent |                                            |
| when complete a Temporary Password w      | vill be sent to the Email address on file. |
| Step 1                                    |                                            |
| Enter your User Name or Email*            |                                            |
| Enter your User Name or Email             |                                            |
| l'm not a robot                           | 2                                          |
| reCAJ<br>Primo                            | PTCHA                                      |

Complete the 'I'm not a robot' widget by clicking in the white square and selecting the required pictures or entering the required text. The 'I'm not a robot' has been successfully completed when a green check mark appears in place of the box.

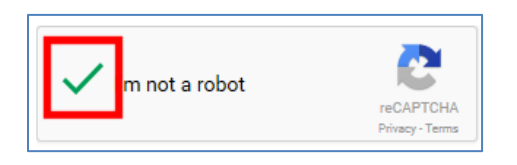

After entering the necessary information, click the **Next** button to continue.

# If there is no account on file with the entered User Name or email address, an error will be displayed and the user will have to restart the process.

Step 2 will display. The user must enter the answer to the 'Security Question'. The answer entered must be the same answer entered to the same question that was selected/answered as part of the 'Invitation Account Setup' form required when initially signing up to access the PostalWeb system. The answer is not case sensitive.

| Forgot Password                                                                                                    |
|----------------------------------------------------------------------------------------------------|
| To Reset your password, please follow the steps below.<br>When complete a Temporary Password will be sent to the Email address on file. |
| Step 2                                                                                                    |
| Your Security Question Is: Mothers maiden name?                                                                                         |
| Provide the answer to your security question*                                                                                           |
| Reset Password                                                                                                    |

Click the **Reset Password** button. An email containing a temporary, system-generated password will be sent to the address listed in the 'Member Profile'.

If the answer entered is incorrect an error will be displayed and the user will have to re-start the process.

After receiving the email and retrieving the newly created password, it can be used immediately to access the PostalWeb site. It is recommended to change the temporary password as soon as possible.

i

## FORGOT YOUR USER NAME?

### The user must already have an existing account with the PostalWeb site to use this process.

If a user is unable to remember their user name for logging into their company's PostalWeb site, they can click the link 'Forgot your User Name?' provided on the login page to retrieve it.

## ① The existing 'User Name' will be retrieved, not changed.

| Login Information   |                                                          |
|---------------------|----------------------------------------------------------|
| User name*          |                                                          |
|                     |                                                          |
| Password*           |                                                          |
| Enter your password |                                                          |
| Remember Me?        |                                                          |
| Log In              |                                                          |
|                     | Forgot your Password <sup>*</sup> Forgot your User Name? |

*Step 1* in the process to retrieve the user's 'User Name', will display. Enter the 'Email Address' that is listed in the 'Member Profile' within PostalWeb.

| Retrieve User Name                                               |                                                                           |
|------------------------------------------------------------------|---------------------------------------------------------------------------|
| To Retrieve your User Name, plea<br>When complete your User Name | ase follow the steps below.<br>will be sent to the Email address on file. |
| Step 1                                                           |                                                                           |
| Enter your Email*                                                |                                                                           |
| Email address                                                    |                                                                           |
| l'm not a robot                                                  | reCAPTCHA<br>Privacy - Terms                                              |
| Next                                                             |                                                                           |

Complete the 'I'm not a robot' widget by clicking in the white square and selecting the required pictures or entering the required text.

The 'I'm not a robot' has been successfully completed when a green check mark appears in place of the box.

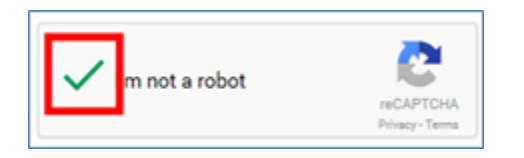

K If the 'I'm not a robot' does not appear in the browser, consult <u>APPENDIX 2 - TROUBLESHOOTING</u>.

Click the **Next** button to continue.

# If there is no account on file with the entered User Name or email address, an error will be displayed and the user will have to restart the process.

Step 2 of the retrieval process will display. The user must enter the answer to the 'Security Question'. The answer entered must be the same answer entered to the same question that was selected/answered as part of the 'Invitation Account Setup' form required when initially signing up to access the PostalWeb system. The answer is not case sensitive.

| Retrieve User Name                                                                                                    |  |  |  |  |  |  |
|----------------------------------------------------------------------------------------------------|--|--|--|--|--|--|
| To Retrieve your User Name, please follow the steps below.<br>When complete your User Name will be sent to the Email address on file. |  |  |  |  |  |  |
| Step 2                                                                                                    |  |  |  |  |  |  |
| Your Security Question Is: Mothers maiden name?                                                                                       |  |  |  |  |  |  |
| Provide the answer to your security question*                                                                                         |  |  |  |  |  |  |
|                                                                                                    |  |  |  |  |  |  |
| Retrieve User Name                                                                                                    |  |  |  |  |  |  |

Click the **Retrieve User Name** button. An email will be sent to the email address listed in the 'Member Profile' for the account. The 'User Name' will be included in the email.

If the answer entered is incorrect an error will be displayed and the user will have to start the process over.

## LOGGING OUT

To securely log out of a PostalWeb site, click the 'Logout' link located in the upper left corner of the page.

| Laura Logout 1.800.524.0380      | App Store | Ŵ | * | 0 |
|----------------------------------|-----------|---|---|---|
| My Dashboard EDocs MSP Reporting |           |   |   |   |
|                                  |           |   |   |   |

This page left blank intentionally.

## **POSTALWEB SITE GENERAL OVERVIEW**

## LAYOUT FUNDAMENTALS

| Laura Logout 1.800.524.0380                                                                   | 0                       | App Store 📫 ★ 🔞 |
|-----------------------------------------------------------------------------------------------|-------------------------|-----------------|
| My Dashboard EDoo                                                                             | s MSP Reporting Admin 2 |                 |
| My Dashboard 😧                                                                                |                         |                 |
|                                                                                               | 0                       |                 |
|                                                                                               |                         |                 |
|                                                                                               |                         |                 |
| 1.800.524.0380   Contact   Support         © 2011-2017 Window Book, Inc., All rights reserved |                         | f in 🔽          |

The PostalWeb pages are organized into five main areas:

- Page Top Frame <sup>1</sup>: The top frame of each page is always visible and contains the following (in order from left to right):
  - First name recorded in the Member Profile of the user currently logged in. In the screen image above, the first name of the user currently logged in is "Laura";
  - Login/Logout link: Clicking this link begins the process of either logging in to the PostalWeb site or logging out. When the link is clicked, the process' corresponding page will display (i.e. "Login Information" page or "You have successfully logged out." confirmation page);
  - o 1-800-524-0380: Phone number for Window Book Client Services group;
  - Links for navigating to the Apple<sup>®</sup> ▲ PPStore and Android<sup>™</sup> ↓ sources for obtaining PostalWeb mobile phone applications (refer to <u>PostalWeb Apps for Mobile Phones</u> for more information);
  - Star Icon ★: Used to set the currently displayed page as the default start-up page.
     When the star is solid black in color, the page that is currently displayed is the default start-up page (i.e. it is the page that will display when the user first logs in to the site).

When the displayed page is <u>not</u> set as the default start-up page, the star will show as a blue outline  $\bigstar$ , only (refer to <u>Setting the Default Start Page</u>; and

 Getting Started Help Icon 2: When this icon located in the page's top frame is clicked, the *Getting Started with PostalWeb* page will display. This page provides links to various site locations, tutorials, and documentation to assist with using PostalWeb (refer to <u>Getting Started Help</u> for more information).

| Laura Logout 1.800.524.0380                        |       | •   | 0         |       |   | App Store | * | 0 |
|----------------------------------------------------|-------|-----|-----------|-------|---|-----------|---|---|
| Spostal Web                                        | EDocs | MSP | Reporting | Admin | 0 |           |   |   |
| My Dashboard 😧                                     |       |     |           |       |   |           |   |   |
|                                                    |       | 4   |           |       |   |           |   |   |
|                                                    |       |     |           |       |   |           |   |   |
| 4 000 504 0000 L Contact L Support                 |       |     |           |       |   |           | 6 |   |
| © 2011-2017 Window Book, Inc., All rights reserved | 0     |     |           |       |   |           |   |   |

- Site Menu Bar<sup>2</sup>: The Site Menu Bar contains menu links. The menu links that display are dependent on what Role is assigned to the user that is currently logged in. In the image above, a Role of 'administrator' has been assigned to the current user (i.e. all possible menu options are displayed). Clicking any of the links will display that menu's main home page in the Page Body, along with its' corresponding Side Menu;
- Side Menu<sup>(2)</sup>: The Side Menu contains additional options for the selected menu. The title of the selected option displays immediately to the right of the Side Menu.

Clicking the Side Menu icon causes it to expand so that any additional options (links) display (image right). Clicking any of the link options will display its' corresponding page in the Page Body;

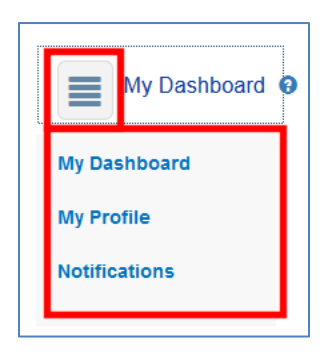

| My Dashboard O                                                                           |   |       |
|------------------------------------------------------------------------------------------|---|-------|
|                                                                                          | 0 |       |
|                                                                                          |   |       |
|                                                                                          |   |       |
| 1.800.524.0380   Contact   Support<br>© 2011-2017 Window Book, Inc., All rights reserved | Θ | f 🛅 🗹 |

- Page Body<sup>Q</sup>: The Page Body of the site is where the contents of the selected menu/page display; and
- **Page Bottom Frame** : The bottom frame of each page is always visible and contains the following (in order from left to right):
  - o 1-800-524-0380: Phone number for Window Book Client Services group;
  - Contact: Clicking this link displays the *Contact Us* page, where the user can send an email message to Window Book. In addition, the Page Bottom Frame expands to display links for 'Privacy' information, 'Terms' information, and a 'Developers' page that provides information to developers that can be used for creating MSP-specific tools utilizing the data provided by their PostalWeb site; and

After using the Contact link or any of the links contained therein, use the browser's BACK button to return to the main PostalWeb pages.

 Social Media Links: Links to Window Book's various social media sites are provided (i.e. Facebook, LinkedIn, and Twitter).

### **SPECIAL FEATURES**

PostalWeb contains a few special features that assist with the overall use of the product.

#### **Setting the Default Start Page**

A specific page of the MSP's PostalWeb site can be set as the default page to display when the user firsts logs into their site. This setting is user-specific, so each user can have their own default start page.

The star icon located in the top frame (right corner) of each PostalWeb page is used for setting the default start page.

| John Logout 1.800.524.0380 | App Store | <b>• *</b> | 0 | 0 |
|----------------------------|-----------|------------|---|---|
| My Dashboard EDocs MSP     |           |            |   |   |
| My Dashboard O<br>EDocs    |           |            |   |   |

The star icon will be solid black  $\star$  in color when the currently displayed page is set as the default start page. On pages that are <u>not</u> the default start page, the star icon will be displayed as a blue outline  $\star$ .

Click the star icon (blue outline) to set the page currently displayed as the default start page. The star icon will change to solid black.

To change the current default start page to a different one, navigate to the page that is to become the default start page and click the star icon (blue outline).

### **Getting Started Help**

The Getting Started Help icon <sup>2</sup> located in the top frame (right corner) of each PostalWeb page displays the *Getting Started with PostalWeb* page, when clicked.

| John Logout 1.800.524.0380 | App Store 📫 🛧 🕄 😧 |
|----------------------------|-------------------|
| My Dashboard EDocs MSP     |                   |
| My Dashboard O<br>EDocs    |                   |

The *Getting Started with PostalWeb* page provides links to important information required for the setup, maintenance, and use of PostalWeb, including product documentation. These links are located in each of the colored areas or 'tiles'.

| My Dashboard O<br>Getting Started with                                                          | PostalWeb                                                                                                    |                                                                              |                                                                         |                                                                       |
|-------------------------------------------------------------------------------------------------|----------------------------------------------------------------------------------------------------|------------------------------------------------------------------------------|-------------------------------------------------------------------------|-----------------------------------------------------------------------|
| Posta/One!® Credentials<br>Set or Change your USPS®<br>Business Customer<br>Gateway Credentials | Invite Additional Users<br>Connect additional team<br>members with PostalWeb<br>by sending them an<br>invitation to join. | Additional Services<br>Add additional services to<br>your PostalWeb account. | PostalWeb Tours<br>Take a tour of the<br>PostalWeb application<br>areas | PostalWeb <sup>®</sup> User Guide<br>Full user guide for<br>PostalWeb |

- PostalOne!<sup>®</sup> Credentials: Displays a page that allows the entry of the user's PostalOne!<sup>®</sup> credentials to enable or update the <u>Auto Statement Download</u> feature with new PostalOne!<sup>®</sup> credentials;
- Invite Additional Users: Immediately displays the <u>Invite Users</u> page (Company Admin and Company Location Manager roles only);
- Additional Services: Immediately displays the Services page (Company Admin role only);
- **PostalWeb Tours:** Immediately displays the *PostalWeb Application Tours* page, which contains tiles that, when clicked on, starts a tour of selected areas of the PostalWeb site:

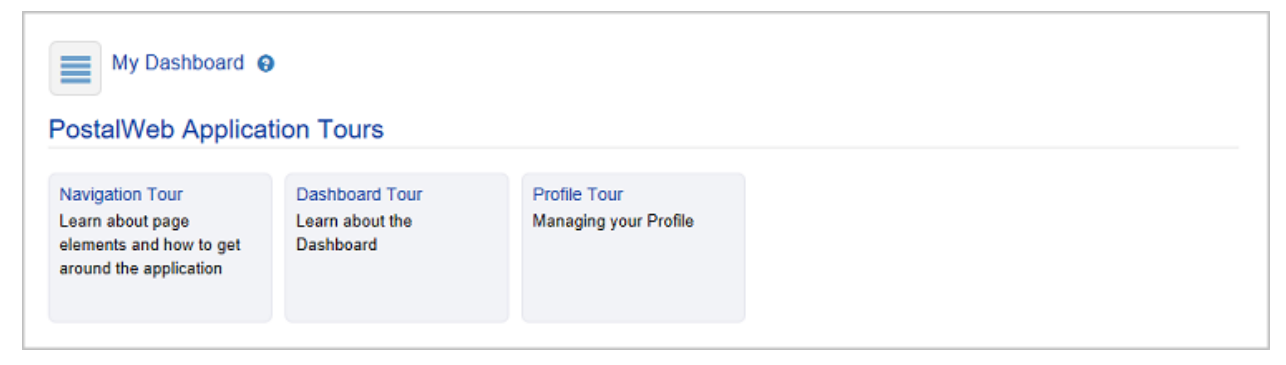

- Navigation Tour: Introduces the basic elements of PostalWeb that are available on all pages;
- Dashboard Tour: Introduces the summary dashboard; and
- **Profile Tour:** Introduces the components of the *Member Profile* pages.
- **PostalWeb® User Guide:** Direct link to the online "PostalWeb for Mail Service Providers User Guide".

### **PostalWeb Apps for Mobile Phones**

Window Book offers PostalWeb mobile phone apps for the Apple<sup>®</sup> and Android<sup>™</sup> platforms.

The apps for each platform may be accessed by clicking the platform's corresponding icon located in the top frame (right corner) of any PostalWeb page.

| John Logout 1.800.524.0380 | AppStore 📫 | 00 |
|----------------------------|------------|----|
| My Dashboard EDocs MSP     |            |    |
| My Dashboard O<br>EDocs    |            |    |

When the App Store icon App Store is clicked, a new browser window will open to Window Book's page in the iTunes<sup>®</sup> app store. PostalWeb apps are available for the iPhone<sup>®</sup> and iPad<sup>®</sup>.

| é                     | Mac                                                   | iPad                                           | iPhone                                                                                                    | Watch                                                            | Music                              | Support      | ۹           | Ô      |
|-----------------------|-------------------------------------------------------|------------------------------------------------|----------------------------------------------------------------------------------------------------|------------------------------------------------------------------|------------------------------------|--------------|-------------|--------|
| iTune                 | s Preview                                             |                                                |                                                                                                    |                                                                  |                                    | Overview Mus | ic Video    | Charts |
|                       |                                                       | <b>iTun</b><br><b>to yo</b><br>We are<br>downl | es is the world'<br>ur digital medi<br>unable to find iTu<br>pad apps by [ʔ], get<br>have iTunes? Click I Have | s easiest way<br>a collection.<br>nes on your comp<br>Tunes now. | to organize an<br>uter. To buy and | d add        | For Mac + P |        |
| Win                   | <b>dow Book, I</b><br>iTunes to buy and               | Inc.                                           | view in iTunes                                                                                                 |                                                                  |                                    |              |             |        |
| iPho<br>Posta<br>View | ne Apps                                               | 2.<br>PostalWeb<br>View In IT                  | PS<br>• OPS<br>unes >                                                                                          |                                                                  |                                    |              |             |        |
| iPad<br>Posta<br>View | Apps<br>StalWeb<br>Il Web Executive Da<br>In iTunes > | 2.<br>PostalWeb<br>View In iT                  | PS<br>ops<br>unest                                                                                             |                                                                  |                                    |              |             |        |

When the Android icon (<sup>+</sup>,) is clicked, a new browser window will open to Window Book's page in the Google Play<sup>™</sup> store.

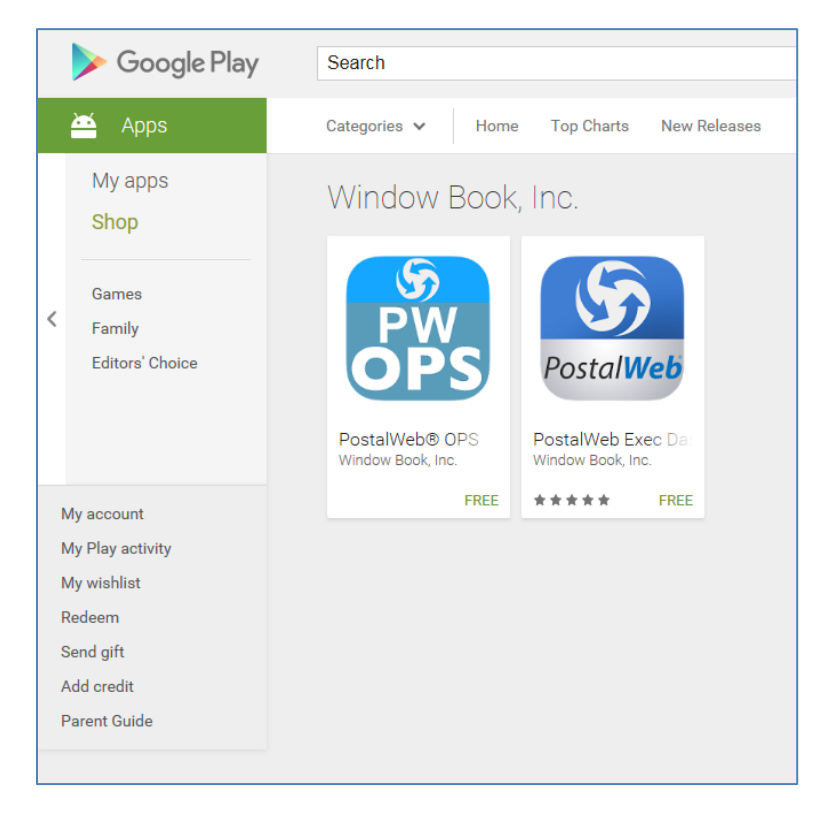

#### AVAILABLE APPS

**PostalWeb® Executive Dashboard:** The 'PostalWeb® Executive Dashboard' mobile app helps managers view the status of Mail.dat files submitted to *PostalOne!*. It also provides statistics on these submissions as well as postage summaries for date ranges requested by the user.

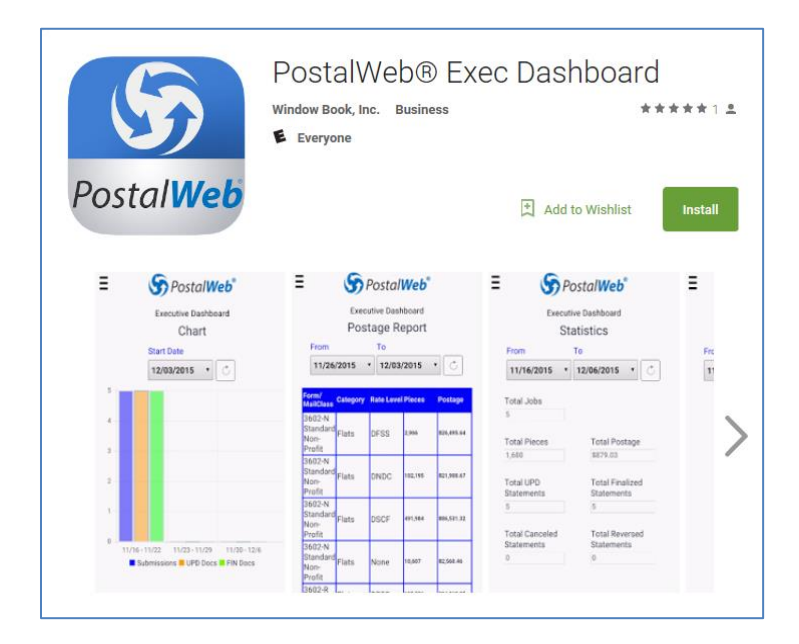

**PostalWeb® Ops:** The 'PostalWeb® OPS' mobile app notifies mailers using Window Book's PostalWeb website when new postage statements have been retrieved from *PostalOne*!.

| र<br>PW<br>OPS                                              | PostalWeb® OPS<br>Window Book, Inc. Business<br>Everyone                                                                           | Add to Wishlist                                                                                                    |
|-------------------------------------------------------------|----------------------------------------------------------------------------------------------------|----------------------------------------------------------------------------------------------------|
| E S PostalWeb"<br>PostalWeb® OPS<br>U0000465<br>00002372-1F | Seierrel Jobs List     Jobs List     Seierrel Jobs & Salecree     Jobs 1:5     Jobs Dist     Jobs Dist     Jobs Dist     Jobs Dist | E Soperatives<br>Job Detail<br>Job Detail<br>Adv 10 Job Rescription<br>Boocoras Anno Boocoras III<br>Copies Pict Maled Total Provide<br>Batus Pict Maled Total Provide<br>Batus Pict Maled Total Provide<br>Batus Pictor |
| Job ID:<br>0000467<br>00002374-1F                           | Job ID: 00000467           00002374-1F           Subscribe to Job Ne                                                               | Mating Date<br>Not Maked                                                                                                    |

### **Basic Help Icons / Tool Tips**

Basic help icons or tool tips ② are used throughout PostalWeb to provide pertinent information – usually a short description or tip – of the associated menu or subject it is located adjacent to.

Hovering the mouse pointer over the icon displays a text box containing the information. Moving the mouse away from the icon (i.e. icon loses focus), closes the text box.

|              | Using the Side Menu                                             |
|--------------|-----------------------------------------------------------------|
| My Dashboard | Click the Menu Icon to the left to see<br>options in each area. |

# **USING POSTALWEB**

This section identifies the various roles that are available for assigning to PostalWeb users. In addition, it provides descriptions of the menus and menu options found in PostalWeb, including use instructions for each. The role(s) that can access and use each menu/menu option is also included along with each description.

Descriptions and use instructions for the various PostalWeb Reporting options identified in <u>Reporting Menu</u> are provided in a separate section of this Guide (i.e. <u>POSTALWEB REPORTING</u>).

Menus and their options are provided in the order they appear in the 'site menu bar' (refer to <u>LAYOUT</u> <u>FUNDAMENTALS</u> for more information). For a quick, at-a-glance image of the full PostalWeb menu structure, refer to <u>PostalWeb Menu Structure At-A-Glance</u> in Appendix 1 of this Guide.

For instructions on how to register or create a new PostalWeb site, along with information on the setup and configuration of it, refer to the PostalWeb for Mail Service Providers Setup Guide, which is available on the Window Book web site at: https://www.windowbook.com/Support/UserGuides. Registration and/or login is required.

## ROLES

All users of a PostalWeb site are assigned a 'role'. A role can be thought of as a permissions level. When a person is invited to become a PostalWeb user (see <u>Becoming a PostalWeb User</u>), they are assigned a role by a Company Admin or Company Location Manager at the time the invitation is made. Their role can be changed at a later date by the appropriate personnel (Company Admin: Refer to MSP Menu > <u>MANAGE USERS OPTION</u> for more information; Company Location Manager: Refer to Location Menu > <u>MANAGE USERS OPTION</u> for more information).

The following is a list of the available roles with an explanation of each:

- <u>Company Admin</u>: Has full access to the entire site and should be assigned with great care. Administrators can assign any role, but cannot change their own role or deactivate themselves;
- IT Personnel: Has minimal access, similar to a user;
- <u>Company Location Manager</u>: Has less access than a Company Admin, but has wide overall rights and is the only role besides an Company Admin that can invite new users. Generally has control over all locations and Company Location Users. Can only assign roles of 'Company Location Manager' and 'Company Location User';
- <u>Company Location User</u>: Has minimal access and is generally under the control of the Company Location Manager (and Company Admin). Can access data from multiple locations as assigned by the Company Location Manager or Company Admin;
- <u>Company CSR</u>: Is a role designed specifically for a Customer Service Representative of the MSP. It is intended to give the MSP control over releasing statements to mail owners; and

• <u>Company User</u>: Typically only receives automated communications such as e-mailed statements and confirmation pages.

The term 'user' is used throughout this document as a general name for any member of a PostalWeb site, not as the specific role level of 'User'.

Features available for the various roles are shown in the <u>Menu Accessibility</u> section of Appendix 1 in this Guide.

### **POSTALWEB MENUS**

The following section describes the available menus and menu options found in PostalWeb, along with components of each. The description of each menu option will also provide what role or roles have access to it.

Not all roles have the required permissions to view all menus.

#### **My Dashboard Menu**

Role Access: ALL

a

The 'My Dashboard' area generally contains administrative information, such as the user's profile and any system notifications.

Clicking the 'My Dashboard' menu option displays the main 'My Dashboard' page, and clicking the 'My Dashboard' side menu to expand it displays the additional options within the 'My Dashboard' area. The options within the 'My Dashboard' area are:

- My Dashboard;
- My Profile / Member Profile; and
- Notifications.

| S Postal      | My Dashboard EDocs MSP Reporting Admin                                                                                                    |
|---------------|----------------------------------------------------------------------------------------------------|
| My Dashbo     | ard 🕢                                                                                                    |
| My Dashboard  | EDocs                                                                                                    |
| My Profile    | This report shows production counts for Submissions, Received UPD Documents and Received FIN Statements for the weeks<br>within the date range.        |
| Notifications | On mouse-enabled devices you can navigate within the selected date range using the mouse wheel to zoom in and out and left mouse button to drag chart. |
|               |                                                                                                    |

#### **MY DASHBOARD OPTION**

Role Access: ALL

The *My Dashboard* screen shows the EDocs production history of the MSP's submissions (blue in color), received UPD documents (yellow in color) and received FIN statements (green in color) for a 3 week period.

| ura Logo    | ut 1.800.524.0      | 380           |                |              |                |              |              |            | App Store     |           | ×                 |        |
|-------------|---------------------|---------------|----------------|--------------|----------------|--------------|--------------|------------|---------------|-----------|-------------------|--------|
| 🕏 Pos       | tal <b>Web</b> °    | My Dashbo     | ard ED         | ocs MS       | P Reportin     | g Admin      |              |            |               |           |                   |        |
| My Da       | shboard 😡           |               |                |              |                |              |              |            |               |           |                   |        |
| roport chou | e production course | to for Submit | scione Bac     | alwad LIPD P | locuments and  | Deceived FIN | Statements   | for the un | oke within th | o data m  |                   |        |
| nouse-enab  | ed devices you c    | an navigate w | vithin the sel | ected date r | ange using the | mouse wheel  | to zoom in a | nd out an  | d left mouse  | button to | ange.<br>o drag o | :hart. |
|             |                     |               |                |              |                |              |              |            |               |           |                   |        |
|             |                     |               |                |              |                |              |              |            |               |           |                   |        |
|             |                     |               |                |              |                |              |              |            |               |           | ٩                 | Sho    |
|             |                     |               |                | Р            | roduction Cou  | unts         |              |            |               |           | ٩                 | Sho    |
|             |                     |               |                | P            | roduction Cou  | unts         |              |            |               |           | ٩                 | , Sho  |
|             |                     |               |                | P            | roduction Cou  | ints         |              |            |               |           | ٩                 | , Sho  |
|             |                     |               |                | P            | roduction Cou  | unts         |              |            |               |           | ٩                 | Sho    |
|             |                     |               |                | Ρ            | roduction Cou  | unts         |              |            |               |           | ٩                 | Sho    |
|             |                     |               |                | P            | roduction Cou  | unts         |              |            |               |           |                   | L Sho  |
|             |                     |               |                | P            | roduction Cou  | unts         |              |            |               |           |                   | L Sho  |
|             |                     |               |                | P            | roduction Cou  | unts         |              |            |               |           |                   | i Sho  |
|             |                     |               |                | P            | roduction Cou  | unts         |              |            |               |           |                   | i Sho  |
|             |                     |               |                | P            | roduction Cou  | unts         |              |            |               |           |                   | , Sho  |

The three week period used to show the submission history can be changed. Click the **Show** button to reveal all of the filters and controls.

| My Dashb            | ooard 😧            |                          |                    |                            |                   |                          |             |
|---------------------|--------------------|--------------------------|--------------------|----------------------------|-------------------|--------------------------|-------------|
| EDocs               |                    |                          |                    |                            |                   |                          |             |
| 'his report shows p | roduction counts f | or Submissions, Recei    | ived UPD Docume    | nts and Received FIN State | ments for the we  | eks within the date ran  | ge.         |
| n mouse-enabled     | devices you can r  | navigate within the sele | cted date range us | sing the mouse wheel to zo | om in and out and | d left mouse button to o | Irag chart. |
|                     |                    |                          |                    |                            |                   |                          | Q, Hide     |
| tart Date           |                    | End Date                 |                    | Location                   |                   |                          |             |
| 03/06/2017          | ⊞ 3                | 03/26/2017               | <b>1</b>           | Window Book Test Co        | ompany 🔹 🕤        | Stacked                  |             |
|                     |                    |                          |                    |                            |                   | Reset                    | Refresh     |
|                     |                    |                          | Producti           | on Counts                  |                   |                          |             |
| 12                  |                    |                          |                    |                            |                   |                          |             |
| 10                  |                    |                          |                    |                            |                   |                          |             |
|                     |                    |                          |                    |                            |                   |                          |             |
| 8                   |                    |                          |                    |                            |                   |                          |             |

- **Start Date:** The first date to be included in the display. The default date value is 14 days earlier than the current date;
- End Date: The last date to be included in the display. The default value is the current date;
- Location: Used to filter by a single location or all locations if desired;
- **Stacked checkbox:** When selected (checked, by default), the statement types (submissions, UPD docs and FIN Docs) are displayed in a vertically stacked format. If unselected (unchecked), each type of statement is displayed individually, side-by-side;

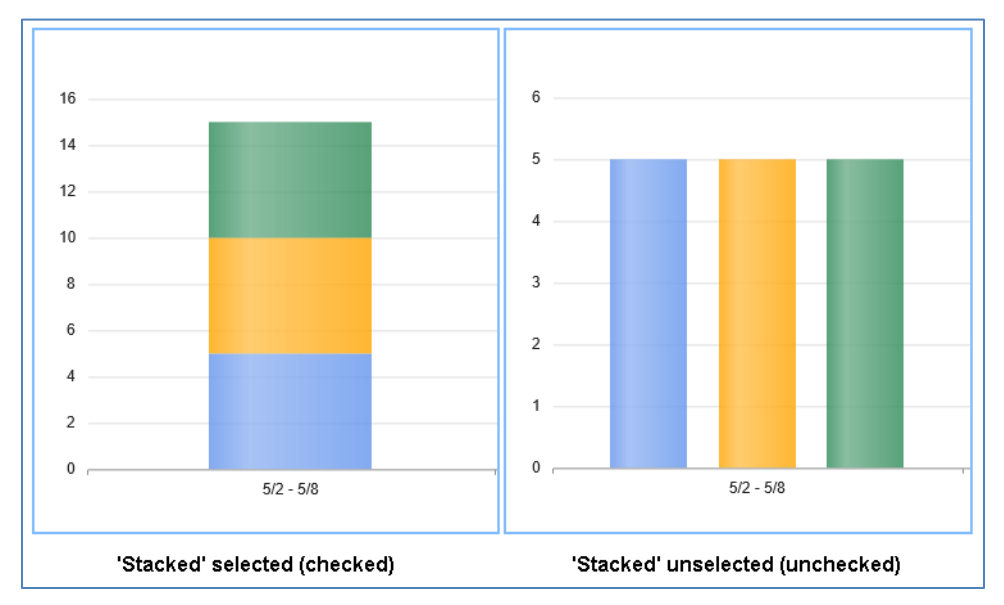

Any time the 'Start Date', 'End Date' or 'Location' settings are changed, the 'Refresh' button must be clicked to update the displayed data. The 'Refresh' button will turn blue in color when the displayed data is stale and the 'Refresh' button needs to be clicked.

- Reset button: When clicked, the filter settings will be reset to their default settings; and
- **Hide button:** When clicked, the filter settings will become hidden.

When initially displayed, the date range (difference between the 'Start Date' and 'End Date') defaults to the previous 14 days. The date values may be modified to the desired time span. After modifying the date(s), the **Refresh** button must be clicked to update the display. Once refreshed, the display will show the earliest five weeks of data within the range specified.

The specific weeks of data that is displayed may also be changed by placing the mouse cursor within the chart area and 'dragging' the mouse cursor (i.e. placing the mouse cursor over the chart, clicking and holding the left mouse button while the mouse is moved) to either the left or right direction. The 'Start Date' and 'End Date' specify the limits of the displayed data.

The number of weeks displayed may be modified by placing the mouse cursor within the chart area and rotating the mouse wheel, if so equipped, to zoom-in (to display one week) or zoom-out (to display up to twenty weeks maximum). The 'Start Date' and 'End Date' specify the limits of the displayed data.

Placing (hovering without clicking) the mouse cursor within a colored chart graphic will display the amount of statements the graphic represents.

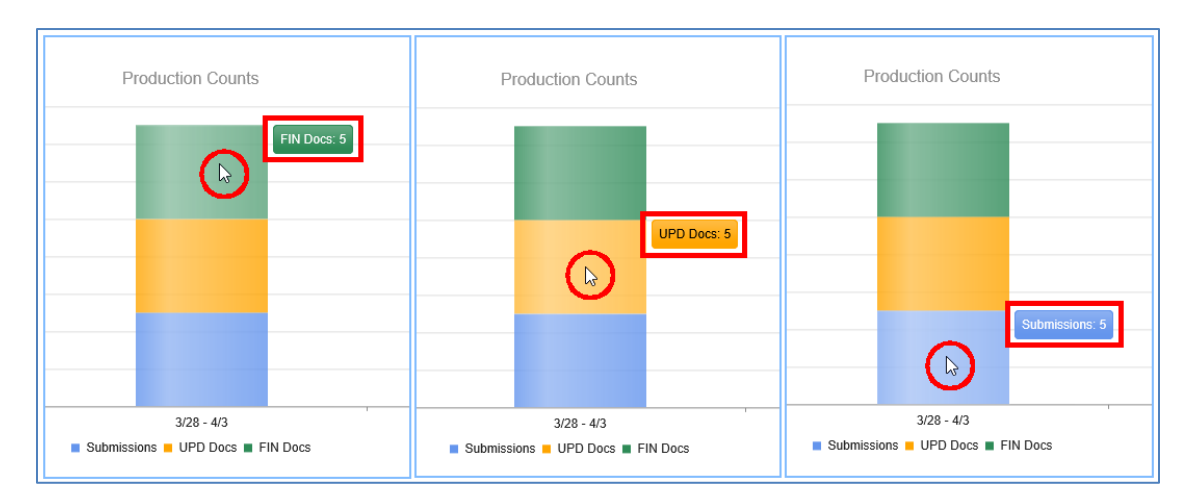

In the case of the 'Stacked' option being selected (checked).

#### Using PostalWeb

In the case of the 'Stacked' option being unselected (unchecked).

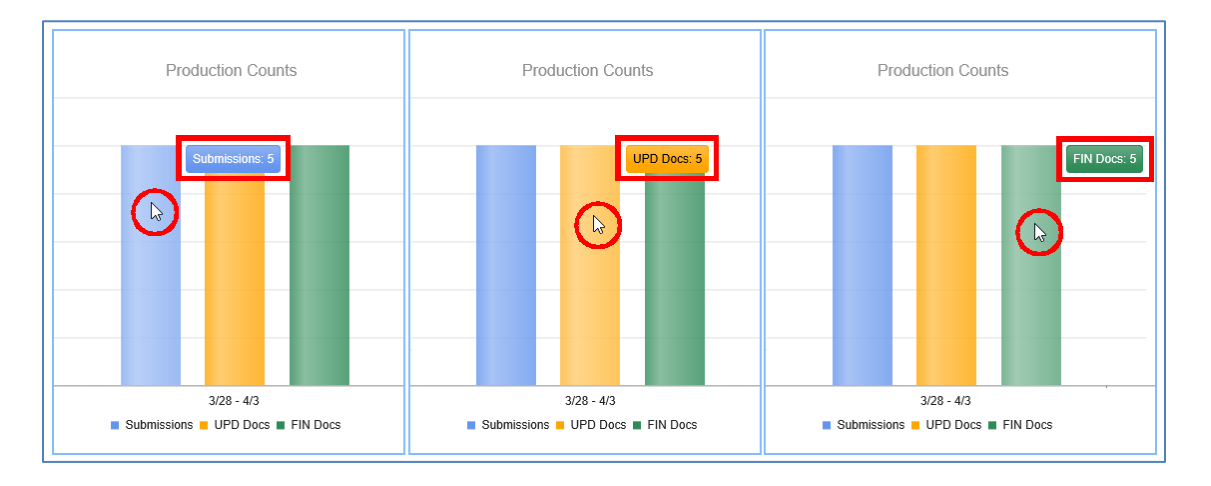

Located directly below the 'Production Counts' graph a legend is displayed. By clicking each statement type text within the legend, the displayed statement type may be hidden or shown on the graph.

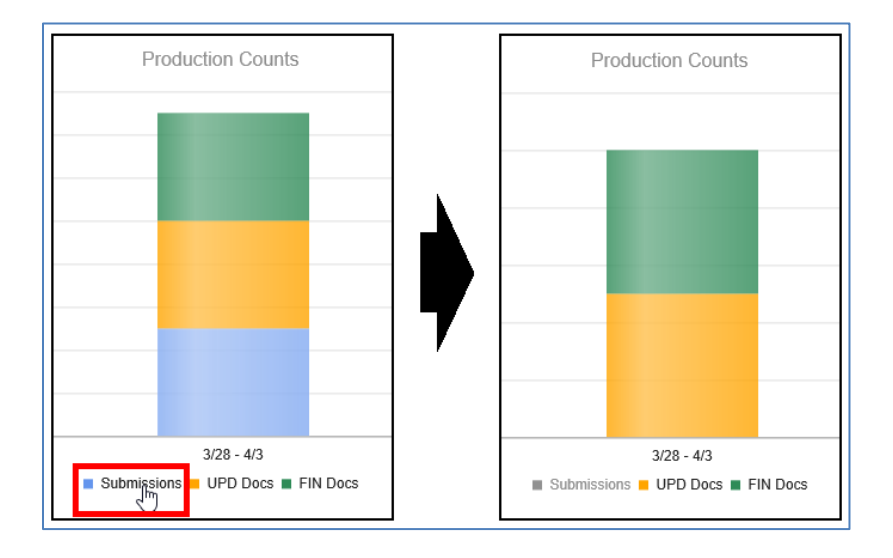

#### MY PROFILE / MEMBER PROFILE OPTION

Role Access: ALL

After selecting the menu option 'My Profile', a new heading is displayed (i.e. 'Member Profile') next to the side menu. The default screen that displays along with 'Member Profile' is the 'Personal Info' screen.

# This is the only sub-category where the heading on the side menu changes and does not reflect a top menu heading (in this case, 'My Dashboard').

|                | Member Profile       | 0                       |                                         |   |  |  |  |  |
|----------------|----------------------|-------------------------|-----------------------------------------|---|--|--|--|--|
| My Dashboard O | Personal Information | Personal Information    |                                         |   |  |  |  |  |
|                | First Name*          | Last Name*              | Middle Name                             |   |  |  |  |  |
| My Dashboard   | John                 | Doe                     | Middle Name                             |   |  |  |  |  |
| My Profile     | Nickname             | MSP<br>PW Example, Inc. | Primary Email*<br>johndoe@pwexample.com |   |  |  |  |  |
|                | Contact Info         |                         |                                         |   |  |  |  |  |
|                | Mailing Address      |                         |                                         | • |  |  |  |  |
|                | Billing Address      |                         |                                         | • |  |  |  |  |
|                | Done                 |                         |                                         |   |  |  |  |  |

From the Member Profile screen (also known as the 'Personal Info' screen), the user can edit some personal contact information for themselves that is on file in the PostalWeb system. This information was entered when the user registered the site or was invited to be a user by the site Administrator or Location Manager. The screen is separated into 4 categories: 'Personal Information'; 'Contact Info'; 'Mailing Address'; and 'Billing Address'.

The 'Personal Information' category is displayed by default when the screen is accessed. To view the detail for any of the other categories, click on the category's header to expand it. The 'Personal Information' category will collapse and whatever category was clicked, will expand to show its contents. In the screen image below, the 'Contact Info' category was clicked.

| Personal Information |                |             |  |
|----------------------|----------------|-------------|--|
| Contact Info         |                |             |  |
| Home Phone           | Work Phone     | Other Phone |  |
| Home Phone           | Work Phone     | Other Phone |  |
| Cell Phone           | OFF USE MODILE | messaging   |  |
| Mailing Address      |                |             |  |
|                      |                |             |  |

If updates are made to the user's information on this screen, make sure to click the **Done** button when finished to insure that the changes are saved. <u>Navigating away from this screen without clicking the</u> **Done** button will result in all updates being lost.

## ① For detailed information on the contents of each category, refer to <u>Personal Info</u> section below.

In addition to the 'Personal Info' screen, the Member Profile page contains additional options specific to the user that are accessible via the side menu. Click the side menu to expand it. The options within the 'Member Profile' side menu are:

- <u>Personal Info</u>;
- Change Password;
- <u>Security Question</u>;
- <u>API Credentials</u>;
- Manage Subscriptions ; and
- My Dashboard.

| Member Profil     | e 😧                  |                 | YOUR LOGO HE |
|-------------------|----------------------|-----------------|--------------|
| Personal Info     | Personal Information |                 |              |
| Change Password   | First Name*          | Last Name*      |              |
| shange rassword   | Laura                | Burish          |              |
| Security Question |                      |                 |              |
| PI Credentials    | Middle Name          | Nickname        |              |
| lanado            | Middle Name          | Nickname        |              |
| ubscriptions      |                      |                 |              |
| ly Dashboard      | MSP                  | Primary Email*  |              |
| ly Dashboard      | MSP                  | u1297@vahoo.com |              |

#### **Personal Info Option**

Role Access: ALL

The *Personal Info* screen allows the user to enter or edit contact information. It can be displayed by clicking:

- 'My Dashboard' > 'My Profile'; or
- 'My Dashboard' > 'My Profile' > 'Member Profile' > 'Personal Info'.

| My Dashboard | My Dashboard<br>My Dashboard<br>My Profile<br>( <sup>h</sup> )<br>Notifications | OR | Member Profile<br>Personal Info<br>Change Password<br>Security Question<br>API Credentials<br>Manage<br>Subscriptions<br>My Dashboard |
|--------------|---------------------------------------------------------------------------------|----|----------------------------------------------------------------------------------------------------|
|--------------|---------------------------------------------------------------------------------|----|----------------------------------------------------------------------------------------------------|
The *Personal Info* screen is separated into 4 categories: 'Personal Information'; 'Contact Info'; 'Mailing Address'; and 'Billing Address'.

#### PERSONAL INFORMATION CATEGORY

The 'Personal Information' category is displayed by default when the *Personal Info* screen is accessed.

| First Name*     | Last Name*       | Middle Name           |   |
|-----------------|------------------|-----------------------|---|
|                 |                  | Middle Name           |   |
|                 |                  |                       |   |
| Nickname        | MSP              | Primary Email*        |   |
| Nickname        | PW Example, Inc. | johndoe@pwexample.com | 0 |
|                 |                  |                       |   |
| Contact Info    |                  |                       |   |
| Mailing Address |                  |                       |   |
| Dillion Address |                  |                       |   |

To view the detail for any of the other categories, click on the category's header to expand it. The 'Personal Information' category will collapse and whatever category was clicked, will expand to show its contents.

The 'Personal Information' category contains the following fields (required fields are denoted with an asterisk '\*'):

- First Name\*: First name of user;
- Last Name\*: Last name of user;
- Middle Name: Middle name of user;
- Nickname: A custom, substitute name the user prefers to be referred to;
- MSP: Typically the name of the user's employer; and
- **Primary Email\*:** The user's primary company email address. This email address is used for various communications purposes, including system notifications and verification of identity.

It is important to enter a valid, functioning email address. If the user forgets their password or User Name, the information needed to resume using the account will be sent to this email address.

#### CONTACT INFO CATEGORY

| Member Profile          |                    |             |   |
|-------------------------|--------------------|-------------|---|
| Personal Information    |                    |             | • |
| Contact Info            |                    |             |   |
| Home Phone              | Work Phone         | Other Phone |   |
| Home Phone              | Work Phone         | Other Phone |   |
| Mobile Phone Cell Phone | OFF Use Mobile Mes | saging      |   |
| Mailing Address         |                    |             |   |
| Billing Address         |                    |             | • |
| Done                    |                    |             |   |

The 'Contact Info' category contains the following fields (required fields are denoted with an asterisk '\*'):

- Home Phone: The user's home phone number;
- Work Phone: The user's work phone number;
- Other Phone: A secondary phone if available;
- Mobile Phone: The user's mobile cell phone if available; and
- Use Mobile Messaging: Select this option if the user desires to receive text messages via their mobile phone. Click the button graphic to toggle between 'ON' ( ) and 'OFF' ( ).

#### MAILING ADDRESS CATEOGRY

| Member Profile 0         |                           |           |          |
|--------------------------|---------------------------|-----------|----------|
| Personal Information     |                           |           | •        |
| Contact Info             |                           |           | •        |
| Mailing Address          |                           |           | *        |
| Country<br>United States | ×                         |           |          |
| Line 1*                  | Line 2                    | City*     |          |
| 300 Franklin St.         | Line 2                    | Cambridge |          |
| State*                   | <b>Zip Code*</b><br>02139 |           |          |
| ON Mailing & Billing a   | are the same* (           |           | <b>.</b> |
| Done                     |                           |           |          |

The 'Mailing Address' category contains the following fields (required fields are denoted with an asterisk '\*'):

The address entered here should be the address of the MSP location where the user is currently working at. This information is used to send correspondence, statements, etc.

- **Country:** Select the country the MSP resides in using the pull-down menu (i.e. United States or Canada). This selection changes the display to include certain fields in accordance with each country's address requirements:
  - **United States**: Required fields will include:
    - State\*: Select the State from the pull-down menu; and
    - **Zip Code**\*: Enter the base 5-digit ZIP Code assigned to the MSP's location.
  - Canada: Required fields will include:
    - Province\*: Select the Canadian province the MSP resides in from the pull-down menu selection; and
    - **Postal Code\***: Enter the Canadian postal code assigned to the MSP's location.
- Line 1\*: Street address of the MSP;
- Line 2: Secondary street address, if necessary;
- City\*: The city the MSP is located in; and

• Mailing & Billing are the same\*: If the mailing and billing address are the same, set this option to 'ON'. When set to 'ON', the mailing information entered on this screen will be copied to the Billing Address category. Click the button graphic to toggle between 'ON' and 'OFF'.

#### **BILLING ADDRESS CATEGORY**

| Personal Information |              |           |  |
|----------------------|--------------|-----------|--|
| Contact Info         |              |           |  |
| Mailing Address      |              |           |  |
| Billing Address      |              |           |  |
| Country              |              |           |  |
| United States        | $\checkmark$ |           |  |
| Line 1               | Line 2       | City      |  |
| 300 Franklin St.     |              | Cambridge |  |
| State                | Zip Code     |           |  |

The address entered into the Billing Address category should be the address of the location that mailer billables, statements, *PostalOne!*-generated documents, etc. should be sent to.

Refer to the field descriptions provided for the Mailing Address category when selecting/entering data for the Billing Address.

When changing the Billing Address, the 'Mailing & Billing are the same' option should be set to 'OFF' (see 'MAILING ADDRESS CATEGORY" in this section for more information).

When all items have been entered or edited in the *Personal Information* screen categories, click the **Done** button for the changes to take effect.

| Member Profile       |                   |           |   |
|----------------------|-------------------|-----------|---|
| Personal Information |                   |           | • |
| Contact Info         |                   |           | • |
| Mailing Address      |                   |           | • |
| Billing Address      |                   |           |   |
| United States        | V Line 2          | City      |   |
| 300 Franklin St.     |                   | Cambridge |   |
| State<br>MA          | Zip Code<br>02139 |           |   |
| Done                 |                   |           |   |

A confirmation message will display.

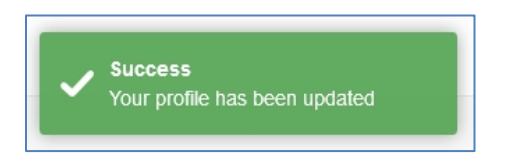

Navigating away from the 'Personal Information' screen before clicking the DONE button will result in the loss of any changes made.

#### **Change Password Option**

#### Role Access: ALL

The *Change Password* screen allows the user to change the password they use for logging in to their PostalWeb site.

| Member Profile                   | Member Profile  O Change Password                                                                               |
|----------------------------------|----------------------------------------------------------------------------------------------------|
| Personal Info<br>Change Password | Current Password*                                                                                               |
| Security Question                | New Password*                                                                                                   |
| Manage<br>Subscriptions          | Password must contain one special character Like: %!#*, and must be at least 7 characters long Confirm Password |
| My Dashboard                     | Confirm Password Done                                                                                           |

The *Change Password* screen contains the following fields (required fields are denoted with an asterisk '\*'):

- Current Password\*: Enter the current password assigned to this account;
- New Password\*: Enter a new/different password to use. The password <u>must</u> be:
  - At least 7 characters long; and
  - O Must contain a "special character" (i.e. ~`!@#\$%^&\*()\_+|-=\[]{};':,.<>/?);

As the new password is entered, a 'Password Strength' meter will be displayed and show the approximate strength of the new password.

| Member Pr           | ofile 📀                                                                      |
|---------------------|------------------------------------------------------------------------------|
| Change Pass         | word                                                                         |
| Current Password*   |                                                                              |
| •••••               |                                                                              |
| New Password*       | Medium                                                                       |
| ••••••              |                                                                              |
| Password must conta | ain one special character Like: %!#*, and must be at least 7 characters long |

• **Confirm Password:** Enter the new password a second time. The password entered here must match exactly the password entered in the 'New Password' field.

When finished, the user must click the **Done** button to implement the new password. A confirmation message will display.

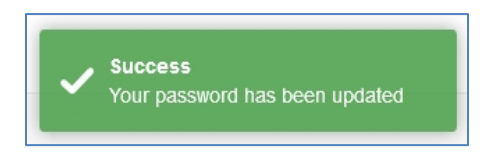

Navigating away from the 'Change Password' screen before clicking the DONE button will result in any updates or changes made to be lost.

#### Security Question Option

Role Access: ALL

The Security Question screen allows the user to change the 'Security Question' or the answer to the existing question. The 'Security Question' is used when the user asks to have their password reset via the 'Forgot Your Password?' or 'Forgot Your User Name?' links on the PostalWeb login screen. The user must know the correct answer to complete either of these requests.

|                         | Member Profile 0     |
|-------------------------|----------------------|
| Member Profile 0        | Change Question      |
| Personal Info           | Current Password*    |
| Change Password         | Security Question*   |
| API Credentials         | Mothers maiden name? |
| Manage<br>Subscriptions | Security Answer      |
| My Dashboard            | Confirm Answer*      |
|                         | Done                 |

The Security Question screen contains the following fields (required fields are denoted with an asterisk '\*'):

- **Current Password\*:** In order to change the 'Security Question' or 'Security Answer', the correct password for the account must be entered;
- **Security Question\*:** Select a question from the drop down list provided;

- **Security Answer\*:** Enter the correct answer to the question selected. The user needs to remember the answer for future use as described above; and
- **Confirm Answer\*:** Enter the same answer again. The 'Confirm Answer' entry must match the 'Security Answer' exactly, including the upper and lower case used in the 'Security Answer'.

When finished configuring the new 'Security Answer' click the **Done** button. A confirmation message will display.

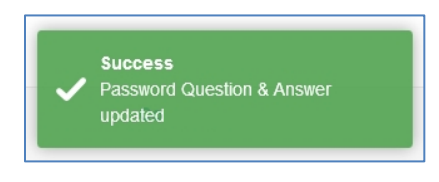

Navigating away from the 'Change Question' screen before clicking the DONE button will cancel any changes that have been made, and the new 'Security Question' and/or 'Security Answer' will not be implemented.

#### **API Credentials Option**

Role Access: ALL

Clicking the 'API Credentials' menu option in the My Dashboard side menu displays the *Manage API Credentials* screen. The *Manage API Credentials* screen allows the user to view their assigned API Credentials. API credentials are used for provisioning an MSP's PostalWeb site with other Window Book applications, such as MailDrop<sup>™</sup> Engine and By/For Validate<sup>™</sup>. Provisioning allows for communication to occur between PostalWeb, other Window Book software applications, and *PostalOne*!.

The 'API Credentials' menu option is also available from within the MSP side menu for Company Admins only. Refer to <u>MSP Menu</u> > <u>API CREDENTIALS OPTION</u> for more information.

| Member Profile @                     | Member Profile                  |
|--------------------------------------|---------------------------------|
| Personal Info                        | Manage API Credentials <b>9</b> |
| Change Password                      |                                 |
| Security Question                    | 123456789ABCDEF12345            |
| API Credentials<br>( <sup>Im</sup> ) | АРІ Кеу 😧                       |
| Manage<br>Subscriptions              | Show API Key                    |
| My Dashboard                         | Generate New API Credentials    |

To view the 'API Key', click the **Show API Key** button.

PostalWeb's API credential information is highly sensitive. Care should be taken when copying and pasting the API credentials from PostalWeb to other Window Book software applications.

<u>Never</u> click the GENERATE NEW API CREDENTIALS button unless requested to do so by Window Book's Professional Services!

#### Manage Subscriptions Option

Role Access: ALL

1

The *Manage Subscriptions* screen allows the user to manage the subscriptions and notifications that were authorized for them by a site Administrator. Authorized subscriptions or notifications are listed in this screen. The ability to turn those subscriptions or notifications on and off is also available. Click the button graphic to toggle between 'ON' ( ) and 'OFF' ( ).

| Member Profile 9               |   |                             |
|--------------------------------|---|-----------------------------|
| Personal Info                  |   | Member Profile 😧            |
| Change Password                |   | Manage Subscriptions 🛛 😡    |
| Security Question              |   | ON PostalWeb System Notices |
| API Credentials                | 7 |                             |
| Manage<br>Subscriptions<br>ျက် | - | Update                      |
| My Dashboard                   |   |                             |

After making the desired changes, click the **Update** button. A confirmation message will display.

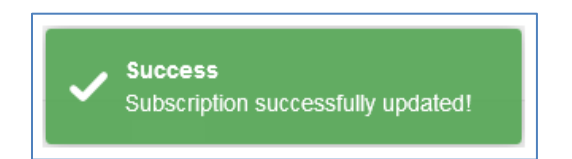

#### My Dashboard Option

Role Access: ALL

Clicking the 'My Dashboard' menu option, navigates the user back to the original *My Dashboard* screen (refer to <u>My Dashboard</u> above).

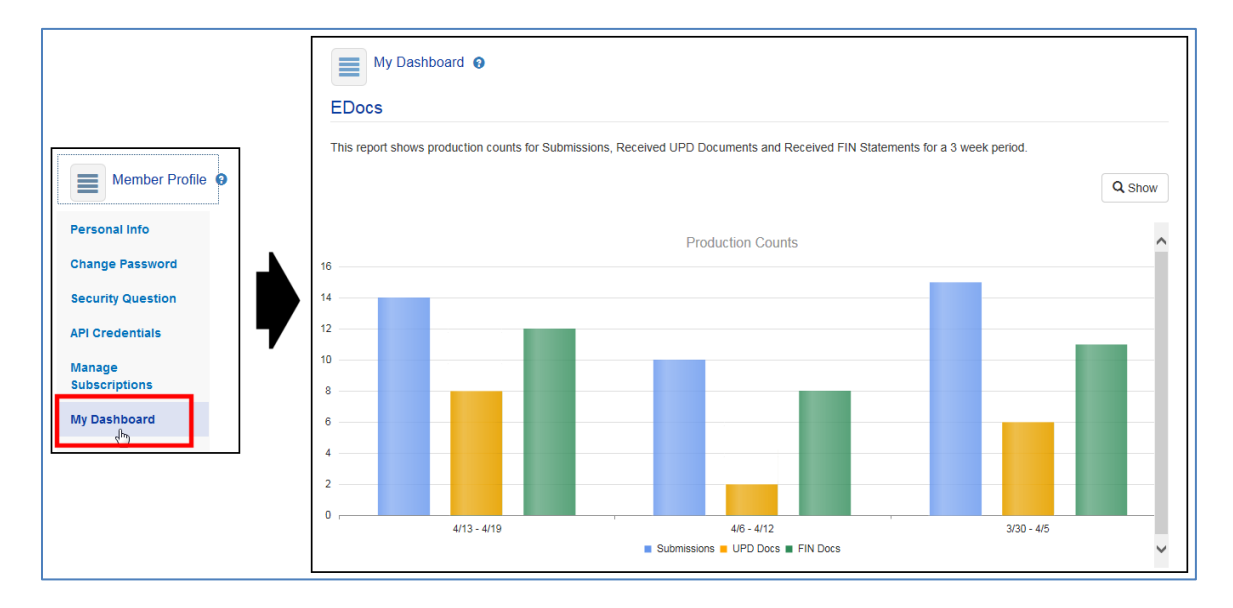

#### **NOTIFICATIONS OPTION**

Role Access: ALL

The Notifications screen displays a list of all the notifications to date, in summary form.

|                              | My Dashboard  O Notifications  O       |                      |                     |                                                                                                    |                                                   |   |
|------------------------------|----------------------------------------|----------------------|---------------------|----------------------------------------------------------------------------------------------------|---------------------------------------------------|---|
| My Dashboard<br>My Dashboard | Title<br>PostalWeb Release 2.18.4.553  | Level<br>Information | Category<br>General | Summary<br>PostalWeb Release 2.18.4.553<br>Improved the First Class mail data<br>handling for better accuracy and PDF<br>delivery | <b>Date</b><br>10/28/15                           |   |
| Notifications                | Title<br>BCG Service Issues            | Level<br>Warning     | Category<br>System  | Summary<br>The BCG is experiencing intermittent<br>outtages                                                                       | <b>Date</b><br>07/24/15                           |   |
|                              | Title<br>Sunday July 19th, 2015 Update | Level<br>Information | Category<br>General | Summary<br>PostalWeb.NET has been updated                                                                                         | Date<br>07/19/15<br>Single click a row to see the | v |

Clicking on a notification summary displays the *Notification Details* screen, which contains the detail for that specific notification.

| My Dashboard O                                      |                                                                                              |   |  |  |  |
|-----------------------------------------------------|----------------------------------------------------------------------------------------------|---|--|--|--|
| Notification D                                      | Details                                                                                      |   |  |  |  |
|                                                     |                                                                                              | × |  |  |  |
| Title                                               | PostalWeb Release 2.18.4.553                                                                 |   |  |  |  |
| Level                                               | Information                                                                                  |   |  |  |  |
| Category                                            | General                                                                                      |   |  |  |  |
| Publish Date                                        | 10/29/2015 12:00:00 AM                                                                       |   |  |  |  |
|                                                     | Notice                                                                                       |   |  |  |  |
| <ul><li>Improved the</li><li>General usab</li></ul> | e First Class mail data handling for better accuracy and PDF delivery<br>bility enhancements |   |  |  |  |

When finished viewing, click the cancel icon (imes) to go back to the main *Notifications* screen.

Notifications will also be emailed to the 'Primary Email' address listed in the user's 'Member Profile'.

# **EDocs Menu**

Role Access: ALL (except the 'Services' and 'Manual Statement' options)

Clicking the EDocs menu displays the *EDocs / Dashboard* screen, which is the main viewing area for jobs, statistics, postage statements, etc. (refer to <u>Dashboard Option</u> for more information about the contents of the *Dashboard* screen).

Click the EDocs side menu to expand it. The options within EDocs side menu are:

- <u>Dashboard</u>;
- <u>Statistics</u>;
- <u>Services</u>;
- <u>Postage Statements</u>; and
- <u>Manual Statement</u>.

| S Postal W                             | My Dashboard EDocs MSP Reporting Admin 🕿 |        |
|----------------------------------------|------------------------------------------|--------|
| EDocs @                                |                                          |        |
| Statistics<br>Services                 | No Submissions Available                 | Q Show |
| Postage Statements<br>Manual Statement |                                          |        |
|                                        |                                          | ~      |

When the EDocs category is selected, a telephone icon  $\cong$  is displayed in the <u>site's menu bar</u> near the top of the web page. Clicking the telephone icon displays a list of available MSP Managers and Location Managers for easy site-user reference.

| My Dashboard EDocs | Location                                 |
|--------------------|------------------------------------------|
|                    | Managers                                 |
|                    | MSP managers                             |
| EDocs O            | Al Smith                                 |
|                    | Dave Jones<br>Mavejones@pwexample.com    |
|                    | Jim Morris<br>⊠ iimmorrisi@owexamole.com |

#### DASHBOARD OPTION

Role Access: ALL

The *Dashboard* screen is displayed immediately after clicking the EDocs menu or by clicking the 'Dashboard' option in the EDocs side menu.

|                                            |   | EDocs 📀                                           | 5 5:18:23 PM Job ID: 0000224       | 8 Job No: 81380020 0817 Ju | b Name: DOC011P81380020C     | 0817101 Location: Demo Office       |        |
|--------------------------------------------|---|---------------------------------------------------|------------------------------------|----------------------------|------------------------------|-------------------------------------|--------|
| EDocs 0                                    |   |                                                   |                                    |                            |                              |                                     | Q Show |
| Dashboard<br>c <sup>hn</sup><br>Statistics |   | <b>Job ID/Job No</b><br>00002248<br>81380020 0817 | Copies/Pct Mailed<br>714<br>0.0%   | Status<br>Submitted        | Location<br>Cambridge Office | Job Name<br>DOC011P81380020C0817101 |        |
| Services                                   |   |                                                   |                                    |                            |                              |                                     |        |
| Postage Statements<br>Manual Statement     | 7 | Job ID/Job No<br>00002247<br>62100010 0817        | Copies/Pct Mailed<br>1,065<br>0.0% | Status<br>Submitted        | Location<br>Cambridge Office | Job Name<br>DOC011P62100010N0817101 |        |
|                                            | I | <b>Job ID/Job No</b><br>00000521<br>00000521      | Copies/Pct Mailed<br>216<br>100.0% | <b>Status</b><br>Finalized | Location<br>Demo Location    | Job Name<br>201504 NPF MAILING04    |        |

The *Dashboard* screen displays the list of jobs submitted to, and returned from, *PostalOne!*. Above the list of jobs a message displays, either red or green in color, that alternates every 30 seconds between the latest submission to *PostalOne!* and the latest receipt from *PostalOne!*.

| EDocs 🛛                                           |                                  |                        |                               |                                     |        |
|---------------------------------------------------|----------------------------------|------------------------|-------------------------------|-------------------------------------|--------|
| Last Submission 5/19/2                            | 015 5:18:23 PM Job ID: 000022    | 48 Job No: 81380020 08 | 317 Job Name: DOC011P81380020 | C0817101 Location: Demo Office      |        |
|                                                   |                                  |                        |                               |                                     | Q Show |
| <b>Job ID/Job No</b><br>00002248<br>81380020 0817 | Copies/Pct Mailed<br>714<br>0.0% | Status<br>Submitted    | Location<br>Cambridge Office  | Job Name<br>DOC011P81380020C0817101 | E      |

# The jobs are displayed in order of PostalOne! processing time, with the most recently processed job displayed first in the list.

The jobs displayed in list are based on filter criteria that the user specifies. Click the **Show** button to view the available filters.

| EDocs 0                                           |                                                                                                    |                  |                            |          |                              |                     |                       |               |
|---------------------------------------------------|----------------------------------------------------------------------------------------------------|------------------|----------------------------|----------|------------------------------|---------------------|-----------------------|---------------|
| Last Receipt 5/19/2018                            | 5 5:26:13 PM Gen                                                                                                    | erated Job ID: 0 | 0002248 Job No:            | 81380020 | 0817 PS ID: 90455824 Mail0   | Owner: n/a          |                       | <b>Q</b> Hide |
| Start Date                                        |                                                                                                    | Job ID           |                            |          | Job Number                   |                     | Location*             |               |
| 03/08/2016                                        | Image: A state of the state of the state |                  |                            | 0        |                              | 0                   | All                   | ✓ 0           |
| Mail Owner                                        | • 0                                                                                                    | Permit Nur       | nber                       | 0        |                              |                     | Re                    | set Refresh   |
| <b>Job ID/Job No</b><br>00002248<br>81380020 0817 | <b>Copies/P</b><br>714<br>0.0%                                                                                                    | ct Mailed        | <b>Status</b><br>Submitted |          | Location<br>Cambridge Office | Job Name<br>DOC011P | e<br>81380020C0817101 | E             |

• **Start Date:** The date shown is the LAST date of the jobs to be displayed (inclusive). Only jobs with dates previous to the date shown will be displayed. Jobs with dates after the date displayed will NOT be shown. This filter is not used if the Job ID or Job No is used as a filter;

# The Start Date value is limited to the previous 90 days.

- Job ID: Filters on a Job ID. Entering the entire Job ID string is not necessary; it is only necessary to enter as many leading characters as needed to filter the list as desired. Multiple jobs may be displayed if the entire Job ID is not entered. The 'Start Date' is not used as a filter when this field is used;
- Job Number: Filters on a Job Number. Entering the entire Job Number is not necessary; it is only necessary to enter as many leading characters as needed to filter the list as desired. Multiple

jobs may be displayed if the entire Job ID is not entered. The 'Start Date' is not used as a filter when this field is used;

# 1 Anv

### Any leading zeros must also be entered.

- Location\*: Used to filter by a single location if desired. This filter is required and is always used in combination with the other filters. The ability to select one or multiple locations is predicated on the 'role' assigned to the user currently logged in;
- **Mail Owner:** Used to filter by a specific mail owner. This is a pull down list that is automatically populated as the PostalWeb service processes statements; and
- **Permit Number:** Used to filter displayed jobs by the permit number used.

In addition, there are three control or function buttons used with the available filters:

- **Reset button:** When clicked, the filter settings will be reset to their default settings;
- **Refresh button:** Used to update the displayed jobs list any time a filter is changed. The button will turn blue in color when the displayed data is stale and the **Refresh** button needs to be clicked; and
- **Hide button:** When clicked, the filter settings will become hidden, at which time the label on the button will change to display as "Show".

The job information displayed for each job in the list is:

| EDocs 9                |                                |                       |                                 |                         |               |
|------------------------|--------------------------------|-----------------------|---------------------------------|-------------------------|---------------|
| Last Receipt 5/19/2015 | 5:26:13 PM Generated Job ID: ( | 00002248 Job No: 8138 | 0020 0817 PS ID: 90455824 MailC | wner: n/a               |               |
|                        |                                |                       |                                 |                         | <b>Q</b> Snow |
| Job ID/Job No          | Copies/Pct Mailed              | Status                | Location                        | Job Name                |               |
| 00002248               | 714                            | Submitted             | Cambridge Office                | DOC011P81380020C0817101 |               |
| 81380020 0817          | 0.0%                           |                       |                                 |                         | E             |

- Job ID/Job No: Shows the Job ID and Job No. associated with the Mail.dat file;
- **Copies/Pct Mailed:** 'Copies' are the total piece count / the percent mailed. The percent mailed is based on the number of pieces in 'ready to pay containers' that have been successfully submitted to *PostalOne!*, but not necessarily finalized;
- **Status:** The summary of the status of the job as a whole. Since a single job may consist of multiple Mail.dat files, the Mail.dat files may be in different states as processing continues. Therefore, this is a rough status indicator. The possible status values are:
  - Submitted;
  - o Partially Finalized; and
  - Finalized.

- Location: One of the locations previously defined in the Manage Locations screen; and
- Job Name: A free-form description of the job.

The details of each job in the list can be viewed by single-clicking anywhere on a job's colored tile.

| S Postal                                   | My Dashboard                       | EDocs MSP               | 2                             |                                     |         |                                                                  |                                                |                                         |                                              |                                                    |           |
|--------------------------------------------|------------------------------------|-------------------------|-------------------------------|-------------------------------------|---------|------------------------------------------------------------------|------------------------------------------------|-----------------------------------------|----------------------------------------------|----------------------------------------------------|-----------|
| EDocs 0                                    |                                    |                         |                               |                                     |         | S Postal We                                                      | My Dashboard EDocs                             | : MSP 🕿                                 |                                              |                                                    |           |
| Last Receipt 5/19/2015 (                   | 5.26:13 PM Generated Job ID:       | 00002248 Job No: 813800 | 20 0817 PS ID: 90455824 MailO | mer: Na                             | Q, Show | EDocs O                                                          |                                                |                                         |                                              |                                                    |           |
| Job ID/Job No<br>00002248<br>81380020 0817 | Copies/Pct Mailed<br>714<br>0.0%   | Status<br>Submitted     | Location<br>Cambridge Office  | Job Name<br>DOC011P81380020C0817101 |         |                                                                  |                                                |                                         |                                              |                                                    | Q Show    |
| Job ID/Job No<br>00002247<br>62100010 0817 | Copies/Pct Mailed<br>1,065<br>0.0% | Status<br>Submitted     | Cambridge Office              | Job Name<br>DOC011P62100010N0817101 | ſ       | 305 ID/#<br>00002247<br>62100010 0817<br>MD File                 | Copies/ %htailed<br>1,065<br>0.0%<br>Paid/Spid | Status<br>Submitted<br>Date             | Cambridge Office                             | Job Name<br>DOC011P6210001<br>Message              | 0N0817101 |
| Job ID/Job No<br>00000521<br>00000521      | Copies/Pct Mailed<br>216<br>100.0% | Status<br>Finalized     | Location<br>Demo Location     | Job Name<br>201504 NPF MAILING04    | 5/      | Event<br>Accepted<br>Validated<br>WBQA2565                       | Pieces<br>0<br>0<br>0 / 0                      | Postage<br>\$0.00<br>\$0.00<br>5/13/2   | Date<br>5/13/20<br>5/13/20<br>015 4:14:20 PM | 15 4:14:18 PM<br>15 4:14:18 PM<br>Generated        |           |
| Job ID/Job No<br>00002246<br>87781000 0816 | Copies/Pct Mailed<br>7,117<br>0.0% | Status<br>Submitted     | Location<br>Cambridge Office  | Job Name<br>DOC011P87781000B0816101 |         | Event<br>Accepted<br>Validated<br>Generated<br>UPD Not Available | Pieces<br>0<br>0<br>1065<br>Yet                | Postage<br>\$0.00<br>\$0.00<br>\$524.10 | Date<br>5/13/2<br>5/13/2<br>5/13/2           | 015 4:14:20 PM<br>015 4:14:20 PM<br>015 4:14:20 PM | ×         |
| Job ID/Job No<br>00000517                  | Copies/Pct Mailed<br>216           | Status<br>Finalized     | Location<br>Demo Office       | Job Name<br>201504NEWSLETTER01      |         |                                                                  |                                                |                                         |                                              |                                                    |           |

The detail screen shows all Mail.dat files associated with the job and their individual status.

|                    |                                    |                 |                              |                  | >                                                                    |
|--------------------|------------------------------------|-----------------|------------------------------|------------------|----------------------------------------------------------------------|
| Job ID/a           |                                    | Copies/ %Mailed |                              | Location         | Job Name                                                             |
| 0000224<br>6210001 | 7<br>0 0817                        | 1,065<br>0.0%   | Submitted                    | Cambridge Office | DOC011P62100010N081710                                               |
| MD                 | File                               | Paid/Spld       | Date                         |                  | Message                                                              |
| 1                  | WBQA2564                           | 0 / 0           | 5/13/20                      | 15 4:14:18 PM    | Validated                                                            |
|                    | Event                              | Pieces          | Postage                      | Di               | ate                                                                  |
|                    | Accepted<br>Validated              | 0<br>0          | \$0.00<br>\$0.00             | 5/1<br>5/1       | 13/2015 4:14:18 PM<br>13/2015 4:14:18 PM                             |
| 1                  | WBQA2565                           | 0 / 0           | 5/13/20                      | 15 4:14:20 PM    | Generated                                                            |
|                    | Event                              | Pieces          | Postage                      | 1                | Date                                                                 |
|                    | Accepted<br>Validated<br>Generated | 0<br>0<br>1065  | \$0.00<br>\$0.00<br>\$524.10 | 5<br>5<br>5      | 5/13/2015 4:14:20 PM<br>5/13/2015 4:14:20 PM<br>5/13/2015 4:14:20 PM |
|                    | UPD Not Available Yet              |                 |                              |                  | >                                                                    |

#### The upper area is a copy of the summary shown in the main job list.

|                                    |                 |                              |                |                                                                      | х  |
|------------------------------------|-----------------|------------------------------|----------------|----------------------------------------------------------------------|----|
| Job ID/#                           | Copies/ %Mailed | Status                       | Location       | Job Name                                                             |    |
| 00002247<br>62100010 0817          | 1,065<br>0.0%   | Submitted                    | Cambridge Off  | ice DOC011P62100010N081710                                           | )1 |
| MD File                            | Paid/Spld       | Date                         |                | Message                                                              |    |
| 🖆 WBQA2564                         | 0 / 0           | 5/13/20                      | )15 4:14:18 PM | Validated                                                            |    |
| Event                              | Pieces          | Postage                      |                | Date                                                                 |    |
| Accepted<br>Validated              | 0<br>0          | \$0.00<br>\$0.00             |                | 5/13/2015 4:14:18 PM<br>5/13/2015 4:14:18 PM                         |    |
| 🖆 WBQA2565                         | 0 / 0           | 5/13/20                      | )15 4:14:20 PM | Generated                                                            |    |
| Event                              | Pieces          | Postage                      |                | Date                                                                 |    |
| Accepted<br>Validated<br>Generated | 0<br>0<br>1065  | \$0.00<br>\$0.00<br>\$524.10 |                | 5/13/2015 4:14:20 PM<br>5/13/2015 4:14:20 PM<br>5/13/2015 4:14:20 PM | ~  |

#### The lower portion shows the details of each Mail.dat file associated with the job.

|                                                         |                 |                              |                  | ×                                                              |
|---------------------------------------------------------|-----------------|------------------------------|------------------|----------------------------------------------------------------|
| Job ID/#                                                | Copies/ %Mailed |                              | Location         | Job Name                                                       |
| 00002247<br>62100010 0817                               | 1,065<br>0.0%   | Submitted                    | Cambridge Office | DOC011P62100010N0817101                                        |
| MD File                                                 | Paid/Spld       | Date                         |                  | Message                                                        |
| 🖆 WBQA2564                                              | 0 / 0           | 5/13/2                       | 2015 4:14:18 PM  | Validated                                                      |
| Event                                                   | Pieces          | Postage                      | Da               | te                                                             |
| Accepted<br>Validated                                   | 0<br>0          | \$0.00<br>\$0.00             | 5/13<br>5/13     | 3/2015 4:14:18 PM<br>3/2015 4:14:18 PM                         |
| 🖆 WBQA2565                                              | 0 / 0           | 5/13/2                       | 015 4:14:20 PM   | Generated                                                      |
| Event                                                   | Pieces          | Postage                      | D                | late                                                           |
| Accepted<br>Validated<br>Generated<br>UPD Not Available | 0<br>0<br>1065  | \$0.00<br>\$0.00<br>\$524.10 | 5/<br>5/<br>5/   | 13/2015 4:14:20 PM<br>13/2015 4:14:20 PM<br>13/2015 4:14:20 PM |

In the example above there are two Mail.dat files associated with the job.

For each Mail.dat file, the following data is shown:

- MD File: The name of the Mail.dat file;
- Paid/Spld: The number of pieces that were paid for / the number of pieces that were spoiled;
- Date: The date of the last event; and
- **Message:** The activity that happened at the last event.

#### Using PostalWeb

For each event as the Mail.dat is processed, the following is shown:

- **Event:** The name of the event that took place. The possible events are:
  - Accepted;
  - Validated;
  - Generated; and
  - Finalized.
- Pieces: The number of pieces involved in the event;
- **Postage:** The total amount of postage for the event; and
- **Date:** The date and time of the event.

If the job has been 'finalized', there is usually a downloadable postage statement in PDF form along with the Postage Statement ID (PS ID) shown.

|                      |                                 |           |                      |                      | X |
|----------------------|---------------------------------|-----------|----------------------|----------------------|---|
| Job ID/#             | Copies/ %Mailed                 | Status    | Location             | Job Name             |   |
| 00000521<br>00000521 | 216<br>100.0%                   | Finalized | Demo Location        | 201504 NPF MAILING04 |   |
| MD File              | Paid/Spld                       |           | Date                 | Message              |   |
| © 00000521           | 216/0                           |           | 5/12/2015 9:54:39 AM | Finalized            |   |
| Event                | Pieces                          |           | Postage              | Date                 |   |
| Finalized            | 246                             | -         | \$112.97             | 5/5/2015             |   |
| Download:            | FIN PS ID: 212415898 Permit: 55 | 725       |                      |                      | X |

Clicking the **FIN** button icon (<sup>FIN</sup>) will retrieve the postage statement in PDF format and download it to the computer.

#### STATISTICS OPTION

Role Access: ALL

|                                                               | EDocs O<br>Statistics O      |                                    |                                   |                              |   |        |
|---------------------------------------------------------------|------------------------------|------------------------------------|-----------------------------------|------------------------------|---|--------|
| EDocs Ø                                                       |                              |                                    |                                   |                              |   | Q Show |
| Dashboard<br>Statistics (h)<br>Services<br>Postage Statements | From<br>2/24/2015            | <u>Thru</u><br>2/24/2015           | Statistics<br>Location<br>All     |                              |   |        |
| Manual Statement                                              | Total Jobs<br>1              | Total Pay Files 0                  |                                   |                              |   |        |
|                                                               | Total Pieces<br>224          | Total Postage<br>\$117.15          |                                   |                              |   |        |
|                                                               | Total UPD<br>Statements<br>0 | Total Finalized<br>Statements<br>1 | Total Canceled<br>Statements<br>0 | Total Reversed<br>Statements | 0 |        |

The *Statistics* screen is displayed by clicking the 'Statistics' option in the EDocs side menu.

The *Statistics* page displays totals for a user-defined period of time, for a particular location (or all locations). The results can be exported to an Excel<sup>®</sup> spreadsheet.

The jobs that are compiled for the *Statistics* display are based on filter criteria that the user specifies. Click the **Show** button to view the available filters.

| EDocs O<br>Statistics O |   |            |   |          |     |               |
|-------------------------|---|------------|---|----------|-----|---------------|
| Start Date              |   | EndDate    |   | Location |     | Q Hide        |
| 02/24/2015              | • | 02/24/2015 | • | All      | • 0 |               |
| Export to Excel         |   |            |   |          |     | Reset Refresh |

- Start Date: The first date that is to be included in the statistics display;
- End Date: The last date that is to be included in the statistics display; and
- Location: The single location to use to gather the statistics from, or 'All' locations.

 $oldsymbol{1}$  The 'Location' selection will not be displayed when the user is only assigned a single location.

Users assigned Administrator roles will always be able to select any or all locations.

# After the 'Start Date', 'End Date' or 'Location' settings are changed, the Refresh button must be clicked to update the displayed statistics. The Refresh button will turn blue in color when the displayed data is stale and the Refresh button needs to be clicked.

The data displayed on the *Statistics* screen is separated into two sections: Statistics; and Deliveries.

|                              |                                     | Statistics                        |                              |
|------------------------------|-------------------------------------|-----------------------------------|------------------------------|
| From<br>4/17/2015            | <u>Thru</u><br>5/19/2015            | Location<br>All                   |                              |
| Total Jobs<br>17             | Total Pay Files 2                   |                                   |                              |
| Total Pieces<br>3,365        | Total Postage<br>\$1,660.23         |                                   |                              |
| Total UPD<br>Statements<br>0 | Total Finalized<br>Statements<br>15 | Total Canceled<br>Statements<br>0 | Total Reversed<br>Statements |

- From: The starting date to gather the statistics from (inclusive);
- Thru: The ending date to gather the statistics to (inclusive);
- Location: The Location to use (a single location or all locations);
- Total Jobs: The total number of jobs that were included in the statistics based on the settings;
- Total Pay Files: The total number of files that included a postage;
- Total Pieces: The total number of pieces included in the statistics;
- Total Postage: The dollar amount of postage for the period and location(s) specified;
- Total UPD Statements: The total number of UPD (USPS Processing Due) statements for the period and location(s) specified;
- **Total Finalized Statements:** The total number of Finalized statements for the period and location(s) specified;
- **Total Canceled Statements:** The total canceled statements for the period and location(s) specified; and
- **Total Reversed Statements:** The total reversed statements for the period and location(s) specified.

The 'Deliveries' section displays the total number of Emails and File Transfers that were delivered for the period and location specified, for each statement and file type.

| Deliveries             |            |           |            |            |  |  |  |
|------------------------|------------|-----------|------------|------------|--|--|--|
| EMAILS                 | TRANSFERS  |           | TOTALS     |            |  |  |  |
| UPD<br>Desuments       | UPD        |           | UPD        |            |  |  |  |
|                        | Documents  | 0         | Documents  | 0          |  |  |  |
| Finalized              | Finalized  | Ĩ         | Finalized  | Ŭ          |  |  |  |
| Statements             | Statements |           | Statements |            |  |  |  |
| 83                     |            | 83        |            | 166        |  |  |  |
| Finalized<br>XMI Files | Finalized  |           | Finalized  |            |  |  |  |
| 83                     | ANIL THES  | 31        | ANIL THES  | 114        |  |  |  |
| 166                    | 1          | 114       |            | 337        |  |  |  |
| XML Files<br>83<br>166 | XML Files  | 31<br>114 | XML Files  | 114<br>332 |  |  |  |

The **Export to Excel** button can be used to save the statistics in an Excel spreadsheet. The basic contents of the spreadsheet are the same as the data displayed on the *Statistics* page. This can be useful to compile reports with minimal effort.

To export the statistics to an Excel spreadsheet, perform the following:

- 1. Set the 'Start Date', 'End Date' and 'Location' settings as desired;
- 2. Click the **Refresh** button to make sure the data is updated to the current settings;
- 3. Click the Export to Excel button;

| EDocs 0      |           |            |          |        |
|--------------|-----------|------------|----------|--------|
| Statistics o |           |            |          |        |
| Start Date   |           | EndDate    | Location | Q Hide |
| 02/24/2015   | <b>()</b> | 02/24/2015 | <br>All  |        |
|              |           |            |          |        |

4. If prompted to 'Open' or 'Save' the file, select the option to 'Save' it :

|                                                                                                    |      |      |        | _ |
|----------------------------------------------------------------------------------------------------|------|------|--------|---|
| Do you want to open or save PostalWeb-EDocs-Statistics-20150428-113510AM.xls (4.50 KB) from shasta.postalweb.net? | Open | Save | Cancel | × |

The statistics will be saved in an Excel spreadsheet. Shown below is an example of a spreadsheet generated from the *Statistics* screen shown above.

|   | A         | В           | С        | D         | E         | F          | G          | Н         | 1         | J         | K         | L          | М          | N         | 0         | Р          | Q          | R        | S          | Т         | U          | V          | W             | Х  |
|---|-----------|-------------|----------|-----------|-----------|------------|------------|-----------|-----------|-----------|-----------|------------|------------|-----------|-----------|------------|------------|----------|------------|-----------|------------|------------|---------------|----|
| 1 | StartDate | EndDate     | Location | TotalJobs | TotalPays | TotalPiece | TotalPosta | TotalUPDs | TotalFINs | TotalCANs | TotalREV: | s EMailUPD | TransferUF | TotalUPDE | EMailFIND | TransferFI | TotalFINDe | EMailXML | TransferXN | TotalXMLD | EMailTotal | TransferTo | TotalDelivere | ad |
| 2 | 4/17/2015 | 5 5/19/2015 | All      | 17        | 2         | 3365       | \$1,660.23 | 0         | 15        | 0         | 0         | 0          | 0          | 0         | 83        | 83         | 166        | 83       | 31         | 114       | 166        | 114        | 332           |    |
| 3 |           |             |          |           |           |            |            |           |           |           |           |            |            |           |           |            |            |          |            |           |            |            |               |    |

#### SERVICES OPTION

Role Access: Company Admin

The *Services* page is displayed by selecting the 'Services' option from the EDocs side menu.

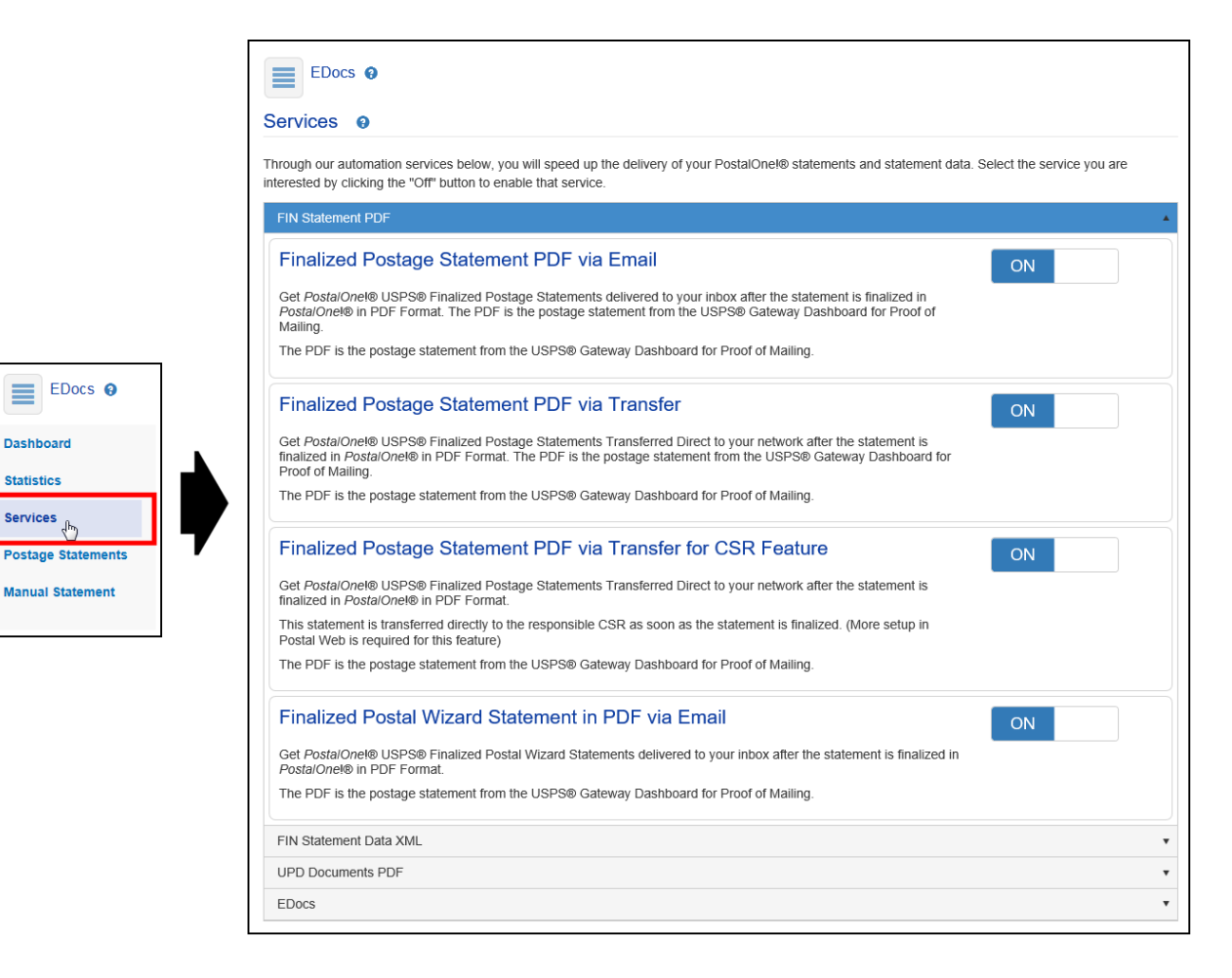

Services are generally in the form of automatic delivery of electronic statements, either to a predesignated file folder on the MSP's network, or via email as an attachment to subscribed users. The statements can be received in PDF and/or XML format.

Each service has its' own, corresponding **ON/OFF** button. Clicking the **ON/OFF** button toggles between subscribed ('ON') and un-subscribed ('OFF') actions.

When a subscription is turned ON, a confirmation message will display.

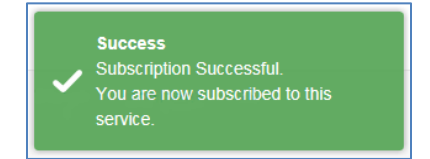

When a subscription is turned OFF, a *Confirm* dialog is displays, asking the user to confirm that they wish to un-subscribe from the service. Click the **Yes** button to un-subscribe from the service (clicking the **No** button will cancel the un-scribe process, leaving the subscription turned ON).

| Confirm                                                         |    | × |  |  |  |  |  |
|-----------------------------------------------------------------|----|---|--|--|--|--|--|
| Are you sure you really want to Un-Subscribe from this service? |    |   |  |  |  |  |  |
| Yes                                                             | No |   |  |  |  |  |  |

After subscribing to a service(s) in the *Services* screen, each user intended to use the service(s) must have the 'EDocs' feature enabled for that user. This can be accomplished at the time of their invitation, or by through the <u>Manage Users option</u> in the <u>MSP menu</u>. In addition, each user must then be selectively chosen to receive the individual service(s) the MSP is subscribed to.

If a statement transfer service is subscribed to, additional configuration is necessary in Window Book's MailDrop Engine software. A description of the configuration procedure is located in the "PostalWeb for Mail Service Providers Setup Guide", specifically the 'Folder Creation For Statement Delivery Service' section. The "PostalWeb for Mail Service Providers Setup Guide" is available on the Window Book web site at: <u>https://www.windowbook.com/Support/UserGuides</u>. Registration and/or login is required.

If a statement email service is subscribed to, the requested file will be delivered as an attachment to the email address shown in the user's 'Member Profile'.

Subscription services are separated into five categories in the *Services* screen: FIN Statement PDF; FIN Statement Data XML; UPD Documents PDF; 3rd Party; and EDocs. To view the services that make up each category, click anywhere on the category's title bar to expand it.

The subscription services for each category that are currently available (as of May 2017) are:

• 'FIN Statement PDF' Category:

| FIN Statement PDF                                                  |                                                                                                    | *   |
|--------------------------------------------------------------------|----------------------------------------------------------------------------------------------------|-----|
| Finalized Post                                                     | al Wizard Statement in PDF via Email                                                                                                    | ON  |
| Get PostalOnel® USP<br>in PostalOnel® in PD                        | S® Finalized Postal Wizard Statements delivered to your inbox after the statement is finalized<br>Format.                                                                             |     |
| The PDF is the posta                                               | ge statement from the USPS® Gateway Dashboard for Proof of Mailing.                                                                                                    |     |
| CSR Feature-                                                       | Finalized Postage Statement PDF via Transfer                                                                                                    | OFF |
| Get PostaiOnel® USP<br>finalized in PostalOne                      | S® Finalized Postage Statements Transferred Direct to your network after the statement is<br>I® in PDF Format.                                                                        |     |
| This statement is tran<br>Postal Web is require                    | sferred directly to the responsible CSR as soon as the statement is finalized. (More setup in<br>d for this feature)                                                                  |     |
| The PDF is the posta                                               | ge statement from the USPS® Gateway Dashboard for Proof of Mailing.                                                                                                    |     |
| CSR Feature-F                                                      | Finalized Postage Statement PDF via E-Mail                                                                                                    | OFF |
| CSR Service Option f                                               | or E-Mailing Statements to CSR's in lieu of CSR Transfer                                                                                                    |     |
| Finalized Post                                                     | age Statement PDF via Email                                                                                                    | OFF |
| Get PostalOnel® USP<br>PostalOnel® in PDF I<br>Mailing.            | S® Finalized Postage Statements delivered to your inbox after the statement is finalized in<br>format. The PDF is the postage statement from the USPS® Gateway Dashboard for Proof of |     |
| The PDF is the posta                                               | ge statement from the USPS® Gateway Dashboard for Proof of Mailing.                                                                                                    |     |
| Finalized Post                                                     | age Statement PDF via Transfer                                                                                                    | ON  |
| Get PostalOnel® USF<br>finalized in PostalOne<br>Proof of Mailing. | S® Finalized Postage Statements Transferred Direct to your network after the statement is<br>I® in PDF Format. The PDF is the postage statement from the USPS® Gateway Dashboard for  |     |
| The PDF is the posta                                               | ge statement from the USPS® Gateway Dashboard for Proof of Mailing.                                                                                                    |     |
| FIN Statement Data X                                               | ML.                                                                                                    | •   |
| UPD Documents PDF                                                  |                                                                                                    | •   |
| 3rd Party                                                          |                                                                                                    | •   |
| EDocs                                                              |                                                                                                    | •   |

- **Finalized Postal Wizard Statement in PDF via Email:** Automatically emails Finalized Postal Wizard statements in PDF format to subscribed users;
- CSR Feature Finalized Postage Statement PDF via Transfer: Automatically delivers Finalized postage statements in PDF format to a pre-designated network folder location. Statements are then transferred directly to the responsible CSR. This service is only displayed if previously enabled by Window Book;
- CSR Feature Finalized Postage Statement PDF via E-Mail: Service for emailing finalized statements to CSRs. This service is only displayed if previously enabled by Window Book;
- **Finalized Postage Statement PDF via Email:** Automatically emails Finalized postage statements in PDF format to subscribed users; and
- **Finalized Postage Statement PDF via Transfer:** Automatically delivers Finalized postage statements in PDF format to a pre-designated network folder location.

# For services that require enabling by Window Book, contact a Window Book Client Service Representative (<u>click here</u> for contact information).

#### • 'FIN Statement Data XML' Category:

| FIN Statement PDF                                                                                                    | *   |
|----------------------------------------------------------------------------------------------------|-----|
| FIN Statement Data XML                                                                                                    |     |
| Finalized Postal Wizard Statement in XML via Email                                                                                                    | OFF |
| Get PostalOnel® USPS Finalized Postal Wizard Statements delivered to your inbox after the statement is finalized in<br>PostalOnel® in XML Format.       |     |
| The XML Format will have information from the PDF Postage Statement that can be used for feeding other<br>systems/programs in your company.             |     |
| Finalized Postage Statement XML via Email                                                                                                    | OFF |
| Get PostalOne(© USPS® Finalized Postage Statements delivered to your inbox after the statement is finalized in<br>PostalOne(® in XML Format.            |     |
| The XML Format will have information from the PDF Postage Statement that can be used for feeding other<br>systems/programs in your company.             |     |
| Finalized Postage Statement XML via Transfer                                                                                                    | ON  |
| Get PostalOnel® USPS® Finalized Postage Statements Transferred Direct to your network after the statement is<br>finalized in PostalOnel® in XML Format. |     |
| The XML Format will have information from the PDF Postage Statement that can be used for feeding other<br>systems/programs in your company.             |     |
| UPD Documents PDF                                                                                                    | •   |
| 3rd Party                                                                                                    | •   |
| EDocs                                                                                                    | •   |

- **Finalized Postal Wizard Statement in XML via Email:** Automatically emails Finalized Postal Wizard statements in XML format to subscribed users;
- **Finalized Postage Statement XML via Email:** Automatically emails Finalized postage statements in XML format to subscribed users; and
- **Finalized Postage Statement XML via Transfer:** Automatically delivers Finalized postage statements in XML format to a pre-designated network folder location.

#### • 'UPD Documents PDF' Category:

| FIN Statement PDF                                                                                                    |    |
|----------------------------------------------------------------------------------------------------|----|
| FIN Statement Data XML                                                                                                    |    |
| UPD Documents PDF                                                                                                    |    |
| USPS Processing Due Documents PDF via Email                                                                                                    | ON |
| Get PostalOnel® Postage Processing Due Statements delivered to your inbox after the statement is generated in<br>PostalOnel® in PDF Format.                                                               |    |
| You will receive these documents when the statement has been generated in PostalOnel® - 1, USPS® Postage<br>Statement before the USPS® has finalized it 2. USPS® Confirmation Page 3. USPS® Register Page |    |
| USPS Processing Due Documents PDF via Transfer                                                                                                    | ON |
| Get PostalOnel® Postage Processing Due Statements Transferred Direct to your network after the statement is<br>finalized in PostalOnel® in PDF Format.                                                    |    |
| You will receive these documents when the statement has been generated in PostalOnet® - 1. USPS® Postage                                                                                                  |    |
| statement before the USPSØ has infalized it 2, USPSØ Confirmation Page 3, USPSØ Register Page                                                                                                    |    |
| 3rd Party                                                                                                    |    |

- USPS Processing Due Documents PDF via Email: Automatically emails USPS Processing Due documents in PDF format to subscribed users; and
- **USPS Processing Due Documents PDF via Transfer:** Automatically delivers USPS Processing Due documents in XML format to a pre-designated network folder location.
- '3<sup>rd</sup> Party' Category:

| FIN Statement PDF                                                                                                    | v  |  |  |  |  |
|----------------------------------------------------------------------------------------------------|----|--|--|--|--|
| FIN Statement Data XML                                                                                                    | •  |  |  |  |  |
| UPD Documents PDF                                                                                                    | •  |  |  |  |  |
| 3rd Party                                                                                                    |    |  |  |  |  |
| Bell & Howell Forensic Server Service                                                                                                    | ON |  |  |  |  |
| Make it possible for the Bell & Howell Forensic Server to more accurately confirm or challenge USPS assessments<br>for undocumented pieces and potentially other threshold violations. |    |  |  |  |  |
| Midnight Finalized Postage Statement Transfer OFF                                                                                                    |    |  |  |  |  |
| Send your PostalOnel® postage statements data to Midnight.                                                                                                    |    |  |  |  |  |
| EDocs                                                                                                    | •  |  |  |  |  |

- Bell & Howell Forensic Server Service: Makes it possible for the Bell & Howell Forensic Server to more accurately confirm or challenge USPS assessments for undocumented pieces and potentially other threshold violations. This service is only displayed if previously enabled by Window Book; and
- Midnight Finalized Postage Statement Transfer: Enables the MSP's postage statement data to be sent to the Virtual Systems Midnight Mail Management Service. The Midnight Finalized Postage Statement Transfer service is only displayed if previously enabled by Window Book.

• 'EDocs' Category:

| FIN Statement PDF                                                                          | • |  |  |  |  |  |
|--------------------------------------------------------------------------------------------|---|--|--|--|--|--|
| FIN Statement Data XML                                                                     | • |  |  |  |  |  |
| UPD Documents PDF                                                                          |   |  |  |  |  |  |
| 3rd Party                                                                                  | • |  |  |  |  |  |
| EDocs                                                                                      |   |  |  |  |  |  |
| By/For Validate! ON                                                                        |   |  |  |  |  |  |
| Get Your By/For and NPA Validation Report                                                  |   |  |  |  |  |  |
| EDOCS Reporting ON                                                                         |   |  |  |  |  |  |
| Your USPS® Postage Statement Reporting solution starts here with PostalWeb.Net® Reporting. |   |  |  |  |  |  |

By/For Validate!: Allows mailers to detect by/for conflicts or errors, including the identification of non-profit mail and validation of non-profit authorization numbers <u>before</u> they submit a file to *PostalOne!*. This reduces the time it takes mailers to get the Mail.dat files compliant with Full Service and Non-Profit requirements; as well as, the avoid and correct conflicts that result in assessments being levied when allowed thresholds are exceeded. This service must be enabled by Window Book and requires the installation and use of the By/For Validate utility on the MSP's server;

For more information on By/For Validate, refer to the "By/For Validate!™ Utility Installation & User Guide". The Guide is available on the Window Book web site at: https://www.windowbook.com/Support/UserGuides. Registration and/or login is required.

EDOCS Reporting: Enables the 'EDOCS Reporting' feature. When enabled, the feature will be displayed in each user's *Manage Users* detail screen (refer to the <u>Reporting</u> section for more information). This service is only displayed if previously enabled by Window Book; and

For services that require enabling by Window Book, contact a Window Book Client Service Representative (refer to the <u>Contact information</u> section in this Guide for more information).

#### **POSTAGE STATEMENTS OPTION**

Role Access: ALL

|                                                                  | EDocs 9                                                      |                                                |                                          |                                              |                                     |        |
|------------------------------------------------------------------|--------------------------------------------------------------|------------------------------------------------|------------------------------------------|----------------------------------------------|-------------------------------------|--------|
|                                                                  | Postage Stateme                                              | ents 🛛                                         |                                          |                                              |                                     |        |
|                                                                  | Last Statement 5/12/2015                                     | 9:54:40 AM Finalized Jo                        | ob ID: 00000521 Job No                   | : 00000521 PS ID: 2124                       | 415898 MailOwner: WINDOW BOOK, INC. | Q Show |
| EDocs<br>Dashboard                                               | Job ID/Job No<br>00000521<br>00000521<br>Download: FIN PSID: | Location<br>Demo Office<br>212415898 Permit: 4 | Pieces/Postage<br>216<br>112.97<br>55725 | Paid/Mailed<br>05/05/15 10:45:00<br>05/04/15 | Mail Owner<br>WINDOW BOOK, INC.     | E      |
| Statistics<br>Services<br>Postage Statements<br>Manual Statement | Job ID/Job No<br>00000517<br>00000517<br>Download: FIN PSID: | Location<br>Demo Office<br>211123642 Permit: 5 | Pieces/Postage<br>216<br>100.19<br>55725 | Paid/Mailed<br>04/16/15 5:36:00<br>04/15/15  | Mail Owner<br>WINDOW BOOK, INC.     |        |
|                                                                  | <b>Job ID/Job No</b><br>00000516                             | Location<br>Demo Office                        | Pieces/Postage<br>205<br>96.56           | Paid/Mailed<br>04/16/15 5:34:00<br>04/15/15  | Mail Owner<br>WINDOW BOOK, INC.     |        |
|                                                                  | Download: FIN PSID:                                          | 211112543 Permit: 5                            | 5725                                     |                                              |                                     |        |
|                                                                  | Job ID/Job No<br>00000515                                    | Location<br>Demo Office                        | Pieces/Postage<br>200<br>94.20           | Paid/Mailed<br>04/16/15 5:33:00<br>04/15/15  | Mail Owner<br>WINDOW BOOK, INC.     |        |
|                                                                  | Download: FIN PSID:                                          | 211111992 Permit: 5                            | 5725                                     |                                              |                                     |        |

The Postage Statements screen is displayed by selecting the 'Postage Statements' option from the EDocs side menu.

The *Postage Statements* screen displays the postage statements that have been generated by *PostalOne!*. The screen displays postage statements based on applied filters set by the user.

Just above the list of postage statements, message displays, either red or green in color, that alternates every 30 seconds between the latest submission to *PostalOne!* and the latest receipt from *PostalOne!*.

| EDocs  Postage State                         | ments 😧                 |                                        |                                              |                                     |        |
|----------------------------------------------|-------------------------|----------------------------------------|----------------------------------------------|-------------------------------------|--------|
| Last Statement 5/12/20                       | 15 9:54:40 AM Finalized | Job ID: 00000521 Job No                | o: 00000521 PS ID: 212                       | 415898 MailOwner: WINDOW BOOK, INC. | Q Show |
| <b>Job ID/Job No</b><br>00000521<br>00000521 | Location<br>Demo Office | <b>Pieces/Postage</b><br>216<br>112.97 | Paid/Mailed<br>05/05/15 10:45:00<br>05/04/15 | Mail Owner<br>WINDOW BOOK, INC.     | E      |
| Download: FIN PSID: 212415898 Permit: 55725  |                         |                                        |                                              |                                     |        |

The postage statements listed are based on filters selected or set by the user. To display the available filters, click the **Show** button (click the **Hide** button to hide the displayed filters).

| EDocs  Postage Statements  Last Statement 5/12/2015 9:54:40 AM Finalized Job ID: 00000521 Job No: 00000521 PS ID: 212415898 MailOwner: WINDOW BOOK, INC. |                        |                                    |                                                                              |                                 |           |               |
|----------------------------------------------------------------------------------------------------|------------------------|------------------------------------|------------------------------------------------------------------------------|---------------------------------|-----------|---------------|
| Start Date                                                                                                    |                        | Job ID                             | Job No                                                                       | PS ID                           | Location* | Q Hide        |
| 11/16/2015                                                                                                    | •                      | Job ID                             | Job No 🚷                                                                     | PS ID                           | All       | ✓ 8           |
| Permit Number Permit Num                                                                                                    | Mail Owner             | <b>▼ 0</b>                         |                                                                              |                                 |           | Reset Refresh |
| Job ID/Job No<br>00000521<br>00000521                                                                                                    | Location<br>Demo Offic | Pieces/Postage<br>ce 216<br>112.97 | <ul> <li>Paid/Mailed</li> <li>05/05/15 10:45:00</li> <li>05/04/15</li> </ul> | Mail Owner<br>WINDOW BOOK, INC. |           | H             |
| Download: FIN PSID:                                                                                                    | 212415898 P            | ermit: 55725                       |                                                                              |                                 |           |               |

• **Start Date:** The date shown is the LAST date of the statements to be displayed (inclusive). Only statements with dates previous to the date shown will be displayed. Statements with dates after the date displayed will NOT be shown. This filter is not used if the Job ID, Job No or PS ID is used as a filter;

# $oldsymbol{1}$ The Start Date value is limited to the previous 90 days.

- Job ID: Filters on a Job ID. Entering the entire Job ID string is not necessary; it is only necessary to enter as many leading characters as needed to filter the list as desired. Multiple statements may be displayed if the entire Job ID is not entered. The 'Start Date' is not used as a filter when this field is used;
- Job No: Filters on a Job Number. Entering the entire Job Number string is not necessary; it is
  only necessary to enter as many leading characters as needed to filter the list as desired.
  Multiple statements may be displayed if the entire Job Number is not entered. The 'Start Date'
  is not used as a filter when this field is used;

#### Any leading zeros must also be entered.

- **PS ID:** Filters on a 'Postage Statement Identification' number (PS ID). Entering the entire PS ID string is not necessary; it is only necessary to enter as many leading characters as needed to filter the list as desired. Multiple statements may be displayed if the entire PS ID is not entered. The 'Start Date' is not used as a filter when this field is used;
- Location\*: This filter is always used. All locations or a specific location may be selected, depending on the locations assigned to the user;

## The 'Location' selection will not be displayed when the user is assigned only a single location.

🕕 Users assigned Administrator roles will always be able to select any or all locations.

- Permit Number: Used to filter displayed jobs by the permit number used; and
- **Mail Owner:** Used to filter by a specific mail owner. This is a pull down list that is automatically populated as the PostalWeb system processes statements.

Any time a filter is changed, the 'Refresh' button must be clicked to update the displayed jobs. The 'Refresh' button will turn blue in color when the displayed data is stale and the 'Refresh' button needs to be clicked.

The information provided for each individual postage statement is as follows:

| EDocs 0                |                                                                                                    |                |                   |              |     |   |  |
|------------------------|----------------------------------------------------------------------------------------------------|----------------|-------------------|--------------|-----|---|--|
| Postage Stater         | ments 😧                                                                                                    |                |                   |              |     |   |  |
| Last Statement 5/12/20 | Last Statement 5/12/2015 9:54:40 AM Finalized Job ID: 00000521 Job No: 00000521 PS ID: 212415898 MailOwner: WINDOW BOOK, INC. |                |                   |              |     |   |  |
| Job ID/Job No          | Location                                                                                                    | Pieces/Postage | Paid/Mailed       | Mail Owner   |     | • |  |
| 00000521               | Demo Office                                                                                                    | 216            | 05/05/15 10:45:00 | WINDOW BOOK, | NC. |   |  |
| 00000521               |                                                                                                    | 112.97         | 05/04/15          |              |     | E |  |
| Download: FIN PS       | ID: 212415898 Permit:                                                                                                    | 55725          |                   |              |     |   |  |

- Job ID/Job No.: The Job ID and Job No. associated with this postage statement;
- Location: The location where the submission originated from;
- Pieces/Postage: The number of pieces mailed / the amount of postage paid;
- **Paid/Mailed:** The date and time payment of postage was made / date the pieces were mailed; and
- Mail Owner: The name of the mail owner.

To view or download a PDF version of a specific postage statement, click the corresponding **FIN** button

(<sup>FIN</sup>). Clicking the **FIN** button will download the postage statement as a PDF file or display the document in the browser, providing the browser has a PDF reader installed as a plug-in. Also displayed is the associated Postage Statement ID (PS ID) as well as the permit number.

| EDocs @                 |                        |                         |                       |                                     |        |
|-------------------------|------------------------|-------------------------|-----------------------|-------------------------------------|--------|
| Postage Staten          | nents 🔞                |                         |                       |                                     |        |
| Last Statement 5/12/201 | 5 9:54:40 AM Finalized | Job ID: 00000521 Job Na | : 00000521 PS ID: 212 | 415898 MailOwner: WINDOW BOOK, INC. |        |
|                         |                        |                         |                       |                                     | Q Show |
|                         |                        |                         |                       |                                     | *      |
| Job ID/Job No           | Location               | Pieces/Postage          | Paid/Mailed           | Mail Owner                          |        |
| 00000521                | Demo Office            | 216                     | 05/05/15 10:45:00     | WINDOW BOOK, INC.                   |        |
| 00000521                |                        | 112.97                  | 05/04/15              |                                     | E      |
| Download: FIN PSI       | D: 212415898 Permit    | : 55725                 |                       |                                     |        |

The postage statement is in the form of a standard USPS Form 3602-R.

#### MANUAL STATEMENT OPTION

Role Access: Company Admin

The *Manual Statement* screen is displayed by selecting the 'Manual Statement' option from the EDocs side menu.

| EDocs @            |               |              |            |
|--------------------|---------------|--------------|------------|
| Dashboard          | EDocs @       |              |            |
| Statistics         | Manual Stater | nent Request |            |
| Services           | Job ID*       | PS ID*       |            |
| Postage Statements |               |              | <br>Search |
| Manual Statement   |               |              |            |
|                    |               |              |            |

To request a single postage statement manually, perform the following:

1. Enter the <u>complete</u> 'Job ID' and the 'PS ID' numbers (both values must be entered) and click the **Search** button;

| EDocs<br>Manual Statement | Request |        |
|---------------------------|---------|--------|
| Job ID*                   | PS ID*  | Search |

2. The *Manual Statement Request Form* will display. If a postage statement that contains both the Job ID and the PS ID is found in the system, most of the fields on the form will be populated automatically. If the requested statement is not found in the system, the information must be entered manually (required fields are denoted by an asterisk '\*');

| b ID*               | PS ID*          |                     |  |
|---------------------|-----------------|---------------------|--|
| 00000510            | 223210013       | Search              |  |
| Annual Statement Re | guad Earm 0     |                     |  |
| ianuai Statement Re |                 |                     |  |
| Job ID*             | PS ID*          | Job Number*         |  |
| 00000510            | 223210013       | MULTIPLETEST-04     |  |
|                     |                 |                     |  |
| Job Name*           | Submission Date | Mail.dat File Name* |  |
| 201504NEWSLETTER    | 10/27/2015      | <br>PWN03194        |  |
|                     |                 |                     |  |
| Copies*             | Total Pieces*   | Total Postage*      |  |
| 9324                | 81205           | 8935.58             |  |
|                     |                 |                     |  |
| Location*           | P1 User ID*     | P1 Password*        |  |
| Northern Division   | ✓ P1 User ID    | P1 Password         |  |
|                     |                 |                     |  |
|                     |                 | Confirm Password    |  |
|                     |                 | Confirm Password    |  |

- Job ID\*: The Job ID;
- PS ID\*: The Postage Statement Identification ('PS ID') number;
- Job Number\*: The Job Number;

- Job Name\*: The Job description contained in the Mail.dat file;
- Submission Date: The date the Mail.dat file was submitted to PostalOne!;
- Mail.dat File Name\*: The Mail.dat file name that was submitted to PostalOne!;
- **Copies\*:** The total pieces mailed in the Mail.dat file;
- o Total Pieces\*: The total pieces mailed in the Mail.dat file;
- **Total Postage\*:** The total postage charged in the transaction;
- Location\*: The location the Mail.dat file was submitted from; and
- **P1 User ID\*, P1 Password\***, and **Confirm Password:** The user must enter their *PostalOne!* credentials.
- 3. After the form is completed, click the **Submit** Request button. A confirmation message will display.

| Success<br>Request Submitted |
|------------------------------|
|------------------------------|

# **MSP Menu**

Role Access: Administrator

This category is for the management and maintenance of the overall PostalWeb site.

P The 'MSP' menu will only be visible if the user logged in is assigned an Administrator role.

Click the 'MSP' item on the top menu.

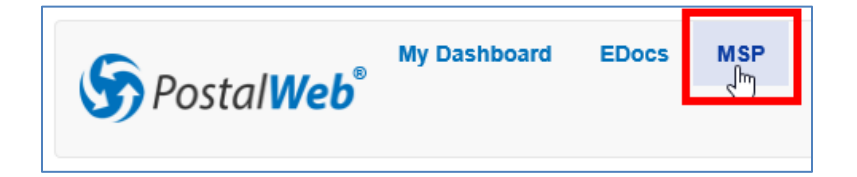

#### Using PostalWeb

The main MSP screen will display. Click on the 'MSP' side menu icon to expand it, exposing further options.

| MSP 0                 |  |  |  |  |  |
|-----------------------|--|--|--|--|--|
| MSP Info              |  |  |  |  |  |
| Invite Users          |  |  |  |  |  |
| Invitations           |  |  |  |  |  |
| Manage Users          |  |  |  |  |  |
| Manage CSRs           |  |  |  |  |  |
| Manage Locations      |  |  |  |  |  |
| Mail Owners           |  |  |  |  |  |
| Postage Statements    |  |  |  |  |  |
| 3rd Party Integration |  |  |  |  |  |
| API Credentials       |  |  |  |  |  |
|                       |  |  |  |  |  |

#### **MSP INFO OPTION**

Role Access: Company Admin

The *MSP Info* option allows the Administrator to edit the name, contact information, and addresses associated with the company the PostalWeb site is registered to.

Clicking the MSP Info option displays its' corresponding screen. This screen is also accessible simply by clicking the 'MSP' top menu. The screen that displays is the default screen for the MSP top menu.

The screen is separated into four categories: MSP Information; Contact Info; Mailing Address; and Billing Address. Click anywhere in a category's title bar to select it. The category will expand, displaying its' contents.

| MSP @                 |   | MSP 🛛            |          |                       |   |   |
|-----------------------|---|------------------|----------|-----------------------|---|---|
| MSP Info              |   | MSP Information  |          |                       |   | * |
| Invite Users          |   | MSP Name*        |          | Email*                |   |   |
| Invitations           |   | PW Example, Inc. | 0        | mikedoe@pwexample.com | 0 |   |
| Manage Users          |   |                  | <b>T</b> |                       |   |   |
| Manage CSRs           |   |                  |          |                       |   |   |
| Manage Locations      | 7 | Select Logo      |          |                       |   |   |
| Mail Owners           |   |                  |          |                       |   |   |
| Postage Statements    |   | Contact Info     |          |                       |   | • |
| 3rd Party Integration |   | Mailing Address  |          |                       |   | * |
| ,                     |   | Billing Address  |          |                       |   | * |
| API Credentials       |   | Done             |          |                       |   |   |

- MSP Information Category:
  - MSP Name\*: The name of the MSP the PostalWeb site is registered to;
  - **Email\*:** Preferably the email address of a main contact at the MSP should the main Administrator be unavailable; and
  - Select Logo button: Allows an image file of the MSP's company logo to be uploaded and used on the PostalWeb site. The logo will also be included on any email notifications generated by the site.
- Contact Info Category:

| MSP Information |             |     | • |
|-----------------|-------------|-----|---|
| Contact Info    |             |     | * |
| Primary Phone   | Other Phone | Fax |   |
| (617) 395-4583  | Other Phone | Fax |   |
|                 |             |     |   |
| Mailing Address |             |     | • |
| Billing Address |             |     | v |
| Done            |             |     |   |

- **Primary Phone:** The primary or main phone number for the company (MSP);
- o Other Phone: Any other pertinent, company-related phone number; and
- **Fax:** The MSP's company fax number.

#### • Mailing Address Category:

| MSP Information                        |                  | •         |
|----------------------------------------|------------------|-----------|
| Contact Info                           |                  |           |
| Mailing Address                        |                  |           |
| Country                                |                  |           |
| United States •                        |                  |           |
| Address 1*                             | Address 2        | City*     |
| 300 Franklin St                        | Street Address 2 | Cambridge |
|                                        |                  |           |
| State*                                 | Zip Code*        | zip+4     |
| MA 🔻                                   | 02139            | Zip+4     |
| ON     Mailing & Billing are the same* |                  |           |
| Billing Address                        |                  |           |
| Done                                   |                  |           |

The address to be entered on this page should be the main address of the MSP company's corporate headquarters if the company has more than one location.

- Country: Select the country the MSP resides in using the pull-down menu (i.e. 'United States' or 'Canada'). This selection changes the display of some of the other fields as noted:
  - United States: Required fields will include:
    - **State\***: Select the State from the pull-down menu; and
    - > **Zip Code**\*: Enter the base 5-digit ZIP Code assigned to the MSP's location.
  - **Canada**: Required fields will include:
    - Province\*: Select the Canadian province the MSP resides in from the pulldown menu selection; and
    - > **Postal Code\***: Enter the Canadian postal code assigned to the MSP's location.
- Address 1\*: Street address of the MSP's corporate headquarters;
- Address 2: Secondary street address, if necessary;
- City\*: The city the MSP's corporate headquarters is located in; and
- Mailing & Billing are the same\*: If the mailing and billing address are the same, set this option to 'ON'. When set to 'ON', the mailing information entered on this screen will be copied to the Billing Address Category (below). Click the button to toggle between 'ON' ( ) and 'OFF' ( OFF)
• **Billing Address Category:** If the option 'Mailing & Billing are the same' which is located within the "Mailing Address Category" (above) is set to 'ON', the fields in the "Billing Address Category" will automatically be populated.

If changing the Billing Address, the 'Mailing & Billing are the same' option should be set to 'OFF'.

| MSP Information |           |                                       |
|-----------------|-----------|---------------------------------------|
| Contact Info    |           |                                       |
| Mailing Address |           |                                       |
| Billing Address |           | · · · · · · · · · · · · · · · · · · · |
| Country         |           |                                       |
| United States   | T         |                                       |
| Address 1       | Address 2 | City                                  |
| 300 Franklin St |           | Cambridge                             |
| State           | Zip Code  | Zip+4                                 |
| MA 🔻            | 02139     |                                       |
|                 |           |                                       |
| Done            |           |                                       |

 If the Billing Address information differs from the Mailing Address, enter the Billing Address information (required fields are denoted with an asterisk \*). Refer to the "Mailing Address Category" for information on each available field, applying the billing detail pertaining to the MSP.

When all items have been entered or edited in the *MSP Info* categories, click the **Done** button at the bottom of the screen for the changes to take effect. A confirmation message will display:

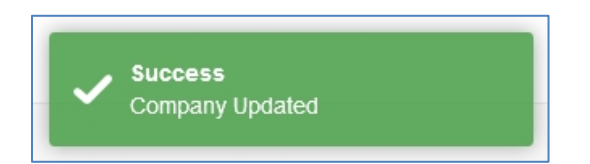

Navigating away from the 'MSP Infor' screen before clicking the DONE button will result in the loss of any changes that have been made.

### Adding A Company Logo

To add a company logo to be used on the PostalWeb site, perform the following:

- 1. Click the 'MSP' top menu;
- 2. In the MSP Info screen, select (click) the 'MSP Information' category (if not already displayed);
- 3. Click the **Select Logo** button;

4. An *Open* Windows Explorer screen will display. Locate and select the logo's image file to be uploaded;

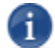

Supported file types include: .png; .jpg; .jpeg; .gif; and .bmp.

- Click the **Open** button. PostalWeb will automatically re-size the file and display it on the site; and
- 6. Click the **Done** button to save the changes.

Make sure to click the DONE button when finished. Navigating away from the 'MSP Info' screen without clicking the DONE button will result in the loss of any changes made.

#### **INVITE USERS OPTION**

Role Access: Company Admin

Inviting users is the first step in bringing new users on-board to use PostalWeb. The invitation is in the form of an email to the prospective user. The email contains a link which the prospective user must click on. Doing so will open a new web page that includes an application the new user must complete before being allowed to log in to the PostalWeb site. At the same time an email will be sent to the person sending the invitation to advise that the invitation was accepted.

Users assigned a role of Company Location manager can also perform the same functions described here; however, the functionality is only accessible to them via the <u>Location menu</u>. In addition, they are limited as to the roles they can assign to invited individuals. Company Location Managers are only able to assign roles of Company Location Manager or Company Location User.

To display the *Invite Users* screen select the 'Invite Users' option in the MSP side menu.

| MSP 🛛                 |   | MSP 0                                             |
|-----------------------|---|---------------------------------------------------|
| MSP Info              |   | Invite Users 👩                                    |
| Invite Users          |   | First Name*                                       |
| invitations           | _ |                                                   |
| Manage Users          |   | Email*                                            |
| Manage CSRs           |   | Enter person's email address                      |
| Manage Locations      | 7 | Role*                                             |
| Mail Owners           |   | <b>▼ 0</b>                                        |
| Postage Statements    |   | Authorize the user for the following applications |
| 3rd Party Integration |   | eDocs OFF                                         |
| API Credentials       |   | Done                                              |
|                       |   |                                                   |

To invite a new user, enter the required information (required fields are denoted with an asterisk \*):

- First Name\*: The first name of the individual being invited;
- **Email\*:** The email address of the individual being invited. This is where the invitation will be sent; and
- **Role\*:** Select the role from the pull down list that will be assigned to the invited user. For list of the roles and their descriptions, please refer to the <u>ROLES</u> section in this Guide;
  - If a role is selected such as 'Location Manager' or 'Location User', all active locations will display. Assign what location(s) the invited individual will have access to by clicking the ON/OFF toggle button, changing the displayed value to ON. Multiple locations can be selected.

| MSP e                                       |                   |     |
|---------------------------------------------|-------------------|-----|
|                                             |                   |     |
| First Name*                                 |                   |     |
| Jane                                        |                   |     |
| Email*                                      |                   |     |
|                                             |                   |     |
| janedoe@pwexample.com                       |                   |     |
| Role*                                       |                   |     |
| Location Manager 🔹 🕄                        |                   |     |
| Authorize for the following active location | on(s)             |     |
| Eastern Division OFF                        | Northern Division | OFF |
| Southern Division                           | Western Division  |     |
| OFF                                         | Western Division  | OFF |
| Authorize the user for the following appl   | ications 💡        |     |
| eDocs OFF                                   | :                 |     |
| Done                                        |                   |     |

- 'Authorize the user for the following applications':
  - eDocs: Set this option to 'ON' to authorize the invited individual to have access to the <u>EDocs menu</u> item and all the options associated with it, including being able to participate in subscription services as well.

#### Using PostalWeb

When the necessary information is entered, click the **Done** button to send the invitation to the email address entered. A confirmation message will display.

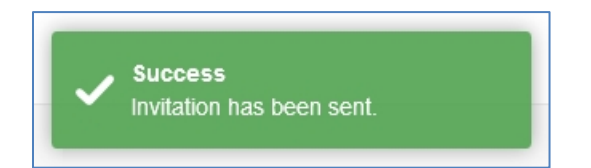

The e-mail sent to the invited user contains a link that is to be used to confirm the invitation (refer to <u>New User Registration</u> for instructions on how to accept an invitation and become a PostalWeb user). When the invited individual completes the account setup process and clicks the **Register** button, the Administrator or Location Manager that invited the new user receives an e-mail notifying them that the invitation has been accepted.

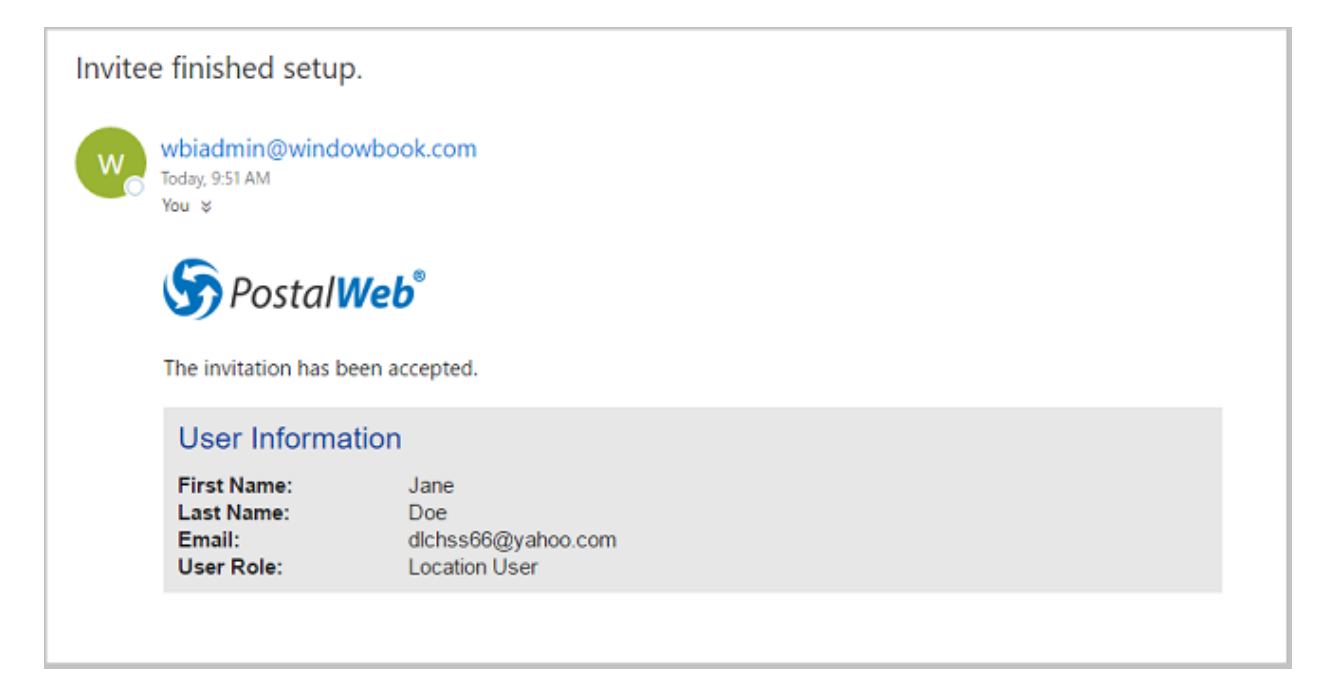

Sent invitations that have not yet been replied to are displayed in a list (refer to the <u>Invitations Option</u> section in this Guide for more information). When an invited user completes the registration process, the invited user's name is automatically removed from the list.

### New User Registration

Invitations to become a user of a company's PostalWeb site are issued by a Company Admin, and are sent via e-mail to the invited user. Within the e-mail invitation is an "Account Setup" link that the invited user <u>must</u> click to accept the invitation and begin the process of becoming a user of their company's PostalWeb site.

# If the e-mail invitation gets delivered to a spam or junk folder, the "Account Setup" link may not work. Move the e-mail invitation to the Inbox before attempting to use the "Account Setup" link.

| 0 | Invitation from MSP Test Company, Inc.                                                                                                    |
|---|----------------------------------------------------------------------------------------------------|
|   | wbiadmin@windowbook.com on behalf of MSP Test Company Inc <lburish@hotmail.com> <wbiadmin@windowbook.com><br/>To dlchss66@yahoo.com</wbiadmin@windowbook.com></lburish@hotmail.com> |
|   | This message contains blocked images. Show images Change this setting                                                                                                    |
|   | MSP Test Company, Inc.<br>Jane,<br>Hey this is Laura Burish, I just set you up as a user in MSP Test Company, Inc.<br>Role: Location User<br>Click the link below to Get Started.   |
|   | Account Setup                                                                                                    |
|   | If you have any questions or problems, you can email me at <u>lburish@hotmail.com</u>                                                                                               |
|   | You will NOT be able to Login before you setup your<br>account<br>You must first setup your account by clicking the link<br>above.                                                  |
|   | For Your reference:<br>Invitation Key: c5e613db-2a33-4e97-8c18-b112eff5030d<br>MSP Test Company, Inc.<br>1060 W. Addison Street<br>Chicago, IL 60613                                |
|   | Do you have suggestions for new features in PostalWeb <sup>®</sup> ?<br>Do you have suggestions on how we can improve our process?                                                  |
|   | If so, please click on the Contact Us link below and leave a comment.<br><u>Contact Us</u>                                                                                          |
|   | This email is never sent without permission.                                                                                                    |
|   | You are receiving this email because of your affiliation with PostalWeb.NET                                                                                                    |

When the "Account Setup" link is clicked, a web browser is launched on the invited user's computer or device and an *Invitation Account Setup* web page is displayed.

The invited user must fill in the fields, creating a user name and password for logging on to their company's PostalWeb site (required fields are indicated using an asterisk \*).

| Invitation Account Se | etup                                                                                                    |        |
|-----------------------|----------------------------------------------------------------------------------------------------|--------|
|                       | Invitation Key Verification Completed Successfully. Please complete account registration                                                                                                    | below. |
|                       | User Name*                                                                                                    |        |
|                       | User Name 0                                                                                                    |        |
|                       | Username can contain only Letters, Numbers and underscore '_', and must be at least characters long                                                                                                    | 7      |
|                       | First Name*                                                                                                    |        |
|                       | Jane                                                                                                    |        |
|                       | Last Name*                                                                                                    |        |
|                       | Last Name                                                                                                    |        |
|                       | Password*                                                                                                    |        |
|                       | Password                                                                                                    |        |
|                       | Password must contain one special character Like: %!#*, and must be at least 7 character long                                                                                                    | ters   |
|                       | Confirm password*                                                                                                    |        |
|                       | Confirm password                                                                                                    |        |
|                       | Security Question"                                                                                                    |        |
|                       | •                                                                                                    |        |
|                       | Answer*                                                                                                    |        |
|                       | Answer                                                                                                    |        |
|                       | Confirm Answer                                                                                                    |        |
|                       | Confirm Answer                                                                                                    |        |
|                       | Terms & Conditions                                                                                                    |        |
|                       | Terms of Use                                                                                                    | -      |
|                       | AGREEMENT BETWEEN USER AND WINDOW BOOK, INC.<br>The postalweb.net Web site is comprised of various Web pages operated by Window<br>Book. These Terms of Use explain the terms and conditions under which Window Book, | ÷      |
|                       | You must scroll to the bottom of the Terms & Conditions to continue                                                                                                    |        |
|                       | I Agree to the terms and conditions *                                                                                                    |        |
|                       | Register                                                                                                    |        |

When information for all of the required fields has been entered, the invited user must scroll to the bottom of the 'Terms of Use' window in order to enable the check box associated with the 'I Agree to

the terms and conditions'. After selecting (checking) the box, the invited user must click the **Register** button to complete the process.

| Terms & Conditions                                                                                                    | _ |
|----------------------------------------------------------------------------------------------------|---|
| Terms of Use                                                                                                    | Į |
| AGREEMENT BETWEEN USER AND WINDOW BOOK, INC.                                                                                                    | V |
| The postalweb.net Web site is comprised of various Web pages operated by Window<br>Book. These Terms of Use explain the terms and conditions under which Window Book. | - |
| ou must scroll to the bottom of the Terms & Conditions to continue                                                                                                    |   |
| I Agree to the terms and conditions *                                                                                                    |   |
|                                                                                                    |   |
| Register                                                                                                    |   |

When the **Register** button is clicked, an e-mail is sent from PostalWeb to the new user thanking them for accepting the invitation. The e-mail also provides the company-URL to their company's PostalWeb site.

| MSP Test Co                                                                                                    | mpany, Inc.                                                                                                    |
|----------------------------------------------------------------------------------------------------|----------------------------------------------------------------------------------------------------|
| Jane,<br>Thank you fo<br>information i<br><u>https://mspt</u><br>If you have a<br>MSP Test Co<br>1060 W. Adc<br>Chicago, IL 6 | r accepting the invitation. After logging in, you will be prompted to update your personal<br>n the Member Dashboard area.<br><u>estco.postalwebdev.net/Members</u><br>ny questions please contact Data Services at (111) 222-3333 or Iburish@hotmail.com.<br>mpany, Inc.<br>ison Street<br>0613 |
| Do you ha<br>Do you ha                                                                                                    | ve suggestions for new features in PostalWeb®?<br>ve suggestions on how we can improve our process?                                                                                                    |
| If so, pleas<br>Contact Us                                                                                                    | e click on the Contact Us link below and leave a comment.                                                                                                    |
| This email is                                                                                                    | never sent without permission.                                                                                                    |
| You are rece                                                                                                    | ving this email because of your affiliation with PostalWeb.NET                                                                                                    |

In addition, the new user is returned to the *Login Information* screen in the web browser.

| Login Information            |                                                                                 |
|------------------------------|---------------------------------------------------------------------------------|
| Account Setup is complete. I | Please login below using the User Name and Password given on the previous page. |
| User name"                   |                                                                                 |
| Enter your user name         |                                                                                 |
| Password*                    |                                                                                 |
| Enter your password          |                                                                                 |
| Remember Me?                 |                                                                                 |
| Log In                       |                                                                                 |
|                              | Forgot your Password? Forgot your User Name?                                    |

The new user should enter their 'User name' and 'Password', and then click the **Login** button.

Seven consecutive failed logins due to an incorrect password (but using a correct user name) will cause the account associated with the user name to become locked for 30 minutes. After at least 30 minutes has passed, attempt the login in again.

For information on how to use the 'Forgot your Password?' feature, refer to <u>FORGOT YOUR</u> <u>PASSWORD?</u>. For information on how to use the 'Forgot your User Name? feature, refer to <u>FORGOT YOUR USER NAME?</u>.

A *Member Profile* screen will display. The new user must complete their Member Profile before the rest of the site will be available to them.

The Member Profile is comprised of four categories: 'Personal Information'; 'Contact Info'; 'Mailing Address'; and 'Billing Address'. The required information for each category must be entered to complete the Member Profile. To select a category and expand it to be able to view its contents, click on the category's title bar. The default view when the Member Profile page is displayed is the Personal Information category.

| First Name*                     | Last Name*             | Middle Name        |   |
|---------------------------------|------------------------|--------------------|---|
| Jane                            | Doe                    | Middle Name        |   |
| Nickname                        | MSP                    | Primary Email*     |   |
| Nickname                        | MSP Test Company, Inc. | dlchss66@yahoo.com | 0 |
| Nickname                        | MSP Test Company, Inc. | dlchss66@yahoo.com |   |
| ontact Info                     |                        |                    |   |
| Contact Info<br>Mailing Address |                        |                    |   |

The new user must enter the necessary information in the required fields for each category before clicking the **Done** button. When the **Done** button is clicked, a *Success* dialog will display.

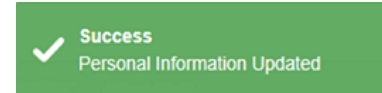

After the *Success* dialog displays, the new user will be taken directly to the *Getting Started with PostalWeb* page. The role that is assigned to the new user dictates what is shown when the *Getting Started with PostalWeb* page is displayed. In this particular instance, the new user was assigned a role of Location User; therefore, only the tiles 'Get Your API Keys', 'PostalWeb Tours' and 'PostalWeb<sup>®</sup> User Guide' are displayed/available (refer to <u>Getting Started Help</u> for more information on what each tile has to offer).

| My Dashboard <b>9</b><br>Getting Started with                              | PostalWeb                                                               |                                                                       |  |
|----------------------------------------------------------------------------|-------------------------------------------------------------------------|-----------------------------------------------------------------------|--|
| Get your API Keys<br>Get API keys for MDSM™<br>and eDM10X™<br>Provisioning | PostalWeb Tours<br>Take a tour of the<br>PostalWeb application<br>areas | PostalWeb <sup>®</sup> User Guide<br>Full user guide for<br>PostalWeb |  |

### **INVITATIONS OPTION**

Role Access: Company Admin

An invitation initiated by a Company Admin generates an email to the invited individual. When the email invitation is sent, the invitation is also added to the list of invitations in PostalWeb that are waiting to be replied to. To see the list of pending invitations (i.e. invitations that have not been replied to), select the 'Invitations' menu option from the MSP side menu.

Users assigned a role of Company Location Manager also have access to the same functions described here; however, the functionality is only accessible to them via the <u>Location menu</u>. In addition, they will only have visibility to those users who have access to the same location(s) that they do. A Company Location Manager does NOT have accessibility to those invitations that were to users assigned a role of Company Admin.

| MSP (MSP)<br>MSP Info<br>Invite Users<br>Invitations<br>J <sup>Im</sup><br>Manage Users | MSP @<br>Invitations   | θ                          |                                |                   |        |        |   |
|-----------------------------------------------------------------------------------------|------------------------|----------------------------|--------------------------------|-------------------|--------|--------|---|
| Manage CSRs<br>Manage Locations<br>Mail Owners<br>Postage Statements                    | <b>Invitee</b><br>Jane | Role<br>CompanyLocationMgr | Email<br>janedoe@pwexample.com | Added<br>02/25/16 | Resend | Delete | ^ |
| 3rd Party Integration<br>API Credentials                                                |                        |                            |                                |                   |        |        |   |

Each invitation line item contains the following information:

| Invitee | Role               | Email                 | Added    | Resend | Delete |
|---------|--------------------|-----------------------|----------|--------|--------|
| Jane    | CompanyLocationing | janedoe@pwexampie.com | 02/20/16 |        |        |
|         |                    |                       |          |        |        |
|         |                    |                       |          |        |        |

- Invitee: The first name of the invitee;
- **Role:** The Role assigned at the time the invitation was made;
- Email: The email address the invitation was sent to; and
- Added: The date the invitation was sent.

In addition, each invitation includes as a **Resend** button and a **Delete** button. If the **Resend** button is clicked, the invitation email is sent again to the same email address, and a confirmation message will display.

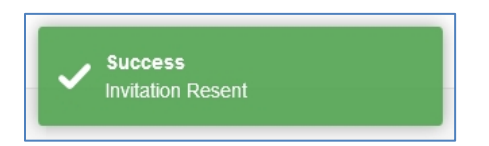

If the **Delete** button is clicked, a *Confirm* dialog box is displayed to confirm the user wishes to delete the invitation.

| Confirm        |              |                        | × |
|----------------|--------------|------------------------|---|
| Are you sure y | ou want to d | elete this invitation? |   |
| Yes            | No           |                        |   |

If the **Yes** button is clicked, the invitation will be deleted and a confirmation message will display.

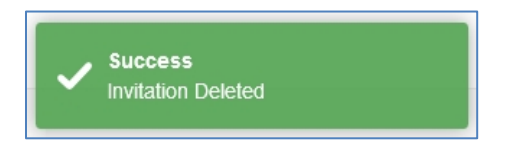

If the **No** button is clicked the deletion process will be aborted and the invitation will not be affected.

When an invitation is accepted by the email recipient (i.e. invited individual), the invitation is automatically removed from the 'Invitations' screen by the system, and an email is sent to the person who initiated the invitation (i.e. the Company Admin), indicating the invitation was accepted.

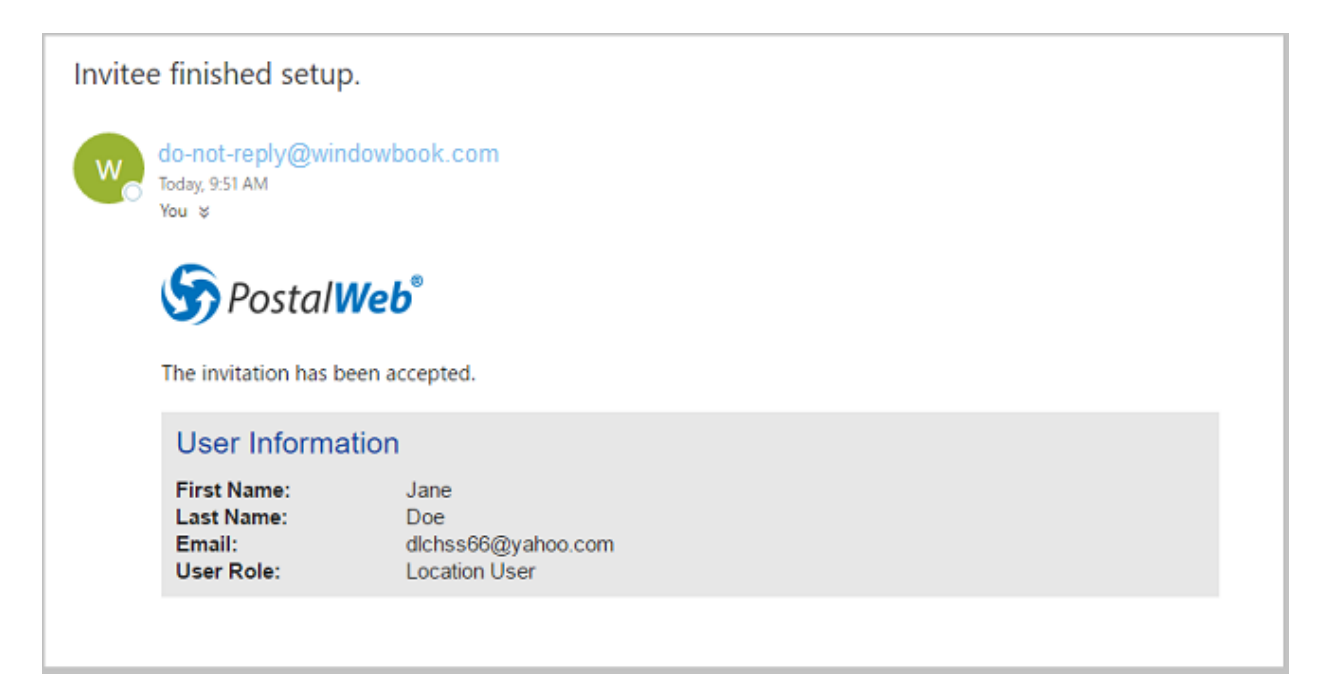

i

### MANAGE USERS OPTION

### Role Access: Company Admin

The *Manage Users* screen is displayed by clicking the 'Manage Users' option from the MSP side menu. This screen displays a list of the PostalWeb site's users. Users assigned a role of Company Admin can manage role assignment, location assignment, and subscribed services for each user from this screen.

Users assigned a role of Company Location Manager can also perform the same functions described here; however, the functionality is only accessible to them via the <u>Location menu</u>. In addition, they are limited as to the users they can manage with this functionality. Company Location Managers are NOT able to apply this functionality to users assigned a role of Company Admin or who do not have access to the location(s) that the Company Location Manager has access to.

| MSP @                 | MSP @                        |                                  |                                    |         |
|-----------------------|------------------------------|----------------------------------|------------------------------------|---------|
| Invite Users          | Manage Users                 | 5 <b>0</b>                       |                                    |         |
| Invitations           |                              |                                  |                                    | Q Show  |
| Manage Users          |                              |                                  |                                    |         |
| Manage CSRs           | Name/Email                   | Roles                            | Locations                          | Active  |
| Manage Locations      | John Doe<br>johndoe@pwexampl | eDocs, Company Admin<br>le.com   | All                                | $\odot$ |
| Mail Owners           |                              |                                  |                                    |         |
| Postage Statements    | Name/Email                   | Roles                            | Locations                          | Active  |
| 3rd Party Integration | Kathy Doe<br>kathydoe@pwexam | Company Location User<br>ple.com | Northern States, Souther<br>States | m ⊘     |
| API Credentials       |                              | -                                |                                    |         |

Users fall into one of two categories: Active; or Inactive. The default view of the *Manage Users* screen displays only active users. The view can be changed; however, to display all users (active and inactive) or only inactive users. To change which users get displayed:

• Click the **Show** button to view the available fields used for filtering users;

| MSP @        |                               |                  |        |        |
|--------------|-------------------------------|------------------|--------|--------|
| Manage Users | )                             |                  |        |        |
|              |                               |                  |        | Q Show |
| Name/Email   | Roles<br>eDocs. Company Admin | Locations<br>All | Active | ^      |

• Click on the 'Status' drop down menu to display the available user list options (i.e. 'All' (active and inactive); 'Active' (default); or 'Inactive'); and

| MSP 0                                                   |                               |                  | YOUR LOGO HERE          |
|---------------------------------------------------------|-------------------------------|------------------|-------------------------|
| Manage Users 🛛 😡                                        |                               |                  |                         |
| Status<br>Active                                        | Name Name                     | Email<br>Email   | Q Hide<br>Reset Refresh |
| Active<br>Inactive<br>John Doc<br>Johndoe@pwexample.com | Roles<br>eDocs, Company Admin | Locations<br>All | Active ∧<br>⊘           |

• Click the **Refresh** button to update the displayed user list (clicking the **Reset** button reverts all of the filters to their original settings).

To search for a specific user, use the 'Name' and/or 'Email' search fields. Once the value(s) is entered, click the **Refresh** button to initiate the search and update the display (clicking the **Reset** button reverts all of the filters to their original settings).

When searching by Name and/or Email, depending what the value the 'Status' field is set to, the user may not be found.

| MSP 0                                           |   |                               |       |        | YOUR LO     | GO HERE |
|-------------------------------------------------|---|-------------------------------|-------|--------|-------------|---------|
| Manage Users o                                  |   |                               |       |        |             |         |
| Status                                          |   | Name                          | Email | _      |             | Q Hide  |
| Active                                          | • | Name                          | Email |        | Reset       | Refresh |
| Name/Email<br>John Doe<br>johndoe@pwexample.com |   | Roles<br>eDocs, Company Admin | Loca  | ations | Active<br>© | ^       |

To update the display so that the filter and search fields do not display, click the Hide button..

Each displayed user's line item on the screen contains the following information:

- Name/Email: The name and email address as listed in the user's 'Member Profile';
- **Roles:** The current role(s) assigned to the user;
- Locations: The current location(s) assigned to the user; and

• Active: Whether the user is currently active (O) or inactive (S).

To view a user's individual settings, single-click anywhere on that user's colored tile.

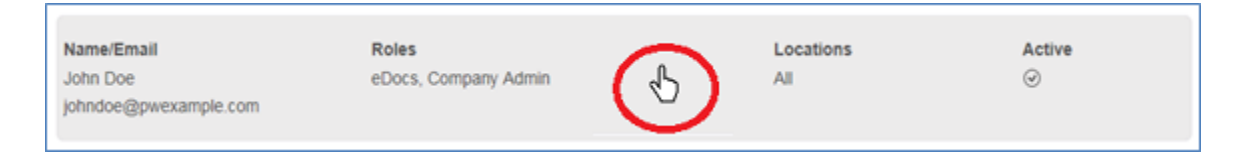

The selected user's details screen will display. Whether or not the user is Active (i.e. can log into the PostalWeb site), is managed from this screen. Click the toggle button to make the user Active (i.e. ON) or Inactive (i.e. OFF). In the image below, the user is set to Active.

In addition, the details screen is separated into three categories: Roles and Locations; Applications and Service Notification; and Non-Notification Service Subscriptions. To display the contents of a specific category, click on that category's title bar on the screen. The default view for the details screen has the Roles and Locations category selected/displayed (see image below).

| Manage User - John Doe - johndoe@pwexample.com |          |                                                   |   |  |
|------------------------------------------------|----------|---------------------------------------------------|---|--|
|                                                |          |                                                   | × |  |
| Active ON                                      |          |                                                   |   |  |
|                                                |          |                                                   |   |  |
| Roles and Locations                            |          |                                                   |   |  |
| Roles 🛛                                        |          | Locations                                         |   |  |
| Authorize the user for the<br>following roles  |          | Authorize the user for the<br>following locations |   |  |
| Company Admin                                  | <b>N</b> | Eastern Division ON                               |   |  |
| IT Personnel                                   | OFF      | Northern Division                                 |   |  |
| Company Location Manager                       | OFF      | Southern Division                                 |   |  |
| Company Location User                          | OFF      |                                                   |   |  |
| Company CSR                                    | OFF      | Western Division ON                               |   |  |
| Company User                                   | OFF      |                                                   |   |  |
| Applications and Service Notifica              | tion     |                                                   | • |  |
| Non-Notification Service Subscri               | otions   |                                                   | • |  |
| ·                                              |          |                                                   |   |  |
| Done                                           |          |                                                   |   |  |

- Roles and Locations:
  - Roles: The assigned role(s) of the user can be changed by clicking the roles' corresponding toggle button (i.e. ON/OFF). Selection of multiple roles is possible.
     Setting all roles to 'OFF' will still allow the user to log in, but they will essentially have the role of 'Company User'; and

### For more information about each role and their accessibility to PostalWeb features, refer to the <u>ROLES</u> section in this Guide.

Locations: The locations listed are those pre-defined MSP sites (i.e. locations) that were set up by a Company Admin in the <u>'Manage Locations' option</u>. Multiple locations may be selected (set to 'ON'). When a location is set to ON for a user (i.e. that user has access to that location), the location's job and statement information will be accessible to that user.

A user should have at least one location selected.

### Company Admins automatically have access to all locations.

| oles and Locations                                   |                                                 |
|------------------------------------------------------|-------------------------------------------------|
| pplications and Service Notification                 |                                                 |
| Applications                                         | Service Notification <b>9</b>                   |
| Authorize the user for the<br>following applications | User notification for the<br>following services |
| eDocs ON                                             | EDOCS Auto Statement PDF ON EMail               |
|                                                      | FIN Statement PDF Email OFF                     |
|                                                      | UPD Documents PDF Email OFF                     |

Applications and Service Notification:

- Applications: The eDocs application can be activated or deactivated here (i.e. ON/OFF). When set to ON, the <u>EDocs top menu</u> and corresponding options will be accessible to the user, along with the ability to receive PostalWeb subscription services; and
- Service Notification: Notifications for any service(s) that are currently subscribed to can be turned ON or OFF by using the corresponding toggle button. Only those services that have been previously subscribed to in the EDocs menu > <u>Services option</u> will be displayed. If no services have been subscribed to, the 'Service Notification' heading will not display on this screen.

### • Non-Notification Service Subscriptions (optionally displayed):

| Roles and Locations                              |                 |  | ٣ |
|--------------------------------------------------|-----------------|--|---|
| Applications and Service Notification            |                 |  | ٣ |
| Non-Notification Service Subscriptions           |                 |  |   |
| Non-Notification Service/Use 0                   |                 |  |   |
| User subscriptions for the<br>following services |                 |  |   |
| EIN CCR Statement Belease                        | EDOCS Reporting |  |   |

- FIN CSR Statement Release: A service to allow CSR's to manage the release of FIN (finalized) statements to mail owners. This service can be enabled or disabled here (i.e. ON/OFF) by clicking the toggle button; and
- EDOCS Reporting: Allows control of a user's access to the 'Reporting' top menu and its' corresponding options. Click the toggle button to turn the access ON or OFF. Refer to the <u>Reporting</u> section in this Guide for more information.

Manage User - John Doe - johndoe@pwexample.com × Active Roles and Locations Roles 0 Locations Authorize the user for the Authorize the user for the following roles following locations Company Admin Eastern Division IT Personnel OFF Northern Division Company Location Manager OFF Southern Division Company Location User OFF ON Company CSR Western Division OFF Company User OFF Applications and Service Notification ¥ ۳ Non-Notification Service Subscriptions Done

After making any changes, click the **Done** button.

### A confirmation message will display.

| Success<br>User Updated |
|-------------------------|
|-------------------------|

Clicking the cancel icon (X) at any time will exit the details screen and any changes made to the existing settings will be lost.

| Manage User - John Doe - johndoe@pwexample.com |   |
|------------------------------------------------|---|
|                                                | × |
| Active ON                                      |   |
| Roles and Locations                            |   |
|                                                |   |

New users cannot be added here. For instructions on adding new users, refer to the <u>INVITE USERS</u> <u>OPTION</u> section in this Guide.

### MANAGE CSRS OPTION

Role Access: Company Admin

The *Manage CSRs* screen allows the assignment of specific mail owners to a Company CSR (Customer Service Representative). Subscription services pertaining to CSRs and their assigned mail owners can then be utilized.

To see a list of an MSPs user(s) assigned a Company CSR role, select the 'Manage CSRs' option from the MSP side menu.

| MSP 0                 |                  |                                |                              |   |
|-----------------------|------------------|--------------------------------|------------------------------|---|
| MSP Info              |                  |                                |                              |   |
| Invite Users          | MSP 🛛            |                                |                              |   |
| Invitations           | Manage CSRs      |                                |                              |   |
| Manage Users          |                  |                                |                              |   |
| Manage CSRs<br>പ്പി   | Name<br>John Doe | Email<br>johndoe@pwexample.com | Mail Owners<br>None Assigned | ^ |
| Manage Locations      | 7                |                                |                              |   |
| Mail Owners           | Name             | Email                          | Mail Owners                  |   |
| Postage Statements    | Jane Doe         | janedoe@pwexample.com          | None Assigned                |   |
| 3rd Party Integration |                  |                                |                              |   |
| API Credentials       |                  |                                |                              |   |
|                       |                  |                                |                              |   |

Each CSR's line item displays the following information:

- Name: The name of the CSR at the MSP;
- Email: The email address of the CSR at the MSP; and
- Mail Owners: The names of the mail owners currently assigned to the CSR.

#### Using PostalWeb

A manageable list of the mail owners that are currently assigned to a specific CSR can be viewed by single-clicking anywhere on the colored tile of that CSR's line item.

| MSP \varTheta    |                                |                                                                                 |
|------------------|--------------------------------|---------------------------------------------------------------------------------|
| Manage CSRs      |                                |                                                                                 |
| Name<br>Tony Doe | Email<br>tonydoe@pwexample.orm | Mail Owners<br>BEST MAILERS CORP, FANTASTIC MAILERS CORP,<br>GREAT MAILERS CORP |
| Name<br>Jane Doe | Email<br>janedoe@pwexample.com | Mail Owners<br>None Assigned                                                    |

The screen will update and display the list of mail owners. Within this screen, mail owners can be assigned to or unassigned from, the selected CSR either individually or all at once.

| 1 | Mail Owners assigned to CSR - Tony Doe |                                                               |   |
|---|----------------------------------------|---------------------------------------------------------------|---|
|   | <b>+</b> A                             | dd mail owners + Add all mail owners × Remove all mail owners | × |
|   | Î                                      | Mail Owner<br>BEST MAILERS CORP                               | ^ |
|   | Ô                                      | Mail Owner<br>FANTASTIC MAILERS CORP                          |   |
|   | Ô                                      | Mail Owner<br>GREAT MAILERS CORP                              |   |
|   |                                        |                                                               | Ŧ |

To add or assign a mail owner(s) to a CSR, the mail owner must already be known to PostalWeb for the MSP. Refer to the MSP Menu > <u>Mail Owners Option</u> section in this Guide for more information.

### Assigning Mail Owners One At A time

To assign mail owners to a CSR one at a time, perform the following:

1. Click the Add mail owners button;

| MSP  Mail Owners assigned to CSR - Tony Doe                      |   |
|------------------------------------------------------------------|---|
| + Add mail owners + Add all mail owners × Remove all mail owners | × |
| Mail Owner<br>BEST MAILERS CORP                                  | * |
| ail Owner                                                        |   |

2. A new screen is displayed with an empty return results list;

| MSP 0                                                   |   |
|---------------------------------------------------------|---|
| Add Mail Owner to CSR - Tony Doe                        |   |
| Mail Owner Name                                         | × |
| No Mail Overaria) Faund                                 | • |
| Type the name of the mail owner in the input box above. |   |
|                                                         |   |

3. To find the desired mail owner, click in the 'Mail Owner Name' search field and start to enter the name of the mail owner. As the name is being entered, the mail owners that are already known to PostalWeb for the MSP are automatically searched, and all matches are displayed;

| Add Mail Owner to CSR - Tony Doe        |   |
|-----------------------------------------|---|
| Mail Owner Name           win         Ø | × |
| Mail Owner WINDOW BOOK, INC.            | * |

In the example above, as the text 'win' was entered, the search found a single mail owner that matched the entered text (i.e. 'WINDOW BOOK, INC.');

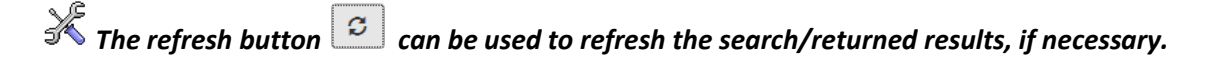

4. When the desired mail owner is identified, click the corresponding plus sign (+) next to the mail owner's name to assign it the CSR;

| Add Mail Owner to CSR - Tony Doe |   |
|----------------------------------|---|
| Mail Owner Name                  | × |
| Hail Owner<br>WINDOW BOOK, INC.  | * |

The screen will revert to the original display for adding a mail owner;

| MSP 🛛                                                   |   |
|---------------------------------------------------------|---|
| Add Mail Owner to CSR - Tony Doe                        |   |
| Mail Owner Name                                         | × |
| No Mail Owner(s) Found.                                 | * |
| Type the name of the mail owner in the input box above. |   |

5. Either begin the search for another mail owner to add or, to return to the CSR's list of mail owners, click the cancel icon X. The newly assigned mail owner will be included in the list;

| Mail       | MSP <b>o</b><br>Owners assigned to CSR - Tony Doe           |   |
|------------|-------------------------------------------------------------|---|
| <b>+</b> A | dd mail owners + Add all mail owners Remove all mail owners | × |
| â          | Mail Owner<br>BEST MAILERS CORP                             | * |
| Ē          | Mail Owner<br>FANTASTIC MAILERS CORP                        |   |
| Ē          | Mail Owner<br>GREAT MAILERS CORP                            |   |
| Ê          | Mail Owner<br>WINDOW BOOK, INC.                             | Ŧ |

### Assigning All Mail Owners

To assign all known mail owners to a CSR collectively, perform the following:

1. Click the Add all mail owners button;

| MSP @                         |                                      |   |
|-------------------------------|--------------------------------------|---|
| Mail Owners assigned to       | CSR - John Doe                       |   |
| + Add mail owners + Add all n | nail owners 🔀 Remove all mail owners | × |
|                               | No Assigned Mail Owner(s) Found.     | * |
|                               |                                      |   |
|                               |                                      |   |

2. A dialog box will display asking to confirm the request. Click the **Yes** button to close the dialog and proceed with assigning all of the mail owners to the selected CSR (clicking the **No** button will close the dialog and abort the process);

| Confirm      |               |                        | × |
|--------------|---------------|------------------------|---|
| Are you sure | you want to a | ssign all mail owners? |   |
| Yes          | No            |                        |   |
|              |               |                        |   |

When the Yes button is clicked, either a success dialog will display; or...

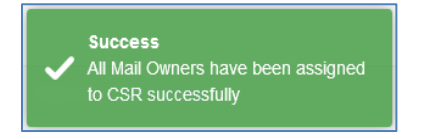

...if all of the existing mail owners have already been assigned and no additional mail owners were assigned as a result of the request, the following *Information* dialog will display.

Information All Mail Owners have already been assigned to CSR

The 'Information' dialog is not an error, but is simply a notification that no additional mail owners are available to be assigned.

### Un-assigning Mail Owners One At A Time

To un-assign mail owners from a CSR one at a time, perform the following:

• Click the corresponding trash can icon I located to the left of the mail owner's name;

| Mail       | MSP 😧                                                     |   |
|------------|-----------------------------------------------------------|---|
| <b>+</b> A | dd mail owners Add all mail owners Remove all mail owners | × |
| Ê          | Mail Owner<br>BEST MAILERS CORP                           | ^ |
| đ          | Mail Owner<br>FANTASTIC MAILERS CORP                      |   |

• The icon is immediately replaced with an undo icon  $\mathcal{O}$ , the mail owner's name is crossed out, and a 3 second countdown timer starts (the timer is displayed in the mail owner line-item);

| Mail       | MSP  Owners assigned to CSR - Tony Doe                        |   |
|------------|---------------------------------------------------------------|---|
| <b>+</b> A | dd mail owners + Add all mail owners × Remove all mail owners | × |
| C          | Mail Owner<br>-BEST-MAILERS CORP                              | ^ |
| â          | Mail Owner<br>FANTASTIC MAILERS CORP                          |   |

While the countdown timer is in progress, the undo icon may be clicked at any time to stop the process from completing. After the timer reaches zero, the mail owner's name is removed from the list of mail owners associated with the CSR (i.e. the mail owner is un-assigned).

The mail owner is only un-assigned from the selected CSR. Un-assigning a mail owner here will not delete it from the MSP's list of mail owners in PostalWeb. The mail owner can be added (assigned) again to the CSR at any time after being removed.

Clicking the cancel icon  $\times$  while the timer is counting down will not stop the process of unassigning the mail owner. The undo icon  ${}^{c}$  must be clicked to stop the process of un-assigning the mail owner.

### Un-assigning All Mail Owners

To un-assign all of the mail owners assigned to a CSR collectively, perform the following:

• Click the **Remove all mail owners** button:

| MSP  MSP  Mail Owners assigned to CSR - Tony Doe |                                                              |   |
|--------------------------------------------------|--------------------------------------------------------------|---|
| +,                                               | Add mail owners + Add all mail owners Remove all mail owners | × |
| ŵ                                                | Mail Owner<br>BEST MAILERS CORP                              | * |
| Ē                                                | Mail Owner<br>FANTASTIC MAILERS CORP                         |   |

• A *Confirm* dialog box will display. Click the **Yes** button to close the dialog and continue with unassigning all of the mail owners (clicking the **No** button will close the dialog and abort the process).

| Confirm                                            |    |  |  |  |  |  |  |
|----------------------------------------------------|----|--|--|--|--|--|--|
| Are you sure you want to unassign all mail owners? |    |  |  |  |  |  |  |
| Yes                                                | No |  |  |  |  |  |  |
|                                                    |    |  |  |  |  |  |  |

After the **Yes** button is clicked, a *Success* dialog will display.

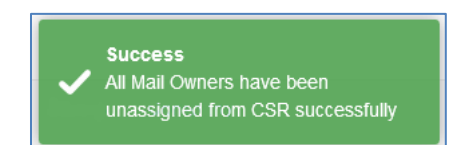

### MANAGE LOCATIONS OPTION

Role Access: Company Admin

Select the 'Manage Locations' option from the MSP side menu to display the *Manage Locations* screen. The *Manage Locations* screen displays the list of available MSP locations. The management of these locations and the addition of new locations is performed from this screen by a Company Admin. Users with access to these locations (refer to <u>MANAGE USERS OPTION</u>) will have access to the job and statement information that pertains to each.

### 🕕 Each location must have a USPS-assigned CRID (Customer Registration Identification) number.

|                                                 | MSP 9                           |                          |             |                  |                            |        |   |
|-------------------------------------------------|---------------------------------|--------------------------|-------------|------------------|----------------------------|--------|---|
| MSP O                                           | Manage Locations   New Location |                          |             |                  |                            |        |   |
| MSP Info<br>Invite Users<br>Invitations         | Name<br>Eastern Division        | CRID<br>143684938        | Active<br>⊘ | Provisioned      | Location<br>MA 02139 -3781 | Delete | ^ |
| Manage Users<br>Manage CSRs<br>Manage Locations | Name<br>Northern Division       | <b>CRID</b><br>125376453 | Active<br>⊘ | Provisioned<br>⊙ | Location<br>WI 53027 -1010 |        |   |
| Mail Owners<br>Postage Statements               | Name<br>Southern Division       | <b>CRID</b><br>12345678  | Active<br>⊘ | Provisioned      | Location<br>FL 32113 -7491 |        |   |
| API Credentials                                 | Name                            | CRID                     | Active      | Provisioned      | Location                   | Delete |   |
|                                                 | Western Division                | 121212184                | $\odot$     | ۲                | CA 90091-3944              |        |   |

Each location's line item contains the following information:

| Name<br>Eastern Division | <b>CRID</b><br>143684938 | Active<br>⊘ | Provisioned | Location<br>MA 02139 -3781 | Delete |
|--------------------------|--------------------------|-------------|-------------|----------------------------|--------|
|                          |                          |             |             |                            |        |

- Name: The name of the MSP location;
- **CRID:** The USPS-assigned CRID number for this MSP location;
- Active: Whether this location is active ( 𝔄) or inactive ( 𝔄);
- **Provisioned:** Whether this location has been provisioned ( $\Theta$ ) or not provisioned ( $\otimes$ ) within Window Book's MailDrop Engine software; and
- Location: The state and ZIP Code this MSP location.

In addition, the line item for any additional locations added after the initial registration/creation of the MSP's PostalWeb site will contain a **Delete** button for removing or deleting the location in its entirety. The location created during the initial registration/creation of the MSP's PostalWeb site will not contain a **Delete** button.

### Once a location is deleted, no information for that location will be displayed. An alternative is to 'de-activate' the location via the location editing screen (refer to <u>Editing a Location</u> below).

When the **Delete** button is clicked, a *Confirm* dialog displays.

| ( | Confirm                                        |    |  | × |  |  |  |  |
|---|------------------------------------------------|----|--|---|--|--|--|--|
|   | Are you sure you want to delete this Location? |    |  |   |  |  |  |  |
|   | Yes                                            | No |  |   |  |  |  |  |

Click the **Yes** button to continue with the deletion process. When the deletion is complete, a confirmation message will display (clicking the **No** button will abort the deletion process and leave the location unchanged), and the *Manage Locations* screen will update accordingly.

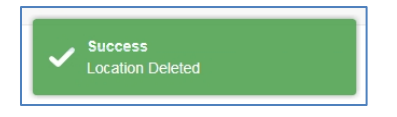

### Adding a New Location

To add a new location from the *Manage Locations* screen, click the **New Location** button.

| MSP 0                    |                   |             |             |                            |        |   |
|--------------------------|-------------------|-------------|-------------|----------------------------|--------|---|
| Manage Locations 🧕       |                   |             |             |                            |        |   |
| New Location             |                   |             |             |                            |        |   |
| Name<br>Eastern Division | CRID<br>143684938 | Active<br>⊘ | Provisioned | Location<br>MA 02139 -3781 | Delete | ^ |

#### Using PostalWeb

A *New Location* screen will display. At a minimum, complete the required fields (required fields are denoted with an asterisk '\*').

| _ocation Name*                                                                                         | CRID*                                                             | Country                                                               |       |
|----------------------------------------------------------------------------------------------------|-------------------------------------------------------------------|-----------------------------------------------------------------------|-------|
| Location Name                                                                                          |                                                                   | United States •                                                       |       |
| State*                                                                                                 | Zip Code*                                                         | Zip+4                                                                 |       |
|                                                                                                    | ▼ Zip Code                                                        | Zip+4                                                                 |       |
| 0                                                                                                    | ()) Provisioned                                                   |                                                                       |       |
|                                                                                                    |                                                                   |                                                                       |       |
|                                                                                                    |                                                                   |                                                                       |       |
| New Location                                                                                           |                                                                   |                                                                       |       |
| New Location                                                                                           |                                                                   |                                                                       |       |
| New Location                                                                                           | PostalOne! <sup>®</sup> USPS <sup>®</sup> Business Custon         | ner Gateway credentials to enable statement retri                     | ieval |
| New Location  Please Provide Your F                                                                    | Po <i>stalOne!</i> <sup>©</sup> USPS <sup>©</sup> Business Custon | ner Gateway credentials to enable statement retri                     | ieval |
| New Location  Please Provide Your F  OFF Active                                                        | PostalOne! <sup>®</sup> USPS <sup>®</sup> Business Custon         | ner Gateway credentials to enable statement retri                     | ieval |
| New Location Please Provide Your F OFF Active                                                          | Po <i>stalOne!</i> <sup>ම</sup> USPS <sup>®</sup> Business Custon | ner Gateway credentials to enable statement retri                     | ieval |
| New Location Please Provide Your F OFF Active Iser ID                                                  | PostalOne!® USPS® Business Custon<br>Password                     | ner Gateway credentials to enable statement retri<br>Confirm Password | ieval |
| New Location Please Provide Your F OFF Active ser ID                                                   | PostalOne!® USPS® Business Custon<br>Password                     | ner Gateway credentials to enable statement retri<br>Confirm Password | ieval |
| New Location Please Provide Your F OFF Active ser ID                                                   | PostalOne!® USPS® Business Custon<br>Password                     | ner Gateway credentials to enable statement retri<br>Confirm Password | ieval |
| New Location<br>Please Provide Your F<br>OFF Active<br>Iser ID                                         | PostalOne!® USPS® Business Custon<br>Password                     | ner Gateway credentials to enable statement retri<br>Confirm Password | ieval |
| New Location  Please Provide Your F OFF Active User ID New Location                                    | PostalOne!® USPS® Business Custon<br>Password                     | Confirm Password                                                      | ieval |
| New Location  Please Provide Your F OFF Active Iser ID New Location                                    | PostalOne!® USPS® Business Custon                                 | ner Gateway credentials to enable statement retri                     | ieval |
| New Location  Please Provide Your A  OFF Active  Iser ID  New Location  uuto Download Interval (hou    | PostalOne!® USPS® Business Custon<br>Password                     | Confirm Password                                                      | ieval |
| New Location  Please Provide Your F  OFF Active User ID  New Location  Auto Download Interval (hour 4) | PostalOne!® USPS® Business Custon<br>Password                     | Confirm Password                                                      | ieval |

The top half of the screen <sup>1</sup> deals with the name, CRID, and address information of the selected location.

The newly added location automatically defaults to a status of 'Active' (i.e. ON) and should remain so if the MSP wishes to view submissions and statement information for the location. Click the ON (Active) / OFF (Deactive) toggle button <sup>2</sup> to change the location's status, if necessary.

Whether or not a location has been provisioned with Window Book's MailDrop Engine software is shown O (i.e. provisioned O; not provisioned O). This field is not changeable; it is only a status indicator. When adding a new location, the status of this field will be 'not provisioned' until which time the user provisions the location in their MailDrop Engine software.

Location provisioning is required for retrieving PostalOne!-generated documents other than finalized postage statements, along with the ability to use PostalWeb's File Transfer service. Without provisioning, only finalized postage statements will be retrieved and only in four hour increments. Those finalized postage statements can only be emailed to specific users and not transferred to a computer or server automatically. Location provisioning allows for the almost immediately download of all PostalOne!-generated document information (not just finalized postage statements), which can be emailed to users and/or transferred to a computer or file on the MSP's network in both PDF and XML file formats.

For instructions on how to provision a location in MailDrop Engine, refer to the "PostalWeb for Mail Service Providers - Setup Guide". The Guide is available on Window Book's web site at: <u>https://www.windowbook.com/Support/UserGuides</u>. Registration and/or login is required.

For those MSP utilizing MailDrop Engine: Multiple Locations can be added to a mailer's PostalWeb site at any time; however, only one location may be provisioned in each instance of MailDrop Engine. This means that communication between PostalOne! and the MSP's PostalWeb site will only occur for that location, and data pertaining to that location only will be available on PostalWeb. Therefore, each location must be provisioned in its own unique installation of MailDrop Engine to have data pertaining to that location available on the mailer's PostalWeb site.

The *PostalOne!* credentials' section of the screen <sup>4</sup> is used to enable and facilitate the Auto Statement Download feature of PostalWeb. This feature collects statements and other MSP-specific documents generated by *PostalOne!* pertaining to that specific location. This includes activity from the past 88 days; as well as, future statements/documents. This statement information is then posted on the MSP's PostalWeb site for users to view, and e-mails containing the attached documents are generated and sent to subscribed users.

Click the ON (Active) / OFF (Deactive) toggle button to activate or deactivate the feature. The default value of this feature when adding a new location is OFF (Deactive). When the feature is active, a set of valid PostalOne! credentials must be entered to allow the collection of statement information.

It is important that a set of PostalOne! (i.e. BCG) login credentials specific for use with Window Book software are entered. Using credentials that are also used interactively by a user can cause problems for lights out automation features, and may prevent interactive BCG login while that login is actively being used by any Window Book automation.

The 'Auto Download Interval (hours)' setting <sup>6</sup> controls the time interval between automatic downloads of the statement or document information from *PostalOne!*. The time interval can be set to a value between 4 and 24 hours.

The 'Auto Download Interval (hours)' setting may affect the amount of emails generated per interval, depending on the type(s) of Services subscribed to (refer to <u>SERVICES OPTION</u> for more information).

When satisfied with the information displayed, click the **Done** button on the screen to save the information and create the location. The screen will update and display the *Manage Locations* screen with the newly added location listed.

### Clicking the cancel icon X at any time will exit the New Location screen without saving any of the entered information, and the new location will not be created/added.

In addition, a confirmation message will display.

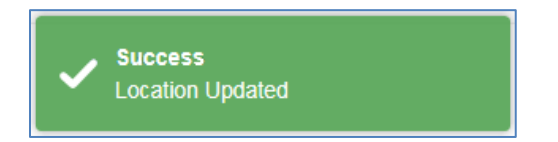

### **Editing A Location**

To edit the properties of an existing location, click anywhere on the location's colored tile.

| Name              | CRID     | Active | Provisioned | Location       |  |
|-------------------|----------|--------|-------------|----------------|--|
| Southern Division | 12345678 | ⊙      | ®           | FL 32113 -7491 |  |

The location's details screen will display, from which, the properties that make up or identify the location in PostalWeb can be edited. The required fields are denoted with an asterisk \*.

Make any necessary updates/changes (refer to the <u>Adding a New Location</u> section for information about each field found in the details screen). When satisfied with the information displayed, click the **Done** button on the screen to save the updated location information.

## Clicking the cancel icon X at any time will exit the editing screen without saving any changes that were made.

The screen will update and display the Manage Locations screen, and a confirmation dialog will display.

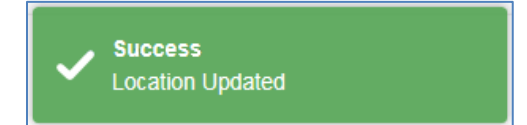

### MAIL OWNERS OPTION

Role Access: Company Admin

The *Mail Owners* screen displays a list of the MSP's clients. It is displayed by selecting the 'Mail Owners' menu option from the MSP's side menu. This list of the MSP's clients (i.e. mail owners) auto-populates based on activity from *PostalOne*!.

| MSP @                 |   | MSP @                   |                                      |                 |               |
|-----------------------|---|-------------------------|--------------------------------------|-----------------|---------------|
| Invite Users          |   | Mail Owners             |                                      |                 |               |
| Invitations           |   |                         |                                      |                 | <b>Q</b> Show |
| Manage Users          |   |                         |                                      |                 |               |
| Manage CSRs           |   | Mail Owner              | CRIDs/Locations                      | Exempt From CSR | ^             |
| Manage Locations      | 7 | Best Mailers Corp.      | 158367489 / CAMBRIDGE, MA 02139-3781 | Release         |               |
| Mail Owners           |   |                         |                                      | OFF             |               |
| Postage Statements    |   | Mail Owner              | CRIDs/Locations                      | Exempt From CSR |               |
| 3rd Party Integration |   | Fantastic Mailers Corp. | 183485706 / MIAMI, FL 33145-2003     | Release         |               |
| API Credentials       |   |                         |                                      | OFF             |               |
|                       |   | L                       |                                      |                 |               |

The line item for each mail owner contains the following information:

| Mail Owner              | CRIDs/Locations                  | Exempt From CSR |
|-------------------------|----------------------------------|-----------------|
| Fantastic Mailers Corp. | 183485706 / MIAMI, FL 33145-2003 | Release         |
|                         |                                  | OFF             |
|                         |                                  |                 |

- Mail Owner: The name of the mail owner as it appears on postage statements; and
- **CRIDs/Locations:** The CRIDs and locations associated with the mail owner from past postage statements.

In addition, the line item for each mail owner contains an 'Exempt From CSR Release' function, controlled by an ON/OFF toggle button. The MSP can exempt a mail owner from the default CSR postage statement release process, so that the mail owner may receive postage statements directly from PostalWeb without the MSP's intervention.

If set to 'OFF', the mail owner is <u>not</u> exempt from the CSR process. In this case, the only method by which the mail owner is able to receive postage statements via PostalWeb is through the MSP's CSR release process. 'OFF' (i.e. not exempt) is the default setting.

If set to 'ON', the mail owner <u>is</u> exempt from the MSP's CSR release process. In this case the mail owner is able to receive postage statements via PostalWeb without any intervention by the MSP, bypassing the MSP's CSR release process.

#### Using PostalWeb

A Company Admin can also perform a search for a specific mail owner by doing the following:

1. Click the **Show** button to display the search fields;

| MSP  MSP  Mail Owners            |                                                         |                                   |        |
|----------------------------------|---------------------------------------------------------|-----------------------------------|--------|
|                                  |                                                         |                                   | Q Show |
| Mail Owner<br>Best Mailers Corp. | CRIDs/Locations<br>158367489 / CAMBRIDGE, MA 02139-3781 | Exempt From CSR<br>Release<br>OFF | H      |

- 2. The screen will update to display two search fields:
  - **Mail Owner Name:** The name of the mail owner. This entry does not have to be the complete name; only the first letter or letters need be entered;
  - **CRID:** The CRID of the mail owner. This entry does not have to be the complete CRID number; only the first digits need be entered.

Only one field may be used at a time to search for a mail owner.

| MSP 0                                   |                                                         |                                   |               |
|-----------------------------------------|---------------------------------------------------------|-----------------------------------|---------------|
| Mail Owners                             |                                                         |                                   |               |
|                                         |                                                         | -                                 | Q Hide        |
| Mail Owner Name Enter a Mail Owner Name | CRID<br>Enter a Mail Owner CRID                         |                                   | Reset Refresh |
| Mail Owner<br>Best Mailers Corp.        | CRIDs/Locations<br>158367489 / CAMBRIDGE, MA 02139-3781 | Exempt From CSR<br>Release<br>OFF | E             |

3. After the search criteria is entered for either field, click the **Refresh** button. The matching mail owners, if any, are displayed as a result. If there are no matches, the screen will be blank (i.e. there will not be any line items displayed).

# The REFRESH button will turn blue in color when the displayed data is stale and needs to be refreshed to show any updates.

4. Click the **Reset** button to clear the search fields.

### POSTAGE STATEMENTS OPTION

Role Access: Company Admin

The functionality that this Postage Statements option provides is also accessible from the <u>EDocs Menu</u>; however, the Postage Statements option located from within the MSP side menu is only accessible to Company Admins. All roles have access to the Postage Statements option from the EDocs side menu as long as the 'eDocs Application' is enabled or turned ON in their user profile (refer to <u>MANAGE USERS</u> <u>OPTION</u> for more information).

A full explanation of the Postage Statements option is provided under <u>EDocs Menu</u>; specifically, the <u>POSTAGE STATEMENTS OPTION</u> section.

### **3<sup>RD</sup> PARTY INTEGRATION OPTION**

Role Access: Company Admin

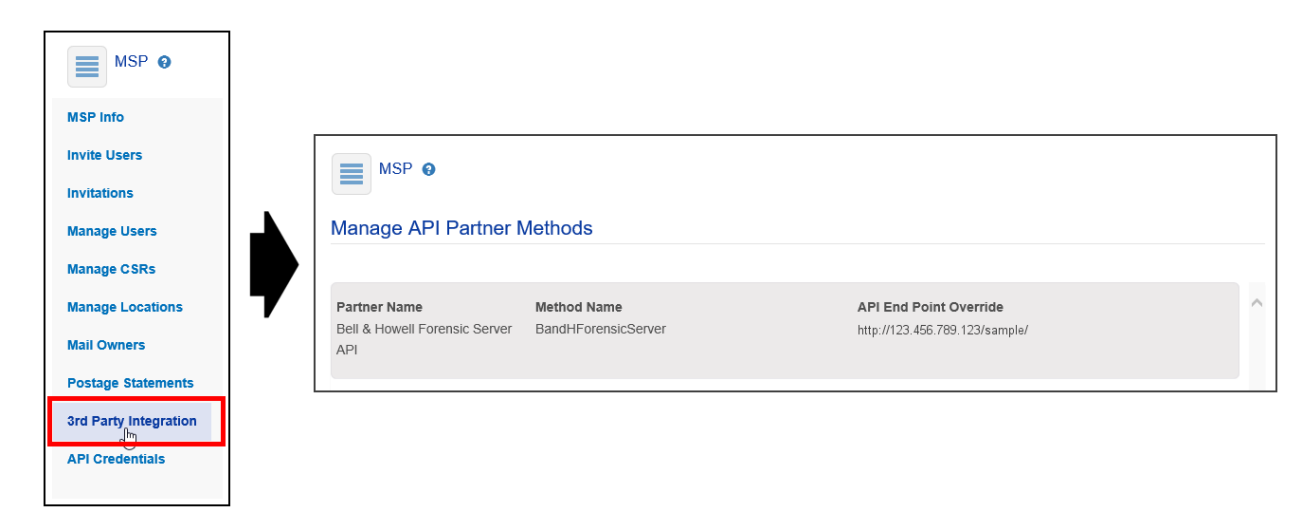

Clicking the '3<sup>rd</sup> Party Integration' option displays the *Manage API Partner Methods* screen. If a third party or partner application has been integrated with an MSP's PostalWeb site, the Partner Name and Method Name will be displayed in its' own line item on the screen. The details/settings for each partner application can be displayed by clicking its' corresponding line item.

3<sup>rd</sup> Party Integrations must be activated and setup by a Window Book Professional Services representative. For information about the available 3<sup>rd</sup> Party Integration options refer to the <u>SERVICES</u> <u>OPTION</u> section in this Guide; specifically, the bullet item titled "3<sup>rd</sup> Party Category".

### 3<sup>RD</sup> PARTY STATS OPTION

Role Access: Company Admin

| MSP Info              | 3rd party s     | tats   |       |        |   |        |   |       |            |
|-----------------------|-----------------|--------|-------|--------|---|--------|---|-------|------------|
| Invite Users          |                 |        |       |        |   |        |   |       | Q, Hide    |
| Invitations           | Start Date      |        | End D | Date   |   | Job ID |   | PS ID |            |
| Manage Users          | 04/10/2017      |        | 04/1  | 7/2017 | 0 | Job ID | 0 | PS ID | 0          |
| Manage CSRs           | 3rd party servi | ice    |       |        |   |        |   |       |            |
| Manage Locations      | Bell & Howell   | Fore • |       |        |   |        |   | Reset | Run Report |
| Mail Owners           |                 |        |       |        |   |        |   |       |            |
| Postage Statements    |                 |        |       |        |   |        |   |       |            |
| 3rd Party Integration |                 |        |       |        |   |        |   |       |            |
| 3rd Party Stats       |                 |        |       |        |   |        |   |       |            |
| API Credentials       |                 |        |       |        |   |        |   |       |            |

Clicking the '3<sup>rd</sup> Party Stats' option from the MSP side menu displays the 3<sup>rd</sup> party stats screen.

If a 3<sup>rd</sup> Party Service or Integration has been activated and set up for use in an MSP's PostalWeb site, the MSP can run a performance report for the service/integration by selecting it from the list provided (i.e. '3<sup>rd</sup> party service' field), entering further search criteria (if necessary), and clicking the **Run Report** button.

The default time parameter (i.e. Start Date and End Date) is the prior two weeks from the current date; however, this can be changed if preferred. In addition, a specific job ID and/or PS ID (postage statement ID) can also be entered to further narrow the report results.

All search criteria fields can be cleared or set back to their default values by clicking the **Reset** button.

Once the **Run Report** button is clicked, the results (if any), will display below the search criteria fields. The search criteria fields can be hidden (not displayed) by clicking the **Hide** button.

### API CREDENTIALS OPTION

Role Access: Company Admin

Clicking the 'API Credentials' option from within the MSP side menu displays the *Manage API Credentials* screen (Company Admins only). The *Manage API Credentials* screen allows the user to view their assigned API Credentials. API credentials are used for provisioning an MSP's PostalWeb site with other Window Book applications, such as MailDrop™ Engine and By/For Validate™. Provisioning allows for

communication to occur between PostalWeb, the other Window Book software application(s), and *PostalOne*!.

The 'API credentials' menu option is also available from within the <u>My Dashboard Menu</u> > <u>MY</u> <u>PROFILE / MEMBER PROFILE OPTION</u> > <u>API Credentials Option</u> for users assigned a role other than Company Admin

| MSP Info              | Manage API Credentials o        |
|-----------------------|---------------------------------|
| Invite Users          | API Access ID 😗                 |
| Invitations           | 999999999999999999999999999     |
| Manage Users          | API Key 🕢                       |
| Manage CSRs           | Show API Key                    |
| Manage Locations      | Generate New API Credentials () |
| Mail Owners           |                                 |
| Postage Statements    |                                 |
| 3rd Party Integration |                                 |
| 3rd Party Stats       |                                 |
| API Credentials       |                                 |

Display the API Key by clicking the **Show API Key** button.

PostalWeb's API credential information is highly sensitive. Care should be taken when copying and pasting the API credentials from PostalWeb to other Window Book software applications.

<u>Never</u> click the GENERATE NEW API CREDENTIALS button unless requested to do so by Window Book's Professional Services!

### **Reporting Menu**

Role Access: All

The 'EDocs Reporting' feature must be turned ON in a user's profile in order for the 'Reporting' top menu to display. Turning this feature ON or OFF is controlled by a Company Admin (refer to MSP Menu > MANAGE USERS OPTION for more information).

The Reporting module in PostalWeb allows user-configurable reports to be easily generated and displayed, then saved in either PDF or Excel<sup>®</sup> formats if desired. Reports are based on the past 13 months of data (at a minimum) from the client's past postage statements retrieved from *PostalOne!*.

Click the Reporting menu item. The *Reporting / Management Reports* screen will display.

| S Postal Web | My Dashboard | EDocs | MSP | Reporting<br>പ്രിസ്വ |
|--------------|--------------|-------|-----|----------------------|
|              |              |       |     |                      |

Click the Reporting side menu to expand it and view the available menu option (i.e. 'EDocs Reports'.

| Reporting O   |                                      |                                                                                         |                                                              |
|---------------|--------------------------------------|-----------------------------------------------------------------------------------------|--------------------------------------------------------------|
| EDocs Reports | Management Repo                      | orts                                                                                    |                                                              |
|               | Postage Report<br>MSP Postage Report | Report Definitions<br>Manage and Save Report<br>Definitions for User defined<br>reports | User-Defined Reports<br>Run optional user-defined<br>reports |

### EDOCS REPORTS OPTION

Role Access: All

Selecting the 'EDocs Reports' option displays the corresponding *Management Reports* screen. <u>This</u> <u>screen is also the default screen that displays when the 'Reporting' top menu is selected (clicked) (see above)</u>.

The following items are available for selection from within the EDocs Reports, *Management Reports* screen:

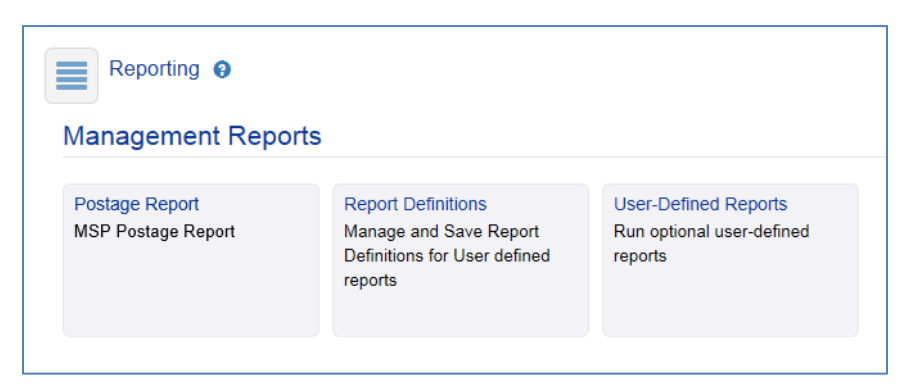

- <u>Postage Report</u>: A summary report of all mailings for a user-defined period that are itemized by class, mailing category (flats, letters, etc.) and rates. The resulting report may be exported into various file formats and/or printed. This report is predefined with a fixed layout;
- <u>Report Definitions</u> (requires 'EDOCS Reporting' service be turned ON in user's profile): A utility
  for configuring a report definition or template to be used by the 'User-Defined Reports' report
  generator (see next bullet item below). Templates may be configured as either a summary or
  detailed listing using virtually any data field contained in a postage statement, in any order
  desired. Multiple templates may be configured and saved; and
- <u>User-Defined Reports</u> (requires 'EDOCS Reporting' service be turned ON in user's profile): A report generator that uses the report definitions or templates previously defined in the 'Report Definitions' utility in combination with basic filtering. The user-defined report may be displayed and then saved as a PDF or Excel format file.

### **Location Menu**

Role Access: Company Location Manager

# The 'Location' top menu item will only appear if the user has been assigned a role of Company Location Manager. For a Company Admin, the same functions provided in the Location menu and its' corresponding options are accessible from within the <u>MSP menu</u>.

This category is intended for the maintenance and management of Locations assigned to a Company Location Manager; as well as, the management of users assigned the role of 'Company Location User'. A Company Location Manager only has access to the locations assigned by a Company Admin. And while a Company Location Manager can invite new users, a Company Location Manager can only assign the role of Company Location Manager or Company Location User to new users.

For more detailed information about the three EDocs Reports options, refer to <u>POSTALWEB</u> <u>REPORTING</u> in this Guide.

Click the 'Location' top menu to display the *Location Menu / Location Info* screen. Click the 'Location' menu icon to expand the Location side menu.

| Solution Reporting              |                                  |                 |             |                  |   |
|---------------------------------|----------------------------------|-----------------|-------------|------------------|---|
| Location Men                    | Location Info                    |                 |             |                  |   |
| Invite Users<br>Invitations     | Name<br>Window Book Test Company | CRID<br>2442173 | Active<br>© | Provisioned<br>⊘ | * |
| Manage Users<br>API Credentials | Location<br>MA 02139-0000        |                 |             |                  |   |

The 'Location' menu contains the following options:

- Location Info;
- Invite Users;
- <u>Invitations</u>;
- Manage Users; and
- API Credentials.

### LOCATION INFO OPTION

Role Access: Company Location Manager

Clicking on either the 'Location' top menu item or selecting the 'Location Info' side menu option will display the *Location Info* screen.

| Location Menu و<br>لocation Info<br>روائیم<br>Invite Users | Location Menu e   | Location Menu |         |             |               |   |  |  |
|------------------------------------------------------------|-------------------|---------------|---------|-------------|---------------|---|--|--|
| Invitations                                                | Name              | CRID          | Active  | Provisioned | Location      | ^ |  |  |
| Manage Users                                               | Northern Division | 125376453     | $\odot$ | (8)         | WI 53027-1010 |   |  |  |
| API Credentials                                            |                   |               |         |             |               |   |  |  |
|                                                            |                   |               |         |             |               |   |  |  |
The *Location Info* screen displays the MSP's company location(s) in list format, along with the following information:

| Name              | CRID      | Active  | Provisioned | Location      |
|-------------------|-----------|---------|-------------|---------------|
| Northern Division | 125376453 | $\odot$ | ۲           | WI 53027-1010 |
|                   |           |         |             |               |
|                   |           |         |             |               |

Each line item shows:

- Name: The name of the location;
- CRID: The USPS-assigned Customer Registration Identification number for this location;
- Active: Whether this location is active (O) or inactive (S);
- **Provisioned:** Whether this location has been provisioned ( $\Theta$ ) or not provisioned ( $\otimes$ ) within Window Book's MailDrop Engine software; and
- Location: The state and ZIP Code of the location.

# A Location Manager does not have permission to create or delete a location. Creating or deleting locations is available to the site's Company Admin(s) only.

Clicking anywhere on a location's colored tile to display the details of that location in an editable format.

| Name              | CRID          | Active  | Provisioned | Location      |
|-------------------|---------------|---------|-------------|---------------|
| Northern Division | <br>125376453 | $\odot$ | ۲           | WI 53027-1010 |

A location's details screen contains the following information:

| Location Menu<br>Manage Location - Northern Division |             |               |     |  |
|------------------------------------------------------|-------------|---------------|-----|--|
| Location Name*                                       | CRID*       | Country       | ••• |  |
| Northern Division                                    | 125376453   | United States |     |  |
| State*                                               | Zip Code*   | Zip+4         |     |  |
| WI                                                   | 53027       | 1010          |     |  |
| ON Active                                            | Provisioned |               |     |  |
| Done                                                 |             |               |     |  |

- Location Name\*: The name of the location (choose a name for a location that easily identifies it to all users). Length must be between 3-64 characters;
- CRID\*: The USPS-assigned Customer Registration Identification number for this location;
- **Country:** Specifies the country where the location exists (i.e. 'United States' or 'Canada'):
  - United States\*: Required fields will include:
    - **State**\*: Select the appropriate state from the pull-down menu; and
    - **Zip Code\***: Enter the 5-digit ZIP Code assigned to the MSP's location.
  - **Canada\***: Required fields will include:
    - Province\*: Select the Canadian province the MSP is located in from the pull-down menu; and
    - **Postal Code\***: Enter the Canadian postal code assigned to the MSP's location.
- Active: This can be set to be either active ('ON') or inactive ('OFF') by clicking the button; and
- Provisioned: This is not changeable; it is only a status indication of whether this location has been provisioned ( 𝔅 ) or not provisioned ( 𝔅 ) within Window Book's MailDrop Engine software.

When satisfied with the information displayed, click the **Done** button to save the location information.

The user will be returned to the Location Info screen and a confirmation message will display.

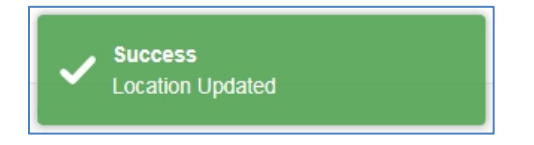

Clicking the cancel icon ( $\overleftarrow{X}$ ) at any time will exit the editing screen and display the *Location Info* screen and any changes made to the existing settings will be lost.

| Location Menu  O Manage Location - Northern Division |              |         |     |  |  |
|------------------------------------------------------|--------------|---------|-----|--|--|
| Location Name*                                       | CRID*        | Country | ••• |  |  |
| Northern Division                                    | 125376453    | Canada  |     |  |  |
| Province*                                            | Postal Code* |         |     |  |  |
| ON Active                                            | Provisioned  |         |     |  |  |
| Done                                                 |              |         |     |  |  |

#### **INVITE USERS OPTION**

Role Access: Company Location Manager

This 'Invite Users' option is only accessible to users assigned a role of Company Location Manager. The same functionality is also available to the site's Company Admin(s); however, from within the <u>MSP menu</u>.

Inviting users is the first step in bringing new users on-board to use PostalWeb. The invitation is sent from PostalWeb via e-mail to the invitee. The email contains a link which the invited individual must click on. Doing so will open a new web page that includes an application the invitee must complete before being allowed to log into the MSP's PostalWeb site. At the same time a second email will be sent to the person sending the invitation to advise him or her that the invitation has been accepted by the invitee.

To display the Invite Users screen select the 'Invite Users' option in the Location side menu.

| ······                          | Location Menu O<br>Invite Users O |
|---------------------------------|-----------------------------------|
| Location Menu                   | First Name*                       |
| Manage Users<br>API Credentials | v O                               |

To invite a new user, enter the following:

- First Name\*: The first name of the individual being invited;
- Email\*: The email address of the user being invited. This is where the invitation will be sent; and
- **Role\*:** Combination of function and permissions level. Select the desired role from the pull down list. The only roles available for selection are 'Location Manager' and 'Location User' (refer to the <u>ROLES</u> section in this Guide for a description of each).

After the role is selected, the location(s) the Company Location Manager has access to will display. The Company Location Manager can assign only those same locations to the invitee.

Activate (i.e. turn ON) the location(s) the invitee is to have access to. In the example being used here, the Company Location Manager who is creating/sending the invitation has access to only one location (see image below).

When the invitation is complete, click the **Done** button.

| Location Mer            | nu 😧       |           |       |  |
|-------------------------|------------|-----------|-------|--|
| Invite Users 0          |            |           |       |  |
| First Name* Jane        |            |           |       |  |
| Email*                  |            | _         |       |  |
| janedoe@pwexample       | e.com      |           |       |  |
| Role*                   |            |           |       |  |
| Location User           | • 0        |           |       |  |
| Authorize for the follo | wing activ | e locatio | on(s) |  |
| Northern Division       | 0          | N         |       |  |
| Done                    |            |           |       |  |

A confirmation message will display.

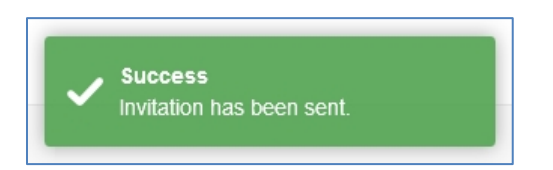

The invitation will be displayed on the invitation list located in the 'Invitations' sub-category.

Navigating away from the 'Invite Users' screen before clicking the DONE' button will result in the invitation not being created and/or sent.

#### **INVITATIONS OPTION**

i

Role Access: Company Location Manager

## This 'Invitations' option is only accessible to users assigned a role of Company Location Manager. The same functionality is also available to the site's Company Admin(s); however, from within the <u>MSP menu</u>.

An invitation initiated by a Company Location Manager generates an email to the invited individual. When the email invitation is sent, the invitation is also added to the list of invitations in PostalWeb that are waiting to be replied to. To see the list of pending invitations (i.e. invitations that have not been replied to), select the 'Invitations' menu option from the Location side menu.

| Location Menu<br>Location Info<br>Invite Users        | Location Invitations   | on Menu 🧿                          |                                |                   |        |        |   |
|-------------------------------------------------------|------------------------|------------------------------------|--------------------------------|-------------------|--------|--------|---|
| Invitations<br>dby<br>Manage Users<br>API Credentials | <b>Invitee</b><br>Jane | Role<br>CompanyLocationUser,AppEDo | Email<br>janedoe@pwexample.com | Added<br>03/04/16 | Resend | Delete | ^ |

The Location Menu > Invitations Option functions the same as the MSP Menu > Invitations Option. For a full description of how it works, refer to <u>INVITATIONS OPTION</u> documented in the <u>MSP Menu</u> section of this Guide.

#### MANAGE USERS OPTION

Role Access: Company Location Manager

This 'Manage Users' option is only accessible to users assigned a role of Company Location Manager. The menu option is also available to the site's Company Admin(s); however, from within the <u>MSP menu</u>.

The *Manage Users* screen for Company Locations Managers allows the assignment or re-assignment of roles and locations for all users other than a Company Admin, but their control is limited. To see a list of the available Users select the 'Manage Users' option from the Location side menu.

| Location Menu                          | Location Menu  O Manage Users  O                  |                                                   |                                |             |
|----------------------------------------|---------------------------------------------------|---------------------------------------------------|--------------------------------|-------------|
| Invite Users<br>Invitations            | Name/Email<br>Kathy Doe<br>kathydoe@pwexample.com | Roles<br>AppEDocs, CompanyLocationMgr, Requestor  | Locations<br>Northern Division | Active ∧    |
| Manage Users<br>Ib.<br>API Credentials | Name/Email<br>Jane Doe<br>janedoe@pwexample.com   | Roles<br>AppEDocs, CompanyLocationUser, Requestor | Locations<br>Northern Division | Active<br>⊘ |

#### All users other than those assigned a role of Company Amin will be displayed in the Location Menu > Manage Users screen.

The line item for each user contains the following information (see image below):

- Name/Email: The name and email address as listed in the user's 'Member Profile';
- Roles: The current role(s) assigned;
- **Locations:** The current, active location(s) assigned;
- Active: Whether the user is currently active (O) or inactive (S).

To view a user's details, single-click anywhere on the colored tile of that user's line item.

| Location Menu  O Manage Users  O                  |                                                  |                                |             |  |
|---------------------------------------------------|--------------------------------------------------|--------------------------------|-------------|--|
| Name/Email<br>Kathy Doe<br>kathydoe@pwexample.com | Roles<br>AppEDocs, CompanyLocationMgr, Requestor | Locations<br>Northern Division | Active<br>⊘ |  |

The Manage User details screen will display. Whether or not the PostalWeb user is active or inactive can be controlled by the Company Location Manager in this screen. In addition, both Roles and Locations can also be assigned or made inactive, but this control is limited.

The Company Location Manager only has rights to turn ON or OFF the role of Company Location Manager and Company Location User, so those are the only two roles that will display on the screen.

In addition, the Company Location Manager can only turn ON or OFF the locations for that user that he or she has access to; therefore, only those locations will display on the screen.

In other words, depending on the role the user is assigned, what displays in the *Manage User* list screen for that user can differ from what is displayed in their details screen.

Example:

*Manage Users* Screen: Roles = 'Company User'; Locations = 'All' (there are 2 active locations present for this PostalWeb site).

| Location Menu  O Manage Users O                   |                                                  |                                       |             |
|---------------------------------------------------|--------------------------------------------------|---------------------------------------|-------------|
| Name/Email<br>Jane Doe<br>dlchss66@yahoo.com      | Roles<br>AppEDocs, CompanyLocationMgr, Requestor | Locations<br>Window Book Test Company | Active<br>② |
| Name/Email<br>Laura Burish<br>Iburish@hotmail.com | <b>Roles</b><br>AppEDocs CompanyUser, Requestor  | Locations<br>All                      | Active<br>⊘ |

Here is the same user's details screen as accessed by a Company Location Manager. The user's assigned role of Company User is not displayed, as the Company Location Manager only has rights to assign Company Location Manager and Company Location User roles (note in the image below, both of these roles are turned OFF). In addition, according to the *Manage Users* screen, this user has access to all of the active locations (i.e. Locations = "All"); however, because the Company Location Manager that accessed this user's details screen only has access to one of the active locations, only that particular location is displayed and can be turned ON or OFF.

| Location Menu 🛛                            |                                                |
|--------------------------------------------|------------------------------------------------|
| Manage User - Laura Burish - Iburish@hotma | il.com                                         |
|                                            | ×                                              |
| Active* ON                                 |                                                |
| Roles 0                                    | Locations                                      |
| Authorize the user for the following roles | Authorize the user for the following locations |
| Company Location Manager OFF               | Window Book Test Company ON                    |
| Company Location User OFF                  |                                                |
| Done                                       |                                                |

Below is a description of what is contained in a user's details screen:

| Location Menu                              |                                                |  |  |  |  |
|--------------------------------------------|------------------------------------------------|--|--|--|--|
| Manage eser harry bee harry decoprexample. |                                                |  |  |  |  |
|                                            | ×                                              |  |  |  |  |
| Active* ON                                 |                                                |  |  |  |  |
| Roles 0                                    | Locations                                      |  |  |  |  |
| Authorize the user for the following roles | Authorize the user for the following locations |  |  |  |  |
| Company Location Manager ON                | Northern Division ON                           |  |  |  |  |
| Company Location User OFF                  |                                                |  |  |  |  |
| Done                                       |                                                |  |  |  |  |

- Active\*: This can be set to be either ON (active) or OFF (inactive) by clicking the toggle button. If a user's profile is set to OFF, the user will not be able to log in to the PostalWeb site;
- Roles: The roles available to Company Location Managers are listed in this section (i.e. Company Location Manager and Company Location User). Company Location Managers can activate or deactivate all users (other than Company Admins). They can also turn locations ON and OFF for all users (other than Company Admins). Only the roles of Company Location Manager and Company Location User will be displayed. Turning a role OFF will still allow the user to log in to the PostalWeb site, but their accessibility will be limited; and
- Locations: The locations displayed are those pre-defined locations that were set up in the <u>MSP</u> <u>Menu</u> > <u>MANAGE LOCATIONS OPTION</u> by a Company Admin. Locations must be active to display in this screen. In addition, only the location(s) that the Company Location Manager who is currently logged into the PostalWeb site and the user has in common will display. Multiple locations can be displayed and selected.

## A user must have at least one location set to ON.

If updates are made to a user's details, it is important to click the **Done** button in the bottom left corner of the screen.

Navigating away from the Manage Users details screen or clicking the cancel icon **X** at any time will exit the editing screen and any changes made to the existing settings will be lost.

A confirmation message will display.

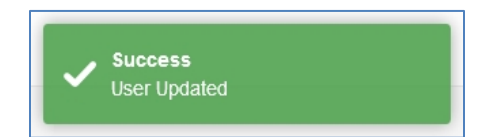

#### **API Credentials**

Role Access: Company Location Manager

Clicking the 'API Credentials' option from within the Location side menu displays the Manage API Credentials screen (Company Location Managers only). The Manage API Credentials screen allows the user to view their assigned API Credentials. API credentials are used for provisioning an MSP's PostalWeb site location with other Window Book applications, such as MailDrop<sup>™</sup> Engine and By/For Validate<sup>™</sup>. Provisioning allows for communication to occur between PostalWeb, the other Window Book software application(s), and PostalOne!.

i

The 'API credentials' menu option is also available from within the <u>My Dashboard Menu</u> > <u>MY</u> <u>PROFILE / MEMBER PROFILE OPTION</u> > <u>API Credentials Option</u> for users assigned a role other than Company Location Manager or Company Admin (Company Admins can access this same information from the <u>MSP Menu</u> > <u>API CREDENTIALS OPTION</u>).

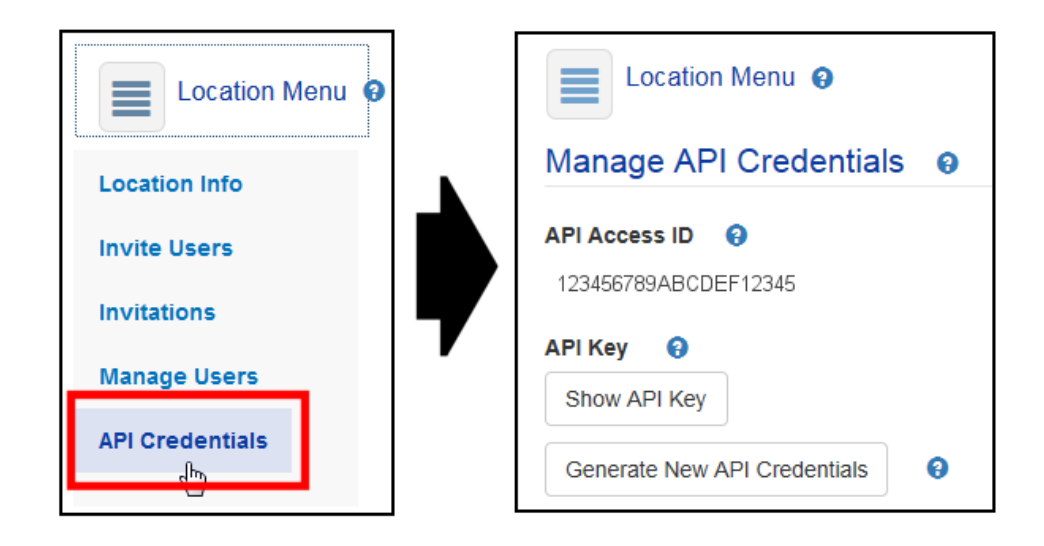

Display the API Key by clicking the Show API Key button.

PostalWeb's API credential information is highly sensitive. Care should be taken when copying and pasting the API credentials from PostalWeb to other Window Book software applications.

<u>Never</u> click the GENERATE NEW API CREDENTIALS button unless requested to do so by Window Book's Professional Services!

This page left blank intentionally.

# **POSTALWEB REPORTING**

Role Access: All

The Reporting module in PostalWeb allows user-configurable reports to be easily generated and displayed, then saved in either PDF or Excel formats if desired. Reports are based on the past 13 months of data (at a minimum) from the client's past postage statements retrieved from *PostalOne!*.

With the exception of those users assigned a role of 'Company User', the 'Reporting' top menu always displays when a user logs in to their PostalWeb site whether or not the 'EDOCS Reporting' service was enabled for them by their site's Company Admin (refer to <u>Manage Users Option</u> under <u>MSP Menu</u> in this Guide for more information).

When the 'EDOCS Reporting' service is NOT enabled, all roles (other than the Company User) will have access to the 'Postage Report' option.

When the 'EDOCS Reporting' service IS enabled, all roles (including the Company User) will have access to all three of the available options in PostalWeb's Reporting function.

An introduction to PostalWeb's Reporting menu is documented under <u>Reporting Menu</u> in this Guide.

This section of the Guide is intended to provide full user instructions for PostalWeb's Reporting service; specifically, the three options that exist from within the Reporting menu for MSPs: <u>Postage Report</u>; <u>Report Definitions</u>; and <u>User-Defined Reports Option</u>.

| Reporting O                          |                                                                                         |                                                              |
|--------------------------------------|-----------------------------------------------------------------------------------------|--------------------------------------------------------------|
| Management Reports                   |                                                                                         |                                                              |
| Postage Report<br>MSP Postage Report | Report Definitions<br>Manage and Save Report<br>Definitions for User defined<br>reports | User-Defined Reports<br>Run optional user-defined<br>reports |

## **POSTAGE REPORT**

Role Access: All

The Postage Report is a summary report of all mailings that PostalWeb has collected for a user-defined period that are itemized by class, mailing category (flats, letters, etc.) and rates. The resulting report may be exported in Excel or PDF file formats.

| lanagement Repor   | ts                           |                           |
|--------------------|------------------------------|---------------------------|
|                    | 1                            |                           |
| Postage Report     | Report Definitions           | User-Defined Reports      |
| MSP Postage Report | Manage and Save Report       | Run optional user-defined |
|                    | Definitions for User defined | reports                   |

The MSP Postage Report screen will display. Filters used for streamlining the report results are shown.

| MSP Postage Rep | port |   |               |                                                                                                    |            |                  |
|-----------------|------|---|---------------|----------------------------------------------------------------------------------------------------|------------|------------------|
|                 |      |   |               |                                                                                                    |            | Q Hide           |
| Start Date      |      |   | End Date      |                                                                                                    | Job ID     |                  |
| 10/01/2016      | Ĩ    | 0 | 10/31/2016    | Image: A state of the state of the state | Job ID     | Θ                |
| Job Number      |      |   | Permit Number |                                                                                                    | Mail Owner |                  |
| Job Number      |      | 0 | Permit Number | Θ                                                                                                    |            | • 0              |
|                 |      |   |               |                                                                                                    |            |                  |
|                 |      |   |               |                                                                                                    |            | Reset Run Report |

The 'Start Date' value defaults to a date approximately 30 days earlier than the current date, while the 'End Date' value defaults to the current date. If desired, the date values may be changed to new values.

The 'Job ID', 'Job Number', 'Permit Number' and 'Mail Owner' filters are mutually exclusive, i.e. only a single filter may be used at one time.

The **Reset** button can be used to clear any previously set filters.

After the desired filters are set, click the **Run Report** button. The resulting report will display on the screen below the report filters (i.e. "MSP Postage Report Result").

Once the "MSP Postage Report Result" displays, the HIDE button can be used to hide the filter fields so that they no longer display on the screen (see image above for the HIDE button).

| The | 'MSP Postage | <b>Report Result'</b> | table is comp | rised of the | following data | elements: |
|-----|--------------|-----------------------|---------------|--------------|----------------|-----------|
| -   |              |                       |               |              |                |           |

| Form/Mail Class | Category         | R     | tate Description     | Entry | Pieces  | Postage   |
|-----------------|------------------|-------|----------------------|-------|---------|-----------|
| First Class     |                  |       |                      |       |         |           |
|                 | Letters (may inc | clu   |                      |       | 452     | 576.49    |
|                 | Letters (may inc | clu 3 | -Digit               |       | 65,246  | 18,170.99 |
|                 | Letters (may inc | clu 5 | -Digit               |       | 114,473 | 28,618.25 |
|                 | Letters (may inc | clu A | ADC                  |       | 13,850  | 4,211.03  |
|                 | Letters (may inc | clu N | fixed AADC           |       | 13,528  | 4,167.22  |
|                 | Letters (may inc | du N  | ionpresorted/Single- |       | 1.247   | 660.92    |
|                 |                  |       |                      |       | 340,348 | 85,774.37 |

- Form/Mail Class: The class or form of mail;
- Category: The type of mail (letters, flats, etc.);
- Rate Description: The rate level or type applied to the mail class and category;
- Entry: The entry point at which the mail entered the USPS delivery system, if available;
- **Pieces:** The total number of pieces for the combination of Form/Mail Class, Category and Rate Level; and
- **Postage:** The total postage cost for the number of pieces mailed, using the combination of Form/Mail Class, Category and Rate Level.

Below the 'MSP Postage Report Result' table, a basic statistics chart is displayed that provides a summary of the job data the report was derived from.

| H       | •     | 1   | •          | 20 | ) 🔻 items p | er page     |
|---------|-------|-----|------------|----|-------------|-------------|
| Larg    | est . | Job | Smallest J | ob | Total Jobs  | Average Job |
| 880 586 |       | 586 | 5          |    | 676         |             |

To export the report results to an Excel or PDF file, click the corresponding button located above the report.

| Export to Excel | Export to PDF   |
|-----------------|-----------------|
| MSP Postage F   | Report Result   |
| mor rostager    | topont resource |

Intelexing the EXPORT TO EXCEL and EXPORT TO PDF buttons only display if a report containing data is returned after the RUN REPORT button is clicked.

## **REPORT DEFINITIONS**

The 'Report Definitions' utility allows for the configuration of user-defined report definitions or templates. These templates can then be used to generate a report in the <u>User-Defined Reports</u> generator.

Report definition templates may be configured to generate several types of reports using virtually any data field contained in a Mail.dat file (or postage statement), and be displayed in any order desired. Multiple report definitions may be configured and saved.

## 🕖 A 'report definition' must be created before a 'user-defined report' can be generated.

To view, create or modify report definition templates, click the 'Report Definitions' tile on the *Management Reports* screen.

| Reporting O                          |                                                                                         |                                                              |  |  |  |  |
|--------------------------------------|-----------------------------------------------------------------------------------------|--------------------------------------------------------------|--|--|--|--|
| Management Reports                   |                                                                                         |                                                              |  |  |  |  |
| Postage Report<br>MSP Postage Report | Report Definitions<br>Manage and Save Report<br>Definitions for User defined<br>reports | User-Defined Reports<br>Run optional user-defined<br>reports |  |  |  |  |

The Manage Report Definitions screen will display.

| Manage Report D                           | efinitions  |          |                                                  |                   |         |
|-------------------------------------------|-------------|----------|--------------------------------------------------|-------------------|---------|
| Run User-Defined Repo                     | rts 🕘       |          |                                                  |                   |         |
| Report Definition <sub>2</sub>            |             |          |                                                  |                   |         |
| All                                       | •           |          | 0                                                |                   |         |
| •                                         |             |          | + 4                                              | dd New Report Def | inition |
| Report Definition                         | Report Type | Updated  | Report Fields                                    | Delete            |         |
| iotal Pieces & Weights<br>by Mailing Date | Summary     | 08/03/16 | Total Pieces, Total Weight, Mailers Mailing Date |                   |         |
|                                           |             |          |                                                  |                   |         |
|                                           |             |          |                                                  |                   |         |
|                                           |             |          |                                                  |                   |         |

If any report definitions or templates already exist, they will be listed on the screen  $\Psi$ . The following information is provided in each definition's line item:

• **Report Definition:** The name of the report definition or template. The name is provided by the user when the definition or template is created;

- Report Type: The report definition or template type (i.e. 'Summary', 'Detail', or 'Detail Postage'
   – refer to <u>Report Definition Types</u> for more information);
- Updated: The date the report definition or template was updated/modified; and
- **Report Fields:** The fields used (i.e. turned 'ON') in the report definition or template.

In addition, individual report definitions can be deleted entirely by clicking the definition's corresponding **Delete** button.

Existing report definitions can also be edited or modified. Refer to <u>Editing A Report Definition</u> for instructions.

| Manage Report D                                                | efinitions             |                            |                                                                   |                           |
|----------------------------------------------------------------|------------------------|----------------------------|-------------------------------------------------------------------|---------------------------|
| Run User-Defined Repo                                          | rts 4                  |                            |                                                                   |                           |
| All                                                            | ¥                      |                            | <b>3</b> +/                                                       | Add New Report Definition |
| Report Definition<br>Total Pieces & Weights<br>by Mailing Date | Report Type<br>Summary | <b>Updated</b><br>08/03/16 | Report Fields<br>Total Pieces, Total Weight, Mailers Mailing Date | Delete                    |
|                                                                |                        |                            |                                                                   |                           |

If report definitions or templates already exist, the definitions that display on the screen can be controlled or limited by selecting a filter from the 'Report Definition drop down list provided <sup>2</sup>. The available filter are:

- All (default): Displays any/all existing report definitions;
- **My Reports:** Displays only those reports created by the user currently logged in to the PostalWeb site;
- Available Shared Reports: Displays only those definitions that have been 'shared' among users (refer to <u>Create A Report Definition</u> for more information); and
- Available System Reports: Displays only those report definitions that were created for the Client by Window Book.

The process of creating a new report definition is begun by clicking the **+Add New Report Definition** button (or fer to <u>Create A Report Definition</u> for instructions).

To create and run a user-defined report requires the use of an existing report definition. Users can easily navigate to the <u>User-Defined Reports</u> generator by clicking the **Run User-Defined Reports** button **4**. Once in the User-Defined Report generator, users can easily navigate back to the *Manage Reports*  *Definition* screen by clicking the corresponding **Manage Report Definitions** button (refer to <u>User-Defined Reports</u> for more information).

## **Report Definition Types**

There are three different types of report definitions that can be created: <u>Summary</u> (default); <u>Detail</u>; and <u>Detail Postage</u>.

#### SUMMARY REPORT DEFINITION TYPE

A Summary report definition type (default) will aggregate statements that share a common identifier specified by the user and show subtotals.

When 'Summary' is selected as the report type, the displayed screen will consist of the following sections: Fields; Summary By; and Report Sort Order. Clicking on a section's title bar will expand it and display its' corresponding fields.

| Reporting <b>o</b><br>Manage Report Defini | tion - Test 1 |                   |   |
|--------------------------------------------|---------------|-------------------|---|
| Report Definition Name*                    | Report Type   |                   | × |
| Shared OFF                                 | Junifildiy    | <u> </u>          |   |
|                                            |               | Fields            |   |
|                                            |               | Summary By        |   |
|                                            |               | Report Sort Order |   |
| Done                                       |               |                   |   |

• Fields:

|                                                                                                    |                                                  | Fields            | ;                            |     |
|----------------------------------------------------------------------------------------------------|--------------------------------------------------|-------------------|------------------------------|-----|
| Job<br>Mailing Attributes<br>Postage Pieces<br>USPS Transaction<br>Preparer<br>MailOwner<br>Permit Holders<br>Publications<br>PW Internal | Job Number<br>Job Description<br>Customer Ref ID | OFF<br>OFF<br>OFF | Job ID<br>Mail.Dat File Name | OFF |
| Summary By<br>Report Sort Order                                                                                                    |                                                  |                   |                              |     |

The 'Fields' section contains virtually all fields that exist in a Mail.dat file, organized into various categories, which are listed in a vertical menu on the left side of the screen. Clicking on any of these categories will display the fields contained within that category.

Any field may be selected to be displayed in the report (as a column). To select a field, click on the field name or its associated toggle button. When a field is selected to appear on the report, its toggle button will display a value of ON.

**①** For a complete list of the available fields, refer to <u>APPENDIX 4</u> in this Guide.

If fields in the 'Summary By' section have already been selected, some fields in the 'Fields' section may be disabled (ghosted).

| Fields                |                                           |                         |                    |     |  |
|-----------------------|-------------------------------------------|-------------------------|--------------------|-----|--|
|                       | Summary By                                |                         |                    |     |  |
| /hen grouping is used | l, only numeric fields that can be totale | d will be available for | rselection         |     |  |
| Job                   |                                           |                         |                    |     |  |
| Mailing Attributes    | Job Number                                | OFF                     | Job ID             | OFF |  |
| Postage Pieces        | Job Description                           | OFF                     | Mail.Dat File Name | OFF |  |
| USPS Transaction      | Customer Ref ID                           | OFF                     |                    |     |  |
| Preparer              |                                           |                         |                    |     |  |
| MailOwner             |                                           |                         |                    |     |  |
| Permit Holders        |                                           |                         |                    |     |  |
| Publications          |                                           |                         |                    |     |  |
| PW Internal           |                                           |                         |                    |     |  |
|                       |                                           |                         |                    |     |  |
| Report Sort Order     |                                           |                         |                    |     |  |

• Summary By:

The 'Summary By' section contains fields for which the returned data will be summarized or grouped by on a report. The available fields are grouped into categories that are listed in a vertical menu on the left side of the screen. When a category is selected (clicked), its corresponding fields will display.

Click the corresponding toggle button to select or deselect a field. When a field is selected, its' toggle button will display a value of ON.

Selecting a field in the 'Summary By' section may disable selections previously made in the 'Fields' section.

#### • Report Sort Order:

|                  | Fields            |  |  |  |  |
|------------------|-------------------|--|--|--|--|
|                  | Summary By        |  |  |  |  |
|                  | Report Sort Order |  |  |  |  |
| Available fields | Order by fields   |  |  |  |  |

The 'Report Sort Order' section is used to define the display order of the selected fields within the report.

As fields are selected in the 'Fields' and 'Summary By' sections, they are automatically added to the 'Available fields' stack located in the Report Sort Order section. Users can then move any or all of the available fields to the 'Order by fields' stack as desired.

The field tiles that appear in both the 'Order by fields' *and* the 'Available fields' will be included in the report. The fields shown in the 'Order by fields' stack will appear first in the report, in the order they appear in the stack.

Any fields listed in the 'Available fields' stack will also appear in the report in a pre-determined order, but they will appear in the report *after* the fields listed in the 'Order by fields' stack. For this reason, it is recommended to move all the fields listed in the 'Available fields' stack to the 'Order by fields' stack to ensure the correct order of appearance in the report.

For additional information on using the 'Report Sort Order' section, please refer to <u>Using the</u> <u>'Report Sort Order' Section</u>.

#### DETAIL REPORT DEFINITION TYPE

A Detail report definition type will return each postage statement that meets the user's filter criteria.

When 'Detail' is selected as the report type, the displayed screen will consist of the following sections: Fields; and Report Sort Order. Clicking on a section's title bar will expand it and display its' corresponding fields.

| Reporting ()            |                   |   |
|-------------------------|-------------------|---|
| Manage Report Defini    | tion - Test 1     |   |
|                         |                   | × |
| Report Definition Name* | Report Type       |   |
| Example Report 01       | Detail            |   |
| Shared                  |                   |   |
| OFF                     |                   |   |
|                         |                   |   |
|                         | Fields            |   |
|                         | Report Sort Order |   |
| Done                    |                   |   |

#### • Fields:

|                    |                 | Fields |                    |     |
|--------------------|-----------------|--------|--------------------|-----|
| Job                |                 |        |                    |     |
| Mailing Attributes | Job Number      | OFF    | Job ID             | OFF |
| Postage Pieces     | Job Description | OFF    | Mail.Dat File Name | OFF |
| USPS Transaction   | Customer Ref ID | OFF    |                    |     |
| Preparer           |                 |        |                    |     |
| MailOwner          |                 |        |                    |     |
| Permit Holders     |                 |        |                    |     |
| Publications       |                 |        |                    |     |
| PW Internal        |                 |        |                    |     |
|                    |                 |        |                    |     |
| Report Sort Order  |                 |        |                    |     |

The 'Fields' section contains all available fields for use, organized into various categories, that are listed in a vertical menu on the left side of the screen. Clicking on any of these categories will display the fields contained within that category.

Any field may be selected to be displayed in the report (as a column). To select a field, click on the field name or its associated toggle button. When a field is selected to appear on the report, its toggle button will display a value of ON.

For a complete list of the available fields, refer to <u>APPENDIX 4</u> in this Guide.

#### Using PostalWeb

#### Report Sort Order:

|                  | Fields            |  |
|------------------|-------------------|--|
|                  | Report Sort Order |  |
| Available fields | Order by fields   |  |
|                  |                   |  |
|                  | ←                 |  |
|                  |                   |  |

The 'Report Sort Order' section is used to define the display order of the selected fields within the report.

As fields are selected in the 'Fields' section, they are automatically added to the 'Available fields' stack located in the Report Sort Order section. Users can then move any or all of the available fields to the 'Order by fields' stack as desired.

The field tiles that appear in both the 'Order by fields' *and* the 'Available fields' will be included in the report. The fields shown in the 'Order by fields' stack will appear first in the report, in the order they appear in the stack.

Any fields listed in the 'Available fields' stack will also appear in the report in a pre-determined order, but they will appear in the report *after* the fields listed in the 'Order by fields' stack. For this reason, it is recommended to move all the fields listed in the 'Available fields' stack to the 'Order by fields' stack to ensure the correct order of appearance in the report.

For additional information on using the 'Report Sort Order' section, please refer to Using the 'Report Sort Order' Section.

#### DETAIL POSTAGE REPORT DEFINITION TYPE

A Detail Postage report definition type is similar to the Detail Report, except that it contains additional detail fields that can be used.

When 'Detail Postage' is selected as the report type, the displayed screen will consist of the following sections: Fields; Summary By; Detail Fields; and Report Sort Order. Clicking on a section's title bar will expand it and display its' corresponding fields.

| Reporting 0             |                   |   |
|-------------------------|-------------------|---|
| Manage Report Definit   | tion - Test 1     |   |
|                         |                   | × |
| Report Definition Name* | Report Type       |   |
| Example Report 01       | Detail Postage    |   |
| Shared<br>OFF           |                   |   |
|                         | Fields            |   |
|                         | Summary By        |   |
|                         | Detail Fields     |   |
|                         | Report Sort Order |   |
| Done                    |                   |   |

• Fields:

|                                                                                                    | Fields                                                                                                    |  |  |  |  |
|----------------------------------------------------------------------------------------------------|----------------------------------------------------------------------------------------------------|--|--|--|--|
| Job<br>Mailing Attributes<br>Postage Pieces<br>USPS Transaction<br>Preparer<br>MailOwner<br>Permit Holders<br>Publications<br>PW Internal | Job Number     OFF     Job ID     OFF       Job Description     OFF     Mail.Dat File Name     OFF       Customer Ref ID     OFF     OFF |  |  |  |  |
| Summary By<br>Detail Fields                                                                                                    |                                                                                                    |  |  |  |  |
| Report Sort Order                                                                                                    |                                                                                                    |  |  |  |  |

The 'Fields' section contains virtually all fields that exist in a Mail.dat file, organized into various categories, which are listed in a vertical menu on the left side of the screen. Clicking on any of these categories will display the fields contained within that category.

Any field may be selected to be displayed in the report (as a column). To select a field, click on the field name or its associated toggle button. When a field is selected to appear on the report, its toggle button will display a value of ON.

**①** For a complete list of the available fields, refer to <u>APPENDIX 4</u> in this Guide.

If fields in the 'Summary By' section have already been selected, some fields in the 'Fields' section may be disabled (ghosted).

• Summary By:

| Fields                |                                      |                              |                    |     |  |
|-----------------------|--------------------------------------|------------------------------|--------------------|-----|--|
|                       |                                      | Summary                      | By                 |     |  |
| When grouping is used | , only numeric fields that can be to | otaled will be available for | selection          |     |  |
| Job                   |                                      |                              |                    |     |  |
| Mailing Attributes    | Job Number                           | OFF                          | Job ID             | OFF |  |
| Postage Pieces        | Job Description                      | OFF                          | Mail.Dat File Name | OFF |  |
| USPS Transaction      | Customer Ref ID                      | OFF                          |                    |     |  |
| Preparer              |                                      |                              |                    |     |  |
| MailOwner             |                                      |                              |                    |     |  |
| Permit Holders        |                                      |                              |                    |     |  |
| Publications          |                                      |                              |                    |     |  |
| PW Internal           |                                      |                              |                    |     |  |
|                       |                                      |                              |                    |     |  |
|                       | Detail Fields                        |                              |                    |     |  |
|                       | Report Sort Order                    |                              |                    |     |  |
|                       |                                      | Roport Jorr                  |                    |     |  |

The 'Summary By' section contains fields for which the returned data will be summarized or grouped by on a report. The available fields are grouped into categories that are listed in a vertical menu on the left side of the screen. When a category is selected (clicked), its corresponding fields will display.

Click the corresponding toggle button to select or deselect a field. When a field is selected, its' toggle button will display a value of ON.

Selecting a field in the 'Summary By' section may disable selections previously made in the 'Fields' section.

#### • Detail Fields:

| Fields             |                   |                   |     |  |  |  |
|--------------------|-------------------|-------------------|-----|--|--|--|
|                    | Summary By        |                   |     |  |  |  |
|                    | Detail Fields     |                   |     |  |  |  |
| Fields             |                   |                   |     |  |  |  |
| Proc Category      | OFF               | Line Type         | OFF |  |  |  |
| Total Pieces       | OFF               | Date Time Created | OFF |  |  |  |
| Line Disc Total    | OFF               | Line Fee Total    | OFF |  |  |  |
| Line Total Postage | OFF               | Weight            | OFF |  |  |  |
| Item Weight        | OFF               | Original Amt      | OFF |  |  |  |
| LBS                | OFF               | Line Copy         | OFF |  |  |  |
| Container Count    | OFF               | Bundle Count      | OFF |  |  |  |
| Address Pieces     | OFF               | Sign              | OFF |  |  |  |
| Entry Point        | OFF               | Category          | OFF |  |  |  |
| Subscriber Copies  | OFF               | NSBSCBR           | OFF |  |  |  |
| NSBSCBRGT10        | OFF               |                   |     |  |  |  |
|                    | Report Sort Order |                   |     |  |  |  |

The 'Detail Fields' section contains additional fields that are intended to provide further detail in a report. Click the corresponding toggle button to select or deselect a field. When a field is selected, its' toggle button will display a value of ON; and

• Report Sort Order:

|                         | Fields                      |
|-------------------------|-----------------------------|
|                         | Summary By                  |
|                         | Detail Fields               |
|                         | Report Sort Order           |
| Available fields        | Order by fields             |
| Available detail fields | Order by detail fields<br>← |

The 'Report Sort Order' section is used to define the display order of the selected fields within the report.

As fields are selected in the 'Fields' and 'Summary By' sections, they are automatically added to the first 'Available fields' stack located in the Report Sort Order section. Users can then move any or all of the available fields to the corresponding 'Order by fields' stack as desired.

As fields are selected in the 'Detail Fields' section, they are automatically added to the second 'Available fields' stack located in the Report Sort Order section. Users can then move any or all of the available fields to the corresponding 'Order by fields' stack as desired.

The field tiles that appear in both the 'Order by fields' *and* the 'Available fields' stacks will be included in the report. The fields shown in the 'Order by fields' stacks will appear first in the report, in the order they appear in each stack.

Any fields listed in the 'Available fields' stacks will also appear in the report in a pre-determined order, but they will appear in the report *after* the fields listed in the 'Order by fields' stacks. For this reason, it is recommended to move all the fields listed in each 'Available fields' stack to their corresponding 'Order by fields' stack to ensure the correct order of appearance in the report.

For additional information on using the 'Report Sort Order' section, please refer to <u>Using the</u> <u>'Report Sort Order' Section</u>.

#### USING THE 'REPORT SORT ORDER' SECTION

As fields are selected during the creation of a report definition, they are added to the 'Available fields' stack in the 'Report Order' section of the definition in the order they are chosen.

The selected/accumulated fields (referred to here as 'tiles'), can be placed in the 'Order by fields' stack using either of the following methods:

• Select a field by clicking on the tile (turning the tile dark blue in color), then click the right arrow; or

| Report Sort Order  |       |                 |
|--------------------|-------|-----------------|
| Available fields   | _     | Order by fields |
| Job Number         | →     |                 |
| Job Description    | ┛┍╴└╴ |                 |
| Customer Ref ID    |       |                 |
| Job ID             |       |                 |
| Mail.Dat File Name |       |                 |
|                    |       | -               |
| Report Sort Order  |       |                 |
| Available fields   | _     | Order by fields |
| Job Number         |       |                 |
| Job Description    | +     |                 |
| Customer Ref ID    |       |                 |
| Job ID             |       |                 |
| Mail.Dat File Name |       |                 |
|                    |       | -               |
| Report Sort Order  |       |                 |
| Available fields   |       | Order by fields |
| Job Description    | h     | Job Number      |
| Customer Ref ID    | ← └─  |                 |
| Job ID             |       |                 |
| Mail.Dat File Name |       |                 |

• Using the 'drag and drop' method. Select a field by moving the mouse cursor over the desired tile in the 'Available fields' stack, press and hold the left mouse button, and, keeping the left mouse button pressed, drag the tile into the 'Order by fields' stack, and then release the mouse button.

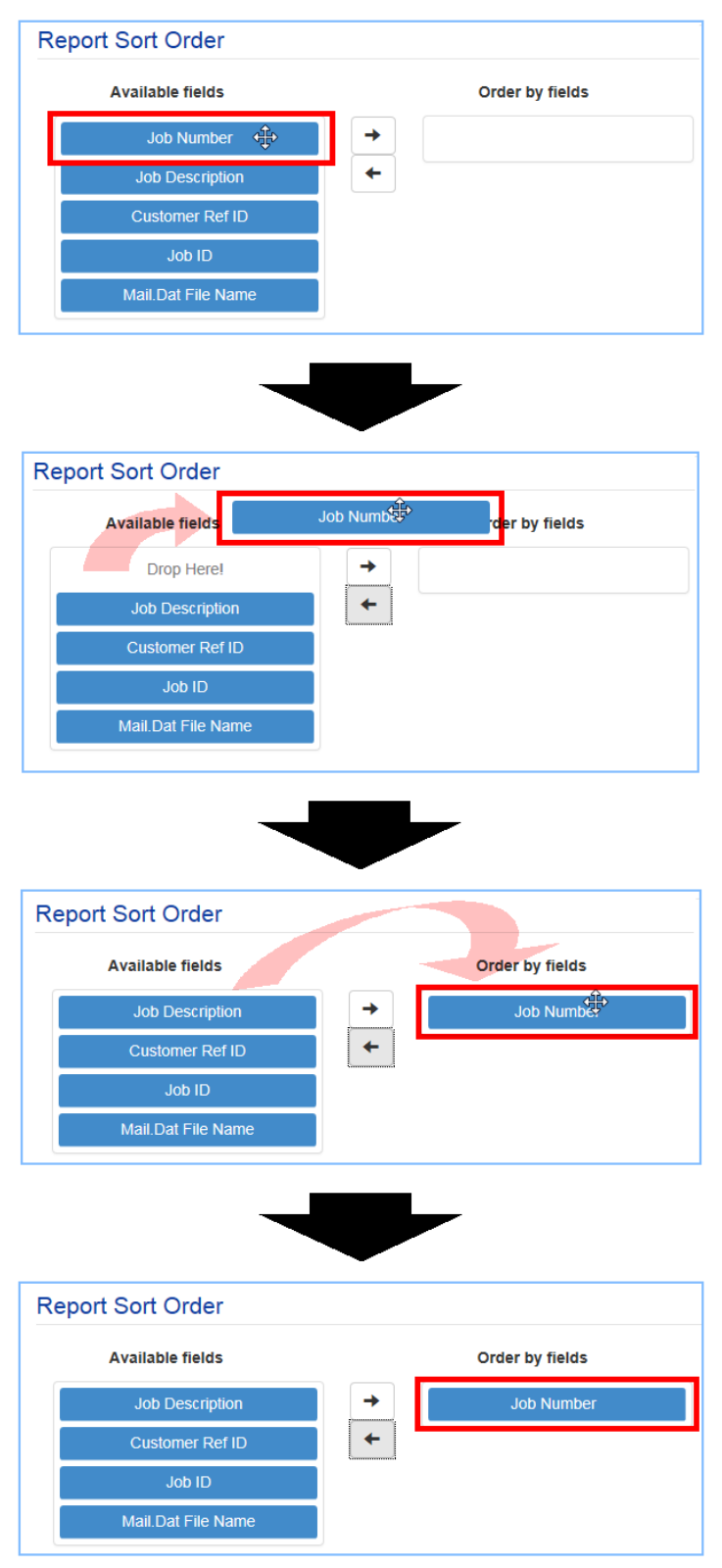

# To remove a field tile from either stack, the field must be turned 'OFF' in the whichever section the field is located in the report definition (i.e. 'Field', 'Summary By' or the 'Detail Fields'). The associated field tile will automatically be removed from the stack.

The field tiles that appear in both the 'Available fields' and the 'Order by fields' stacks will be included in the report. The fields shown in the 'Order by fields' stack will appear first in the report, in the order they appear in the stack. The top-most field tile on the 'Order by fields' stack will be displayed as the left-most column in the report.

Any fields listed in the 'Available fields' stack appear in the report in a pre-determined order, but they will appear in the report *after* the fields listed in the 'Order by fields' stack. For this reason, it is recommended to move all the fields listed in the 'Available fields' stack to the 'Order by fields' stack to ensure the correct order of appearance in the report.

Tiles in either stack may be moved to a different position vertically within the same stack using the 'drag and drop' method described earlier.

#### Using Report Sort Order for the Detail Postage Report Type

When the 'Detail Postage' report type is selected, additional sorting of the 'Detail Fields' is available.

|                         | Fields                 |  |
|-------------------------|------------------------|--|
|                         | Summary By             |  |
|                         | Detail Fields          |  |
|                         | Report Sort Order      |  |
| Available fields        | Order by fields        |  |
|                         |                        |  |
| Aveilabla datail fialda | Order by detail fields |  |
| Available detail fields |                        |  |
|                         |                        |  |
|                         | ←                      |  |

The fields selected in the 'Detail Fields' section are added to the second 'Available detail fields' stack in the same way other fields are added to the first 'Available fields' stack. Any fields (i.e. tiles) placed in the 'Available detail fields' stack can be manipulated in the same way as previously discussed (refer to Using the Report Order Section for more information).

# Field tiles cannot be moved between 'Available detail fields' stacks or available 'Order by detail fields' stacks.

### **Create A Report Definition**

To create or add a new report definition, perform the following:

1. In the Manage Report Definitions screen, click the Add New Report Definition button;

| Reporting O               |                                |                             |
|---------------------------|--------------------------------|-----------------------------|
| Manage Report Definitions |                                |                             |
| Report Definition         |                                |                             |
| All                       |                                |                             |
|                           |                                | + Add New Report Definition |
|                           | No Report Definition(s) Found. | ^                           |

2. A blank Manage Report Definition screen will display;

| Reporting <b>9</b>      |             |   |  |  |  |  |
|-------------------------|-------------|---|--|--|--|--|
| Manage Report Definiti  | ion -       |   |  |  |  |  |
|                         |             | × |  |  |  |  |
| Report Definition Name* | Report Type |   |  |  |  |  |
|                         | Summary     |   |  |  |  |  |
| Shared                  |             |   |  |  |  |  |
| OFF                     |             |   |  |  |  |  |
|                         | Fields      |   |  |  |  |  |
|                         | Summary By  |   |  |  |  |  |
| Report Sort Order       |             |   |  |  |  |  |
| Done                    |             |   |  |  |  |  |

- 3. Enter a name for the definition in the 'Report Definition Name' field. The name may contain special characters and has no minimum length;
- 4. Select a 'Report Type' from the pull down list provided;
- If the report definition is to be shared with other PostalWeb users, turn the 'Shared' option ON (i.e. click the corresponding toggle button);
- Select the desired fields to be used in the report from each of the available sections. Which sections are available (i.e. 'Fields', 'Summary By' and/or 'Detail Fields') is predicated on which Report Type was selected (refer to step 4 above);

- Specify the order in which the fields are to appear on the report via the 'Report Sort Order' section (refer to <u>USING THE 'REPORT SORT ORDER' SECTION</u> for instructions);
- 8. Click the **Done** button to save the report definition.

Click the DONE button to save any updates made in the "Manage Report Definitions" screen! Navigating away from the screen at any time without first clicking the DONE button will cancel any work performed, whether creating a new definition or editing an existing report definition.

The screen will update and return to the *Manage Report Definitions* screen. The newly created report definition will be included in the list and a confirmation dialog will display.

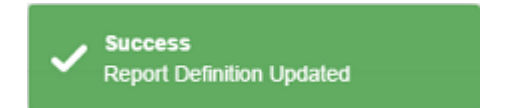

#### EXAMPLE – CREATING A REPORT DEFINITION

An MSP wants a report that lists the total mailing pieces and total weight summarized by the mailing date.

To create this report, perform the following:

1. In PostalWeb, click the 'Reporting' top menu;

| S Postal Web | My Dashboard | EDocs | MSP | Reporting |
|--------------|--------------|-------|-----|-----------|
|              |              |       |     |           |

2. The Management Reports screen will display. Click the 'Report Definitions' tile;

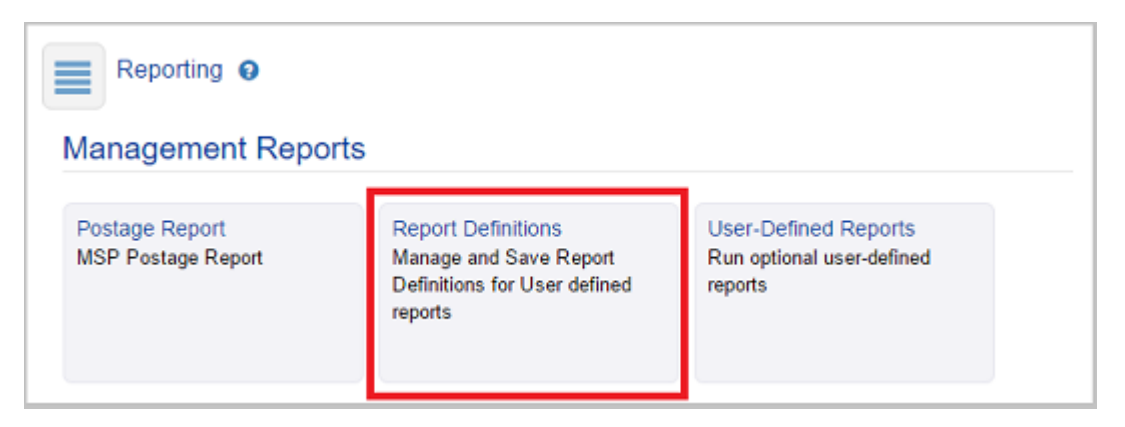

3. The *Manage Report Definitions* screen will display. Click the **Add New Report Definition** button;

| Definitions            |                            |                                                                                                    |                                                                                                    |
|------------------------|----------------------------|----------------------------------------------------------------------------------------------------|----------------------------------------------------------------------------------------------------|
| orts                   |                            |                                                                                                    |                                                                                                    |
|                        |                            |                                                                                                    |                                                                                                    |
| •                      |                            |                                                                                                    |                                                                                                    |
|                        |                            | + Ar                                                                                                    | dd New Report Definition                                                                                                    |
| Report Type<br>Summary | <b>Updated</b><br>04/19/17 | Report Fields<br>Job Number, Job ID, Job Description, Mall.Dat File<br>Name, Customer Ref ID, Preparer Name, Preparer<br>CRID, Mail Owner CRID, Mail Owner Name | Delete                                                                                                    |
|                        | Report Type<br>Summary     | rts <ul> <li>Report Type</li> <li>Updated</li> <li>Summary</li> <li>04/19/17</li> </ul>                                                                         | Its         Image: Constraint of the second second |

4. A blank report definition screen will display. Name the report (e.g. "Example Summary 1").

Determine what type of report definition is needed for this particular report (i.e. total mailing pieces and total weight summarized by the mailing date). In this example, a Summary report definition is needed. Select 'Summary' for the Report Type (if not already done so).

Also, decide whether or not this particular report should be shared/accessible by other users (in this particular example the report definition is not being shared);

| Manage Report Definit   | tion -      |   |  |
|-------------------------|-------------|---|--|
|                         |             |   |  |
| Report Definition Name* | Report Type |   |  |
| Example Summary 1       | Summary     | Ŧ |  |
| Shared                  |             |   |  |
| OFF                     |             |   |  |

5. Select (click) the 'Fields' section header 0 to expand it and display the available fields to add to the report definition;

| port Definition Name | Report Type     |               |                    |     |
|----------------------|-----------------|---------------|--------------------|-----|
| xample Summary 1     | Summary         | ~             |                    |     |
| ared                 |                 |               |                    |     |
| OFF                  |                 |               |                    |     |
|                      |                 |               |                    |     |
|                      |                 | Fields        | _m 🛈               |     |
|                      |                 |               | $\circ$            |     |
| Job                  | Job Number      |               | .loh ID            |     |
| Mailing Attributes   | JOD NUMBER      | OFF           | 300 10             | OFF |
| Postage Pieces       | Job Description | OFF           | Mail.Dat File Name | OFF |
| USPS Transaction     | Customer Ref ID | OFF           |                    |     |
| Preparer             |                 |               |                    |     |
| MailOwner            |                 |               |                    |     |
| Permit Holders       |                 |               |                    |     |
| Publications         |                 |               |                    |     |
| PW Internal          |                 |               |                    |     |
|                      |                 |               |                    |     |
|                      |                 | Summary       | Ву                 |     |
|                      |                 | Report Sort ( | )rder              |     |

6. Select (click) the 'Postage Pieces' category 2 to display the included fields. Select (i.e. turn ON) the 'Total Pieces' 3 and the 'Total Weight' 4 fields;

|                                                                                                    | Fields                                                                      |                  |                                                                                              |                   |  |  |
|----------------------------------------------------------------------------------------------------|-----------------------------------------------------------------------------|------------------|----------------------------------------------------------------------------------------------|-------------------|--|--|
| Job<br>Mailing Attributes<br>Postage Pieces<br>USPS Transaction<br>Preparer<br>MailOwner<br>Permit Holders<br>Publications<br>PW Internal | Net Postage Due<br>Postage Affixed Total<br>Discount Amount<br>Total Pieces | OFF<br>OFF<br>ON | Total USPS Adj. Postage<br>Rate Postage Affixed<br>Rate Postage Affixed Desc<br>Total Weight | OFF<br>OFF<br>OFF |  |  |
|                                                                                                    | Summary By Report Sort Order                                                |                  |                                                                                              |                   |  |  |

7. With all of the desired fields selected, select (click) the 'Summary By' section header 😏 to display the available field options;

|                    |                       | Fields |                           |     |  |
|--------------------|-----------------------|--------|---------------------------|-----|--|
| Job                |                       |        |                           |     |  |
| Mailing Attributes | Net Postage Due       | OFF    | Total USPS Adj. Postage   | OFF |  |
| Postage Pieces     | Postage Affixed Total | OFF    | Rate Postage Affixed      | OFF |  |
| USPS Transaction   | Discount Amount       | OFF    | Rate Postage Affixed Desc | OFF |  |
| Preparer           | Total Pieces          | ON     | Total Weight              | ON  |  |
| MailOwner          |                       |        |                           |     |  |
| Permit Holders     |                       |        |                           |     |  |
| Publications       |                       |        |                           |     |  |
| PW Internal        |                       |        |                           |     |  |
|                    |                       |        |                           |     |  |
| Summary By 🕞       |                       |        |                           |     |  |
|                    |                       |        |                           |     |  |

8. Select (click) the 'USPS Transaction' category <sup>(3)</sup> to display the included fields. Select (i.e. turn ON) the 'Mailers Mailing Date' field <sup>(7)</sup>;

|                                            | Fields                                                                                         |             |                                    |     |  |  |  |  |
|--------------------------------------------|------------------------------------------------------------------------------------------------|-------------|------------------------------------|-----|--|--|--|--|
|                                            | Summary By                                                                                     |             |                                    |     |  |  |  |  |
| When grouping is used                      | When grouping is used, only numeric fields that can be totaled will be available for selection |             |                                    |     |  |  |  |  |
| Job<br>Mailing Attributes                  | CAPS Transaction Number                                                                        | OFF         | Clerk Initials                     | OFF |  |  |  |  |
| Postage Pieces           OUSPS Transaction | CAPS Account                                                                                   | OFF         | Mailing Group ID Payment Date Time | OFF |  |  |  |  |
| Preparer<br>MailOwner                      | Mailers Mailing Date                                                                           | ON OFF      | Mail Arrival Date Time<br>PSID     | OFF |  |  |  |  |
| Permit Holders Publications                | Permit Holders Publications                                                                    |             |                                    |     |  |  |  |  |
| PW Internal                                | PW Internal                                                                                    |             |                                    |     |  |  |  |  |
|                                            |                                                                                                | Report Sort | Order                              |     |  |  |  |  |

 With all of the necessary data fields and summary by fields selected, select (click) the 'Report Sort Order' section header<sup>(i)</sup> to determine the order of appearance for each field in the report definition (and ultimately the resulting report);

|                       | Fields                                     |                        |                        |     |  |  |  |
|-----------------------|--------------------------------------------|------------------------|------------------------|-----|--|--|--|
|                       | Summary By                                 |                        |                        |     |  |  |  |
| When grouping is used | d, only numeric fields that can be totaled | I will be available fo | r selection            |     |  |  |  |
| Job                   |                                            |                        |                        |     |  |  |  |
| Mailing Attributes    | CAPS Transaction Number                    | OFF                    | Clerk Initials         | OFF |  |  |  |
| Postage Pieces        | Transaction Number                         | OFF                    | Mailing Group ID       | OFF |  |  |  |
| USPS Transaction      | CAPS Account                               | OFF                    | Payment Date Time      | OFF |  |  |  |
| Preparer              | Mailers Mailing Date                       | ON                     | Mail Arrival Date Time | OFF |  |  |  |
| MailOwner             | Closing Date                               | OFF                    | PSID                   | OFF |  |  |  |
| Permit Holders        |                                            |                        |                        |     |  |  |  |
| Publications          |                                            |                        |                        |     |  |  |  |
| PW Internal           |                                            |                        |                        |     |  |  |  |
|                       |                                            |                        |                        |     |  |  |  |
|                       |                                            | Report Sort            |                        |     |  |  |  |

10. Move the selected fields from the 'Available fields' stack to the 'Order by fields' stack in the order they should display on the report;

| Report Sort Order    |   |                      |  |  |  |  |
|----------------------|---|----------------------|--|--|--|--|
| Available fields     |   | Order by fields      |  |  |  |  |
| Total Pieces         | → | Mailers Mailing Date |  |  |  |  |
| Total Weight         | + | Total Pieces         |  |  |  |  |
| Mailers Mailing Date |   | Total Weight         |  |  |  |  |

11. When finished, click the **Done** button to save the report definition.

Using the newly created report definition (i.e. "Example Summary 1") within the <u>User-Defined Reports</u> feature , the resulting report would display as follows:

| User-Defined Reports                                                                                                    | Reporting <b>9</b>    | )            |                |     |       |
|----------------------------------------------------------------------------------------------------|-----------------------|--------------|----------------|-----|-------|
| Export to Excel   Example Summary 1     Mailers Mailing Date   Total Pieces   Total Weight   05/01/2016   1,687   1696                                       | Jser-Defined R        | eports       |                |     |       |
| Export to Excel   Example Summary 1     Mailers Mailing Date   Total Pieces   Total Weight   05/01/2016   1,687   179   06/06/2016   1,696   180             |                       |              |                |     |       |
| Total Pieces     Total Weight       05/01/2016     1,687     179       06/06/2016     1,696     180                                                          | ឆ្នាំ Export to Excel | Export to    | PDF            |     |       |
| Mailers Mailing Date         Total Pieces         Total Weight           05/01/2016         1,687         179           06/06/2016         1,696         180 | Example Summ          | nary 1       |                |     |       |
| 05/01/2016 1,687 179<br>06/06/2016 1,696 180                                                                                                    | Mailers Mailing Date  | Total Pieces | Total Weight   |     |       |
| 06/06/2016 1,696 180                                                                                                    | 05/01/2016            | 1,687        | 179            |     |       |
|                                                                                                    | 06/06/2016            | 1,696        | 180            |     |       |
| 06/29/2016 1,691 180                                                                                                    | 06/29/2016            | 1,691        | 180            |     |       |
|                                                                                                    |                       |              |                |     |       |
|                                                                                                    |                       |              |                |     |       |
|                                                                                                    |                       |              |                |     |       |
|                                                                                                    |                       |              |                |     |       |
|                                                                                                    |                       |              |                |     |       |
|                                                                                                    |                       |              |                |     |       |
|                                                                                                    |                       | 5,074        | 539            |     |       |
| 5,074 539                                                                                                    | H 4 1 F H             | 50 🔻         | items per page | e 1 | - 3 0 |

After a report definition has been created, if the user wishes to generate a user-defined report using the newly created report definition (or any other report definition), they can access the *User-Defined Reports* screen to do so by clicking the **Run User-Defined Reports** button. This button is located at the top of the *Manage Reports Definition* screen.

| Manage Report Definitions                                                                                                    |                                       |
|----------------------------------------------------------------------------------------------------|---------------------------------------|
| Run User-Defined Reports                                                                                                    |                                       |
| Report Definition                                                                                                    |                                       |
| All                                                                                                    |                                       |
|                                                                                                    | + Add New Report Definition           |
| Report Definition         Report Type         Updated         Report Field           Summary Test 1         Summary         04/19/17         Job Number,<br>Name, Custor | ob ID, Job Description, Mail.Dat File |

## **Edit A Report Definition**

To edit an existing report definition, perform the following:

1. From the Management Reports screen, select (click) the 'Report Definitions' tile;

| Reporting O<br>Management Reports    |                                                                                         |                                                              |  |  |  |
|--------------------------------------|-----------------------------------------------------------------------------------------|--------------------------------------------------------------|--|--|--|
| Postage Report<br>MSP Postage Report | Report Definitions<br>Manage and Save Report<br>Definitions for User defined<br>reports | User-Defined Reports<br>Run optional user-defined<br>reports |  |  |  |

2. The *Manage Report Definitions* screen will display, with all of the existing report definitions listed. Locate the name of the desired report definition and click on the associated colored tile;

| Manage Report Definitions         Run User-Defined Reports         Report Definition         All <ul> <li></li></ul>                                                                                                    | Reporting O                                        |                              |                     |                                                                               |                             |  |  |
|----------------------------------------------------------------------------------------------------|----------------------------------------------------|------------------------------|---------------------|-------------------------------------------------------------------------------|-----------------------------|--|--|
| Report Definition         All <ul> <li>All</li> <li>All</li> <li>Add New Report Definition</li> </ul> Report Definition         Report Type         Updated         Report Fields         Delete           Detail         06/29/16         Mailers Mailing Date, Job Number, Job ID, Job Description         Delete             Report Definition         Report Type         Updated         Report Fields         Delete         Delete         Dele | Manage Report Definitions                          |                              |                     |                                                                               |                             |  |  |
| Report Definition         Report Definition       Report Type       Updated       Report Fields       Delete         Detail       06/29/16       Mailers Mailing Date, Job Number, Job ID, Job Description       Delete       Image: Colspan="3">Delete         Report Definition       Report Type       Updated       Report Fields       Delete       Image: Colspan="3">Delete         Report Definition       Report Type       Updated       Report Fields       Delete       Image: Colspan="3">Delete         Report Definition       Report Type       Updated       Report Fields       Delete       Delete         Example Report 03       Detail       06/29/16       Net Postage Due, Mailers Mailing Date       Delete                                                                                                    | Run User-Defined Reports                           |                              |                     |                                                                               |                             |  |  |
| All <ul> <li>Report Definition</li> <li>Report Type</li> <li>Detail</li> <li>Detail</li></ul>                                                       | Report Definition                                  |                              |                     |                                                                               |                             |  |  |
| Report Definition       Report Type       Updated       Report Fields       Delete         Example Report 01       Detail       06/29/16       Mailers Mailing Date, Job Number, Job ID, Job Description       Delete         Report Definition       Report Type       Updated       Report Fields       Delete         Example Report 03       Detail       06/29/16       Report Fields       Delete         Objection       Delete       06/29/16       Report Fields       Delete                                                                                                    | All                                                | •                            |                     |                                                                               | + Add New Report Definition |  |  |
| Report Definition         Report Type         Updated         Report Fields         Delete           Example Report 03         Detail         06/29/16         Net Postage Due, Mailers Mailing Date         Delete                                                                                                    | Report Definition<br>Example Report 01             | <b>Report Type</b><br>Detail | 06/29/16            | Report Fields<br>Mailers Mailing Date, Job Number, Job ID, Job<br>Description | Delete                      |  |  |
|                                                                                                    | Report Definition<br>Example Report 03<br>(Detail) | Report Type<br>Detail        | Updated<br>06/29/16 | Report Fields<br>Net Postage Due, Mailers Mailing Date                        | Delete                      |  |  |

3. The *Manage Report Definition* screen for the selected report definition (e.g. "Example Report 01") will display. Any component of the displayed report definition may be edited. After the displayed report definition has been edited, click the **Done** button to save the changes.

Navigating away from the screen at any time without first clicking the DONE button will result in the loss of any changes made to the report definition.

## **USER-DEFINED REPORTS**

The User-Defined Reports option allows users to create reports using the previously created report definitions. User-defined reports cannot be generated without a report definition selected.

With the report definition selected, the user-defined report can be generated using data from a particular time frame (i.e. start and end dates). Other search criteria and/or filters may also be applied to further narrow the report results.

To generate a user-defined report, navigate to the *Management Reports* screen and select the 'User-Defined Reports' tile; or...

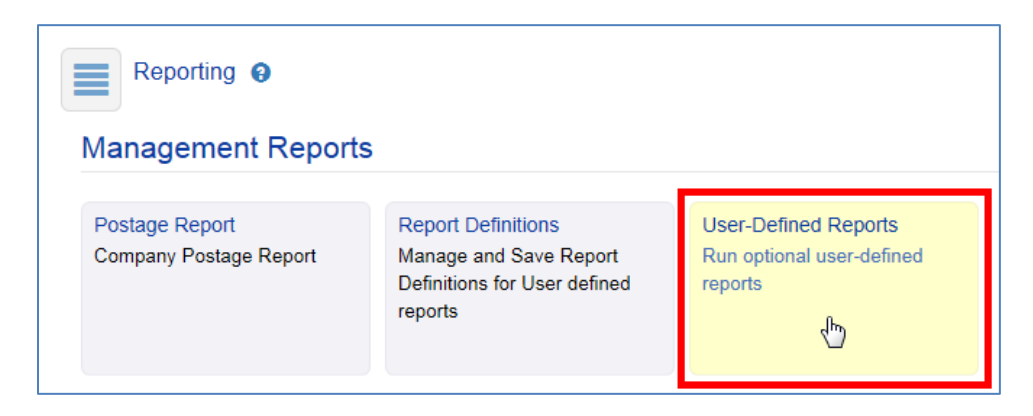

... Click the Run User-Defined Reports button located in the Manage Report Definitions screen.

| Manage Report Definitions                                             |                                   |                                                                                                    |                             |  |  |
|-----------------------------------------------------------------------|-----------------------------------|----------------------------------------------------------------------------------------------------|-----------------------------|--|--|
| Run User-Defined Reports                                              |                                   |                                                                                                    |                             |  |  |
| Report Definition                                                     |                                   |                                                                                                    |                             |  |  |
| All                                                                   | ,                                 |                                                                                                    |                             |  |  |
|                                                                       |                                   |                                                                                                    | + Add New Report Definition |  |  |
| Report Definition         Report           Summary Test 1         Sum | ort Type Updated<br>mary 04/19/17 | Report Fields<br>Job Number, Job ID, Job Description, Mall.Dat F<br>Name, Customer Ref ID, Preparer Name, Prepar<br>CRID, Mail Owner CRID, Mail Owner Name | Delete *                    |  |  |
|                                                                       |                                   |                                                                                                    |                             |  |  |
The *User-Defined Reports* screen will display. This screen contains a number of filters; as well as, a drop down list of the existing report definitions to choose from.

| Reporting O               |   |   |            |   |   |                 |            |
|---------------------------|---|---|------------|---|---|-----------------|------------|
| User-Defined Reports      |   |   |            |   |   |                 |            |
| Manage Report Definitions |   |   |            |   |   |                 |            |
|                           |   |   |            |   |   |                 | Q Hide     |
| Start Date                |   |   | End Date   |   |   | Customer Ref ID |            |
| 11/02/2016                | m | θ | 11/02/2016 | Ĩ | θ | Customer Ref ID |            |
| Job ID                    |   |   | Job Number |   |   | Permit Number   |            |
| Job ID                    |   | 0 | Job Number |   | 0 | Permit Number   | 0          |
| Report Definition         |   |   | Mail Owner |   |   |                 |            |
|                           |   | ~ |            | • | 0 | Reset           | ≀un Report |
|                           |   |   |            |   |   |                 |            |

- Start Date and End Date: Specifying one or both of these dates defines the period used to identify the data to be used in the report;
- Customer Ref ID: The CAPS Customer Reference ID (not to be confused with a 'CRID');
- Job ID, Job Number, Permit Number and Mail Owner: As many of these filters may be used to include or exclude the desired data in a report; and
- **Report Definition (REQUIRED):** A drop down list of previously created report definitions. Select the report definition to be used with the user-defined report being created/generated.

If at any time the user wishes to review or edit a particular report definition before selecting it for a user-defined report, they can easily return to the "Manage Report Definitions" screen (where all of the existing report definitions are listed), by clicking the MANAGE REORT DEFINTIONS button located near the top of the "User-Defined Reports" screen (see image above).

In addition, the screen contains the following function buttons:

- **Reset button:** Clicking this button clears previously set filters and resets the start and end dates to the current date;
- **Run Report button:** Clicking this button causes a report to be generated using the currently configured filters and the selected report definition; and
- Show/Hide button: Shows or hides the filters on the screen.

When the **Run Report** button is clicked, the screen will update. The filters will become hidden on the screen and the report results will display below the filters area. If the generated report contains data, **Export to Excel** and **Export to PDF** buttons will also displayed.

| Reporting @          |                 |                             |   |
|----------------------|-----------------|-----------------------------|---|
| User-Defined R       | eports          |                             |   |
| Manage Report Defin  | itions          |                             |   |
|                      |                 |                             |   |
|                      |                 |                             |   |
|                      |                 | 310                         | W |
| Export to Excel      | Export to PDF   |                             |   |
| Example Repor        | t 03 (Detail)   |                             |   |
| Mailers Mailing Date | Net Postade Due |                             |   |
| 03/01/2016           | 150.09          |                             |   |
| 03/01/2016           | 150.13          |                             |   |
| 03/01/2016           | 153.55          |                             |   |
| 03/01/2016           | 157.29          |                             |   |
| 03/01/2016           | 269.54          |                             |   |
| 03/13/2016           | 544.77          |                             |   |
| 03/27/2016           | 151.05          |                             |   |
| 03/27/2016           | 151.14          |                             |   |
| 03/27/2016           | 160.50          |                             |   |
| 03/27/2016           | 165.85          |                             |   |
| 03/27/2016           | 253.90          |                             |   |
|                      | 4,022.61        |                             |   |
| H 4 1 F H            | 50 🔹 items      | per page 1 - 21 of 21 items | s |

After reviewing the report results, if the user wishes to edit the report definition used (or create a new one), they can easily return to the "Manage Report Definitions" screen (where all of the existing report definitions are listed), by clicking the MANAGE REPORT DEFINITIONS button located near the top of the "User-Defined Reports" screen (see image above).

Clicking the **Export to Excel** button generates an Excel file of the displayed report that can be saved outside of the MSP's PostalWeb site.

| Reporting @          |                 |    |     |
|----------------------|-----------------|----|-----|
| User-Defined R       | eports          |    |     |
|                      |                 | Qs | how |
| ع Export to Excel    | Export to PDF   |    |     |
| Example Repor        | t 03 (Detail)   |    |     |
| Mailers Mailing Date | Net Postage Due |    |     |
| 03/01/2016           | 150.09          |    | ^   |
| 03/01/2016           | 150.13          |    |     |

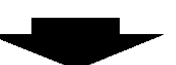

| A  | 1 ▼ : X ✓ 🖍 Example Re           | eport 03 (Detail) |                     |
|----|----------------------------------|-------------------|---------------------|
|    | Α                                | В                 | С                   |
| 1  | Example Report 03 (Detail)       |                   | 06/30/2016 04:06 AM |
| 2  |                                  |                   |                     |
| 3  | From 02/01/2016 - Thru 06/30/201 | 6                 |                     |
| 4  | Company Name: Window Book, In    | с                 |                     |
| 5  |                                  |                   |                     |
| 6  | Mailers Mailing Date 🛛 🗸 🚽       | Net Postage Di    |                     |
| 7  | 03/01/2016                       | 150.09            |                     |
| 8  | 03/01/2016                       | 150.13            |                     |
| 9  | 03/01/2016                       | 153.55            |                     |
| 10 | 03/01/2016                       | 157.29            |                     |
| 11 | 03/01/2016                       | 269.54            |                     |
| 12 | 03/13/2016                       | 544.77            |                     |
| 13 | 03/27/2016                       | 151.05            |                     |
| 14 | 03/27/2016                       | 151.14            |                     |
| 15 | 03/27/2016                       | 160.50            |                     |
| 16 | 03/27/2016                       | 165.85            |                     |
| 17 | 03/27/2016                       | 253.90            |                     |
| 18 | 05/02/2016                       | 129.73            |                     |
| 19 | 05/02/2016                       | 153.78            |                     |
| 20 | 05/02/2016                       | 158.46            |                     |
| 21 | 05/02/2016                       | 165.16            |                     |
| 22 | 05/02/2016                       | 248.02            |                     |
| 23 | 06/07/2016                       | 150.98            |                     |
| 24 | 06/07/2016                       | 153.17            |                     |
| 25 | 06/07/2016                       | 153.71            |                     |
| 26 | 06/07/2016                       | 167.76            |                     |
| 27 | 06/07/2016                       | 234.03            |                     |
| 28 | -                                | 1000.01           |                     |
| 29 | Totals                           | 4,022.61          |                     |
| 30 | Total Count: 21                  |                   |                     |
| 31 |                                  |                   |                     |

Clicking the **Export to PDF** button generates a PDF file of the displayed report that can be saved outside of the MSP's PostalWeb site.

| Reporting 0                          |                              |
|--------------------------------------|------------------------------|
|                                      |                              |
| User-Defined Reports                 |                              |
|                                      |                              |
|                                      | Q Show                       |
| Export to Excel                      |                              |
|                                      |                              |
| Example Report 03 (Detail)           |                              |
| Mailers Mailing Date Net Postage Due |                              |
| 03/01/2016 150.09                    | ^                            |
|                                      |                              |
| S Postal Web                         |                              |
|                                      |                              |
| Example Rep                          | port 03 (Detail)             |
|                                      | 06/30/2016 04:19 AM          |
|                                      |                              |
| From 02/01/2016 - 1nm 06/30/2016     |                              |
| Company Name: Window Book, Inc       |                              |
| Mailers Mailing Date                 | Net Postage Due              |
| 03/01/2016                           | 150.09                       |
| 03/01/2016                           | 150.13                       |
| 03/01/2016                           | 153.55                       |
| 03/01/2016                           | 157.29                       |
| 03/01/2016                           | 269.54                       |
| 03/13/2016                           | 544.77                       |
| 03/27/2016                           | 151.05                       |
| 03/27/2016                           | 151.14                       |
| 03/27/2016                           | 160.50                       |
| 03/27/2016                           | 165.85                       |
| 03/27/2016                           | 253.90                       |
| 05/02/2016                           | 129.73                       |
| 05/02/2016                           | 153.78                       |
| 05/02/2016                           | 158.46                       |
| 05/02/2016                           | 165.16                       |
| 05/02/2016                           | 248.02                       |
| 06/07/2016                           | 150.98                       |
| 06/07/2016                           | 153.17                       |
| 06/07/2016                           | 153.71                       |
| 06/07/2016                           |                              |
| 06/07/2016                           | 167.76                       |
|                                      | 167.76<br>234.03             |
| Totals                               | 167.76<br>234.03<br>4.022.61 |

# **APPENDIX 1 – MENUS & ACCESSIBILITY**

The current PostalWeb menu structure (menus and menu options) is provided in this appendix for easy reference. In addition, this Appendix also provides which of those menus/menu options are accessible from the various PostalWeb roles that can be assigned to users. For a detailed description of each role, refer to the <u>ROLES</u> section in this Guide.

This page left blank intentionally.

### PostalWeb Menu Structure At-A-Glance

Below is a diagram that displays all of the available menus and their respective menu options (accessible by clicking the side menu icon =) in PostalWeb as of May 2017.

Not all users have access to the menus shown below. Whether or not a user has access to a particular menu is predicated on the role assigned to them by a Company Admin, along with which features are enabled in their member profile (refer to <u>Menu Accessibility</u> for more information).

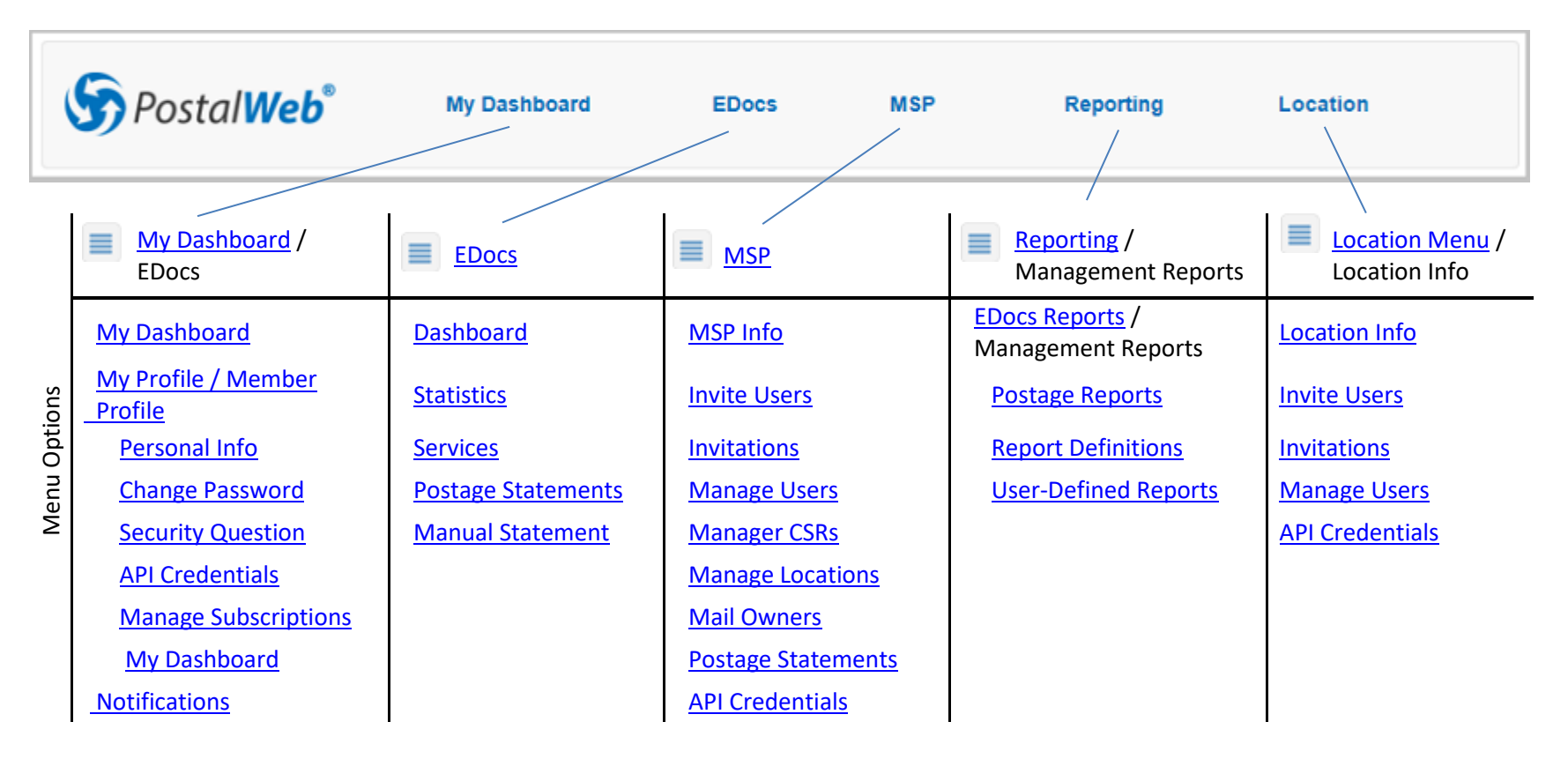

This page left blank intentionally.

## Menu Accessibility

Menu and feature accessibility in PostalWeb is predicated on the roles assigned to the user and whether the 'eDocs Application' and 'EDOCS Reporting' service have been turned ON (i.e. enabled) in their member profiles by a Company Admin.

This section provides the possible menu and feature sets available to users based on their role and individual application and service settings.

**①** A description of each available role is provided in the <u>ROLES</u> section of this Guide.

**ROLE(S):** Company User ('EDocs Application' and the 'EDOCS Reporting' service NOT enabled (i.e. OFF)

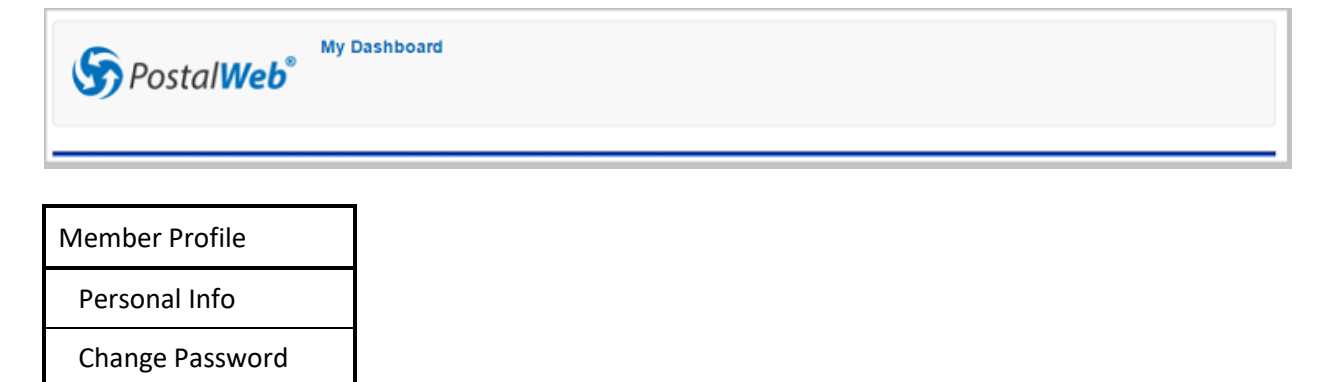

Security Question

API Credentials

Manage

Subscriptions

#### ROLE(S): Company User

('EDocs Application' enabled (i.e. ON), 'EDOCS Reporting' service NOT enabled (i.e. OFF)

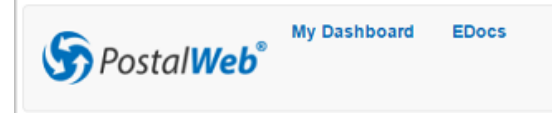

| My Dashboard                   | EDocs              |
|--------------------------------|--------------------|
| My Dashboard / EDOCS           | Dashboard          |
| My Profile /<br>Member Profile | Statistics         |
| Personal Info                  | Postage Statements |
| Change Password                |                    |
| Security Question              |                    |
| API Credentials                |                    |
| Manage Subscriptions           |                    |
| My Dashboard                   |                    |
| Notifications                  |                    |

**ROLE(S):** Company Location Manager, Company Location User, Company CSR, and IT Personnel ('EDocs Application' and 'EDOCS Reporting' service NOT enabled (i.e. OFF)

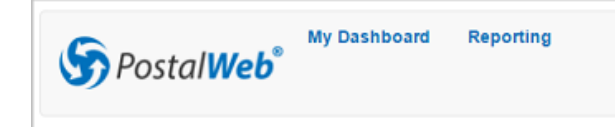

| Member Profile          | Reporting                             |
|-------------------------|---------------------------------------|
| Personal Info           | EDocs Reports /<br>Management Reports |
| Change Password         | Postage Reports                       |
| Security Question       |                                       |
| API Credentials         |                                       |
| Manage<br>Subscriptions |                                       |

**ROLE(S):** Company Location User, Company CSR, and IT Personnel ('EDocs Application' enabled (i.e. ON), 'EDOCS Reporting' service NOT enabled (i.e. OFF)

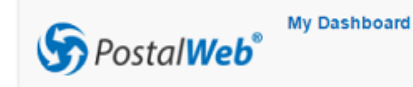

rd EDocs Reporting

| My Dashboard                   | EDocs              | Reporting                             |
|--------------------------------|--------------------|---------------------------------------|
| My Dashboard / EDOCS           | Dashboard          | EDocs Reports /<br>Management Reports |
| My Profile /<br>Member Profile | Statistics         | Postage Reports                       |
| Personal Info                  | Postage Statements |                                       |
| Change Password                |                    |                                       |
| Security Question              |                    |                                       |
| API Credentials                |                    |                                       |
| Manage Subscriptions           |                    |                                       |
| My Dashboard                   |                    |                                       |
| Notifications                  |                    |                                       |

**ROLE(S):** Company Location Manager, Company User, Company Location User, Company CSR, and IT Personnel

('EDocs Application' NOT enabled (i.e. OFF), 'EDOCS Reporting' service enabled (i.e. ON)

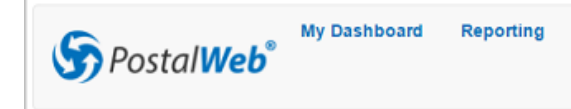

| Member Profile          | Reporting                             |
|-------------------------|---------------------------------------|
| Personal Info           | EDocs Reports /<br>Management Reports |
| Change Password         | Postage Reports                       |
| Security Question       | Report Definitions                    |
| API Credentials         | User-Defined Reports                  |
| Manage<br>Subscriptions |                                       |

**ROLE(S):** Company User, Company Location User, Company CSR, and IT Personnel ('EDocs Application' and 'EDOCS Reporting' service enabled (i.e. ON)

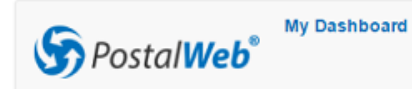

d EDocs Reporting

| My Dashboard                   | EDocs              | Reporting                             |
|--------------------------------|--------------------|---------------------------------------|
| My Dashboard / EDOCS           | Dashboard          | EDocs Reports /<br>Management Reports |
| My Profile /<br>Member Profile | Statistics         | Postage Reports                       |
| Personal Info                  | Postage Statements | Report Definitions                    |
| Change Password                |                    | User-Defined Reports                  |
| Security Question              |                    |                                       |
| API Credentials                |                    |                                       |
| Manage Subscriptions           |                    |                                       |
| My Dashboard                   |                    |                                       |
| Notifications                  |                    |                                       |

#### ROLE(S): Company Location Manager

('EDocs Application' enabled (i.e. ON) and 'EDOCS Reporting' service NOT enabled (i.e. OFF)

My Dashboard EDocs Location Reporting

| My Dashboard                   | EDocs              | Location        | Reporting                             |
|--------------------------------|--------------------|-----------------|---------------------------------------|
| My Dashboard / EDOCS           | Dashboard          | Location Info   | EDocs Reports /<br>Management Reports |
| My Profile /<br>Member Profile | Statistics         | Invite Users    | Postage Reports                       |
| Personal Info                  | Postage Statements | Invitations     |                                       |
| Change Password                |                    | Manage Users    |                                       |
| Security Question              |                    | API Credentials |                                       |
| API Credentials                |                    |                 |                                       |
| Manage Subscriptions           |                    |                 |                                       |
| My Dashboard                   |                    |                 |                                       |
| Notifications                  |                    |                 |                                       |

#### ROLE(S): Company Location Manager

('EDocs Application' and 'EDOCS Reporting' service enabled (i.e. ON)

SPostalWeb

| My Dashboard                   | EDocs              | Location        | Reporting                             |
|--------------------------------|--------------------|-----------------|---------------------------------------|
| My Dashboard / EDOCS           | Dashboard          | Location Info   | EDocs Reports /<br>Management Reports |
| My Profile /<br>Member Profile | Statistics         | Invite Users    | Postage Reports                       |
| Personal Info                  | Postage Statements | Invitations     | Report Definitions                    |
| Change Password                |                    | Manage Users    | User-Defined Reports                  |
| Security Question              |                    | API Credentials |                                       |
| API Credentials                |                    |                 |                                       |
| Manage Subscriptions           |                    |                 |                                       |
| My Dashboard                   |                    |                 |                                       |
| Notifications                  |                    |                 |                                       |

#### ROLE(S): Company Admin

a

('EDOCS Reporting' service is NOT enabled (i.e. OFF)

| S Postal Web | My Dashboard | EDocs | MSP | Reporting |
|--------------|--------------|-------|-----|-----------|
|              |              |       |     |           |

| My Dashboard                   | EDocs                    | MSP              | Reporting                             |
|--------------------------------|--------------------------|------------------|---------------------------------------|
| My Dashboard /<br>EDOCS        | Dashboard                | MSP Info         | EDocs Reports /<br>Management Reports |
| My Profile /<br>Member Profile | Statistics               | Invite Users     | Postage Reports                       |
| Personal Info                  | Services                 | Invitations      |                                       |
| Change Password                | CSR Statement<br>Release | Manage Users     |                                       |
| Security Question              | Postage Statements       | Manage CSRs      |                                       |
| API Credentials                | Manual Statement         | Manage Locations |                                       |
| Manage<br>Subscriptions        |                          | Mail Owners      |                                       |
| My Dashboard                   |                          | API Credentials  |                                       |
| Notifications                  |                          |                  |                                       |

The 'EDocs Application' feature cannot be turned OFF (i.e. disabled) for the Company Admin role.

### ROLE(S): Company Admin

('EDOCS Reporting' service enabled (i.e. ON)

My Dashboard EDocs MSP Reporting

| My Dashboard                   | EDocs                    | MSP              | Reporting                             |
|--------------------------------|--------------------------|------------------|---------------------------------------|
| My Dashboard /<br>EDOCS        | Dashboard                | MSP Info         | EDocs Reports /<br>Management Reports |
| My Profile /<br>Member Profile | Statistics               | Invite Users     | Postage Reports                       |
| Personal Info                  | Services                 | Invitations      | Report Definitions                    |
| Change Password                | CSR Statement<br>Release | Manage Users     | User-Defined Reports                  |
| Security Question              | Postage Statements       | Manage CSRs      |                                       |
| API Credentials                | Manual Statement         | Manage Locations |                                       |
| Manage<br>Subscriptions        |                          | Mail Owners      |                                       |
| My Dashboard                   |                          | API Credentials  |                                       |
| Notifications                  |                          |                  |                                       |

# **APPENDIX 2 - TROUBLESHOOTING**

This Appendix deals with troubleshooting some of the more common issues that can occur while using PostalWeb.

*If an issue is being experienced that is not listed here, contact Window Book's Technical Support Team.* <u>*Click here for contact information.*</u>

## **LOGIN PROBLEMS**

This section assumes the user has verified that the login credentials being used are correct and valid.

A common reason for a failed login is that the browser's security and/or privacy settings are set too high. If the device being used is controlled through an MSP that has an IT department, contact the IT department for assistance; otherwise, refer to the information provided for assistance.

## Users should defer to their own company's policies regarding security and browser settings.

There are two general types of problems that may be encountered after clicking the **Log In** button (especially if logging in for the first time):

- <u>A general error is displayed;</u> or
- The website appears to freeze or stall without completing the login.

## **Error Displays After the Login Button is Clicked**

If an error is returned similar to what is displayed in the screen image below, there are possible solutions based on the browser being used.

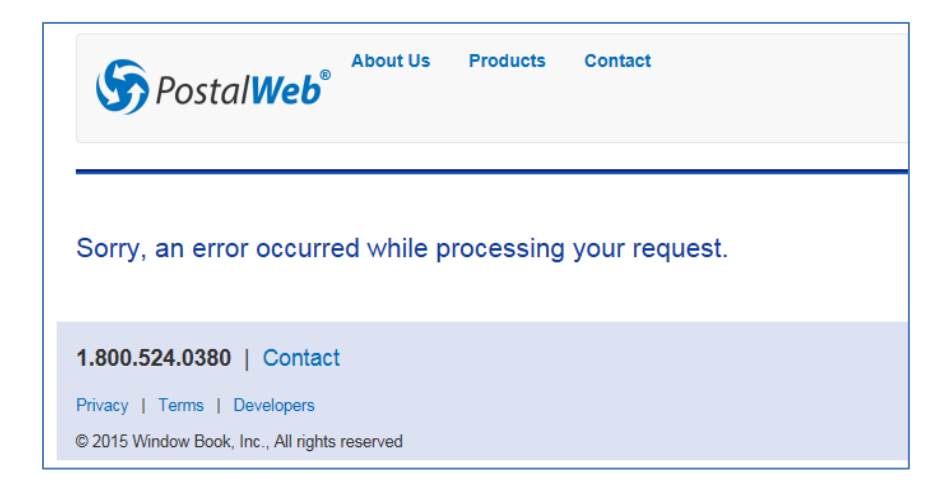

#### **INTERNET EXPLORER**

One solution may be to lower the security settings of the browser, if possible.

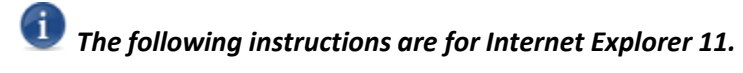

- 1. Open Internet Explorer;
- 2. Click the gear icon ( iii ) in the upper right corner of the browser window;

| l                          |        |
|----------------------------|--------|
|                            | 🔐 🏠 🕄  |
| Print                      |        |
| File                       | •      |
| Zoom                       |        |
| Safety                     | •      |
| Add site to Start menu     |        |
| View downloads             | Ctrl+J |
| Manage add-ons             |        |
| F12 Developer Tools        |        |
| Go to pinned sites         |        |
| Compatibility View setting | S      |
| Report website problems    |        |
| Internet options           |        |
| About Internet Explorer    |        |

| -                           | - F    |
|-----------------------------|--------|
|                             | ☆ 🕁    |
| Print                       |        |
| File                        |        |
| Zoom                        |        |
| Safety                      |        |
| Add site to Start menu      |        |
| View downloads              | Ctrl+J |
| Manage add-ons              |        |
| F12 Developer Tools         |        |
| Go to pinned sites          |        |
| Compatibility View settings |        |
| Report website problems     |        |
| Internet options            |        |
| About Internet Explorer     |        |

3. A menu will display. Select 'Internet options';

 $rac{3}{8}$  Other versions of Internet Explorer use different methods to display the 'Internet Options'.

#### Appendix 2 – Troubleshooting

 $\mathbf{N}$ 

Restricted sites

Sites

rivacy Content Connections Programs Advanced

Internet Options

Internet

Internet Options

Internet

Genera

Security

Internet

restricted zones. Security level for this zone

content

Select a zone to view or change security settings.

This zone is for Internet websites, except those listed in trusted and

Allowed levels for this zone: Medium to High
- 
- 
Medium-high

Appropriate for most websites

- Prompts before downloading potentially unsafe

- Unsigned ActiveX controls will not be downloaded
 Enable Protected Mode (requires restarting Internet Explorer)

Custom level...

OK

Local intranet Trusted sites

Genera

Security

Internet

restricted zones. Security level for this zone

High

content
 Maximum safeguards
 Less secure features are disabled
 Enable Protected Mode (requires restarting Internet Explorer)

Select a zone to view or change security settings.

This zone is for Internet websites, except those listed in trusted and

Allowed levels for this zone: Medium to High

Local intranet Trusted sites

Appropriate for websites that might have harmful

OK

Custom level... Default level
Reset all zones to default level

Cancel

Restricted

Sites

Default level

Apply

Reset all zones to default level

Cancel

rivacy Content Connections Programs Advanced

Apply

? 🗙

? **×** 

4. The *Internet Options* dialog box will open. Click the 'Security' tab; and

 Check the Security level setting. If the security level setting is at 'High', attempt to slide the control down to 'Medium' (the default setting).

 $oldsymbol{1}$  Users should defer to their own company's policies regarding security and browser settings.

Windows permissions for the credentials used to log on to the computer that the browser resides on may be set so that this control is ghosted and/or cannot be changed. In this case someone with the appropriate permissions must be contacted to change the setting.

#### **CHROME USERS**

An error may be displayed if JavaScript has been disabled. To check the JavaScript setting, do the following:

- 1. Open the Chrome browser;
- 2. Click on the icon in the upper right corner of the browser window and select 'Settings' on the dialog box that opens;

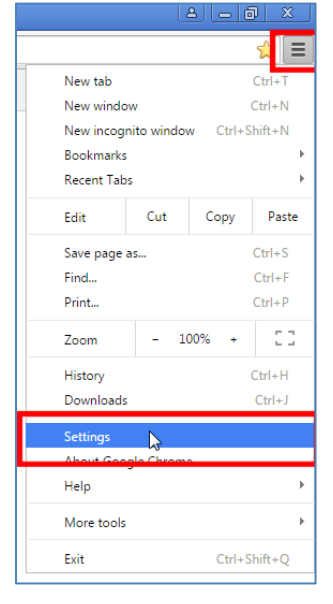

| Per           | son 1 (current)                           |
|---------------|-------------------------------------------|
| Enable G      | uest browsing                             |
| Let anyor     | ne add a person to Chrome                 |
| Add persor    | Edit Remove Import bookmarks and settings |
| Default brows | er                                        |
|               | gle Chrome the default browser            |
| Make Goog     |                                           |

 At the bottom of the web page, click the 'Show advanced settings' link;

4. Find the 'Privacy' section and click the **Content settings...** button; and

| 🌣 Settings                          | ×                                                                                                    |
|-------------------------------------|----------------------------------------------------------------------------------------------------|
| $\leftrightarrow \ \Rightarrow \ C$ | C chrome://settings                                                                                                    |
| Chrome                              | Settings                                                                                                    |
| History                             | Google  Manage search engines                                                                                               |
| Extensions                          | Enable "Ok Google" to start a voice search <u>Learn more</u> A<br>Say "Ok Google" to start a voice search <u>Learn more</u> |
| Settings                            | Say OK Google. In a new tab and google.com                                                                                  |
|                                     | People                                                                                                    |
| About                               | Person 1 (current)                                                                                                    |
|                                     | Enable Guest browsing                                                                                                    |
|                                     | Let anyone add a person to Chrome                                                                                           |
|                                     | Add person Edit Remove Import bookmarks and settings                                                                        |
|                                     | Default browser                                                                                                    |
|                                     | Make Google Chrome the default browser                                                                                      |
|                                     | Google Chrome is not currently your default browser.                                                                        |
|                                     | Privacy                                                                                                    |
|                                     | Content settings C ar browsing data                                                                                         |
|                                     | Google Chrome may use web services to improve your browsing experience. You m                                               |
|                                     | services. Learn more                                                                                                    |

5. On the screen that opens, check the 'JavaScript' setting. Make sure the 'Do not allow any site to run JavaScript' is <u>not</u> selected. If you must keep the setting at 'Do not allow any site to run JavaScript', then use the **Manage Exceptions** button to add the PostalWeb site.

| Content settings                                                           | ×   |
|----------------------------------------------------------------------------|-----|
| Cookies                                                                    | Î   |
| <ul> <li>Allow local data to be set (recommended)</li> </ul>               |     |
| Keep local data only until you quit your browser                           |     |
| Block sites from setting any data                                          |     |
| Block third-party cookies and site data                                    |     |
| Manage exceptions All cookies and site data                                |     |
| Images                                                                     |     |
| Show all images (recommended)                                              |     |
| Do not show any images                                                     |     |
| Manage exceptions                                                          |     |
| JavaScript                                                                 |     |
| Allow all sites to run JavaScript (recommended)                            |     |
| X 🔘 Do not allow any site to run JavaScript                                |     |
| Manage exceptions                                                          |     |
| Handlers                                                                   |     |
| Allow sites to set to herome default handlars for protocols (recommanded). | -   |
|                                                                            | one |

 $oldsymbol{i}$  Users should defer to their own company's policies regarding security and browser settings.

## Freezing or Stalling After the Login Button is Clicked

If the PostalWeb site appears to stall or freeze after clicking the **Log In** button and the 'Please Wait' text is displayed for more than 30 seconds, there are possible solutions based on the browser being used.

| Login 1.800.524.0380     |               |          |                                     |
|--------------------------|---------------|----------|-------------------------------------|
| S Postal Web             | About Us<br>® | Products | Contact                             |
| Login Information        |               |          |                                     |
| User name*               |               |          |                                     |
| johndoe678               |               |          |                                     |
| Password*                |               |          |                                     |
| •••••                    |               |          |                                     |
|                          |               |          |                                     |
| Remember Me? Please Wait |               |          |                                     |
|                          |               | Forgot   | your Password? Forgot your User Nam |

#### **INTERNET EXPLORER USERS**

The Internet Explorer 'Privacy' settings may be set too high. To lower the settings, perform the following:

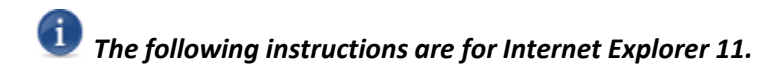

- 1. Open Internet Explorer;
- Click on the gear icon (<sup>1</sup>/<sup>1</sup>/<sup>2</sup>) in the upper right corner of the browser window;

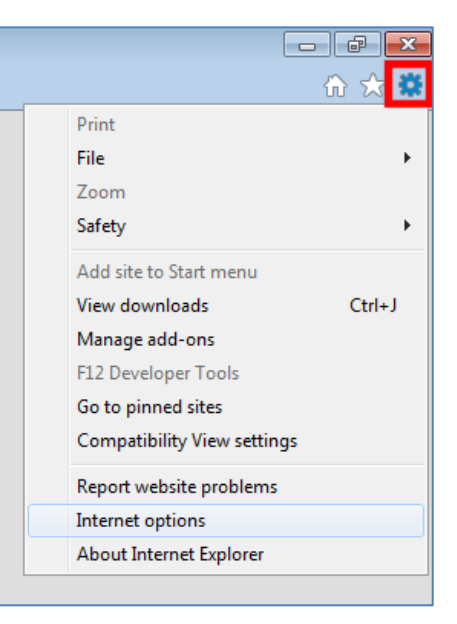

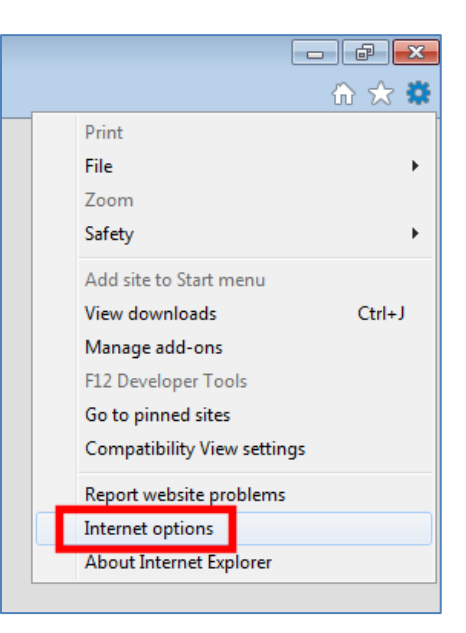

3. A menu will display. Select 'Internet options';

st Other versions of Internet Explorer use different methods to get to the 'Internet options'.

#### Appendix 2 – Troubleshooting

- 4. The *Internet Options* dialog box will open. Click the 'Privacy' tab; and
- 5. If the setting is <u>higher</u> than 'Medium High', the PostalWeb site will not be able to use cookies and will stall or freeze upon login. If possible, select a setting no higher than 'Medium High'.

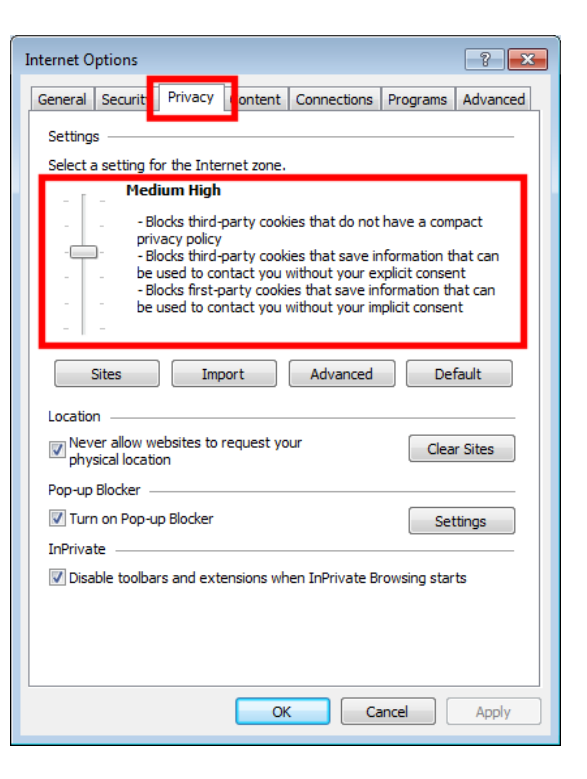

 $oldsymbol{1}$  Users should defer to their own company's policies regarding security and browser settings.

Windows permissions for the credentials used to log on to the computer that the browser resides on may be set so that this control is ghosted and/or cannot be changed. In this case someone with the appropriate permissions must be contacted to change the setting.

#### **CHROME USERS**

To check the cookie settings in a Chrome browser, do the following:

- 1. Open the Chrome browser;
- 2. Click on the icon in the upper right corner of the browser window and select 'Settings' on the dialog box that opens;

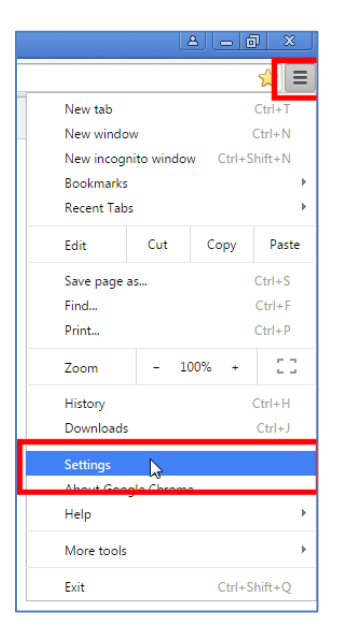

#### Appendix 2 – Troubleshooting

3. At the bottom of the web page, click the 'Show advanced settings' link;

| People                                               |
|------------------------------------------------------|
| Person 1 (current)                                   |
| Enable Guest browsing                                |
| Let anyone add a person to Chrome                    |
| Add person Edit Remove Import bookmarks and settings |
| Default browser                                      |
| Make Google Chrome the default browser               |
| Google Chrome is not currently your default browser. |
| Show advanced settings                               |
|                                                      |

4. Find the 'Privacy' section and click the **Content settings...** button; and

| 🌣 Settings                                       | ×                                                                             |
|--------------------------------------------------|-------------------------------------------------------------------------------|
| $\textbf{\leftarrow} \ \Rightarrow \ \textbf{C}$ | Chrome://settings                                                             |
|                                                  | S                                                                             |
| Chrome                                           | Settings                                                                      |
| History                                          | Google  Manage search engines                                                 |
| Extensions                                       | Enable "Ok Google" to start a voice search Learn more A                       |
| Settings                                         | Say "Ok Google" in a new tab and google.com                                   |
|                                                  | People                                                                        |
| About                                            | Person 1 (current)                                                            |
|                                                  | Enable Guest browsing                                                         |
|                                                  | Let anyone add a person to Chrome                                             |
|                                                  | Add person Edit Remove Import bookmarks and settings                          |
|                                                  | Default browser                                                               |
|                                                  | Make Google Chrome the default browser                                        |
|                                                  | Google Chrome is not currently your default browser.                          |
|                                                  | Privacy                                                                       |
|                                                  | Content settings C ear browsing data                                          |
|                                                  | Google Chrome may use web services to improve your browsing experience. You m |
|                                                  | services. <u>Learn more</u>                                                   |

5. The *Content settings* screen will open. In the 'Cookies' sections, verify the 'Block sites from setting any data' is NOT selected. If selected, the 'Block sites from setting any data' selection will prevent PostalWeb from completing the login process.

| Content settings                                                           | × |
|----------------------------------------------------------------------------|---|
| Cookies                                                                    | Î |
| Allow local data to be set (recommended)                                   |   |
| Keep local data only until you quit your browser                           |   |
| Block sites from setting any data                                          |   |
| Block third-party cookies and site data                                    |   |
| Manage exceptions All cookies and site data                                |   |
| Images                                                                     |   |
| Show all images (recommended)                                              |   |
| Do not show any images                                                     |   |
| Manage exceptions                                                          |   |
| JavaScript                                                                 |   |
| <ul> <li>Allow all sites to run JavaScript (recommended)</li> </ul>        |   |
| Do not allow any site to run JavaScript                                    |   |
| Manage exceptions                                                          |   |
| Handlers                                                                   |   |
| Allow sites to ask to haroma default handlars for protocols (rarommanded). | - |
| Done                                                                       |   |

## **'I'M NOT A ROBOT' WIDGET DOES NOT APPEAR IN BROWSER**

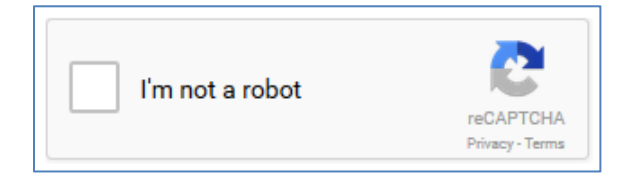

The 'I'm not a robot' widget often appears at the beginning of a process such as resetting a password or retrieving a user name. When it appears, the 'I'm not a robot' widget must be completed in order to continue with the process at hand.

Under certain circumstances, the widget may be prevented from being displayed in the browser without any indication that it has been prevented from doing so. In this case, when the **Next** or **Done** button is clicked, an error will likely occur due to the fact that the 'I'm not a robot' widget has not been successfully completed.

A common reason for this is the browser's security and/or privacy settings are set too high. If the device being used to access the PostalWeb site is controlled through an MSP that has an IT department, contact the IT department for assistance; otherwise, refer to the information provided here.

Users should defer to their own company's policies regarding security and browser settings.

### **Internet Explorer**

To lower the security settings in the browser, follow the instructions pertaining to Internet Explorer provided under <u>ERROR DISPLAYS AFTER THE LOGIN BUTTON IS CLICKED</u>. Window Book recommends a Security setting of 'Medium-high' (see image below).

| Internet Options                                                                                                    |
|----------------------------------------------------------------------------------------------------|
| Genera Security rivacy Content Connections Programs Advanced                                                                                                    |
|                                                                                                    |
| Select a zone to view or change security settings.                                                                                                    |
| 🧶 🔩 🗸 🚫                                                                                                    |
| Internet Local intranet Trusted sites Restricted<br>sites                                                                                                    |
| Internet                                                                                                    |
| This zone is for Internet websites,<br>except those listed in trusted and<br>restricted zones.                                                                   |
| Security level for this zone                                                                                                    |
| Allowed levels for this zone: Medium to High                                                                                                    |
| Medium-high     Appropriate for most websites     Prompts before downloading potentially unsafe     content     Unsigned ActiveX controls will not be downloaded |
| Enable Protected Mode (requires restarting Internet Explorer)                                                                                                    |
| Custom level Default level                                                                                                    |
| Reset all zones to default level                                                                                                    |
|                                                                                                    |
| OK Cancel Apply                                                                                                    |

Windows permissions for the credentials used to log on to the computer that the browser resides on may be set so that this control is ghosted and/or cannot be changed. In this case someone with the appropriate permissions must be contacted to change the setting.

If the control cannot be changed, then attempt to add the website's URL to the 'Trusted sites' list.

Users should defer to their own company's policies regarding security and browser settings.

## Chrome

The 'I'm not a robot' widget may be prevented from displaying if JavaScript has been disabled. An indication of this condition is the display of the icon  $\Im$  located in the upper right corner of the browser window when a page is navigated to that would normally display the 'I'm not a robot' widget.

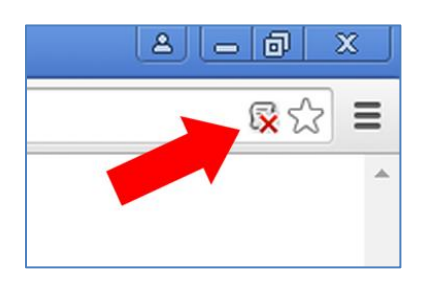

The blocking of JavaScript can be selectively turned off for the postalweb.net site (thus allowing the 'I'm not a robot' to be displayed) by placing the mouse cursor over the icon 🖗 and left-clicking the mouse. A box will open giving the user a choice of selectively enabling JavaScript only on www.postalweb.net pages.

|                                     | <u></u><br><u></u><br><u></u><br><u></u><br><u></u><br><u></u><br><u></u><br><u></u><br><u></u><br><u></u><br><u></u> |
|-------------------------------------|----------------------------------------------------------------------------------------------------|
| JavaScript was blocked on this page |                                                                                                    |
| Always allow JavaScript on ww       | w.postalweb.net                                                                                                    |
|                                     |                                                                                                    |
| Continue blocking JavaScript        |                                                                                                    |

To allow the 'I'm not a robot' widget to appear, the 'Always allow JavaScript on www.postalweb.net' selection must be selected (clicked).

|                                      | <b>桑</b> 公      |
|--------------------------------------|-----------------|
| JavaScript was blocked on this page. |                 |
| Riways allow JavaScript on ww        | w.postalweb.net |
| Continue blocking JavaScript         |                 |
|                                      | Deep            |

After the selection is made to allow JavaScript on www.postalweb.net, the currently displayed page must be reloaded via the reload button  $\mathbb{C}$ . The 'I'm not a robot' widget should now be displayed and can be completed.

To inspect and manage the JavaScript setting for both general browsing and also for individual sites, refer to the instructions pertaining to Chrome documented under <u>FREEZING OR STALLING AFTER THE</u> <u>LOGIN BUTTON IS CLICKED</u>.

If exceptions for specific, individual sites is desired, leave the option 'Do not allow any site to run JavaScript' selected and click the **Manage Exceptions...** button.

| Content settings                                                          | ×        |
|---------------------------------------------------------------------------|----------|
| Cookies                                                                   | <b>^</b> |
| Allow local data to be set (recommended)                                  |          |
| Keep local data only until you quit your browser                          |          |
| <ul> <li>Block sites from setting any data</li> </ul>                     |          |
| ✓ Block third-party cookies and site data                                 |          |
| Manage exceptions All cookies and site data                               |          |
| Images                                                                    |          |
| Show all images (recommended)                                             |          |
| Do not show any images                                                    |          |
| Manage exceptions                                                         |          |
| JavaScript                                                                |          |
| <ul> <li>Allow all sites to run JavaScript (recommended)</li> </ul>       |          |
| Do not allow any site to run JavaScript                                   |          |
| Manage exceptions                                                         |          |
| Handlers                                                                  |          |
| Allow eiter to sek to become default handlare for protocole (recommended) | -        |
|                                                                           | Done     |

The *JavaScript exceptions* window will open displaying any exceptions already specified. Additional exceptions can also be added which will over-ride the general behaviors selected in the previous screen.

| avaScript exceptions                 |          | × |
|--------------------------------------|----------|---|
| Hostname pattern                     | Behavior |   |
| https://[*.]www.postalwebdev.net:443 | Allow    |   |
| [*.]example.com                      | Allow    |   |
|                                      |          |   |
|                                      |          |   |
|                                      |          |   |
|                                      |          |   |
|                                      |          |   |
| earn more                            | Done     | e |

i

Enter the 'Hostname pattern' (i.e. web page URL) and select 'Allow' from the corresponding drop down list provided.

Click the **Done** button when configuration is complete.

Users should defer to their own company's policies regarding security and browser settings.

## DATA STOPS DISPLAYING FOR PROVISIONED LOCATION

This section assumes a location has already been provisioned in MailDrop Engine and that data has already been made available for that location in an MSP's PostalWeb site.

If new data suddenly stops being displayed in PostalWeb for a location that's been provisioned in MailDrop Engine, check to make sure the location's status is 'Active' in PostalWeb.

Only users assigned a role of 'Company Admin' can check/modify any Location's status. User's assigned a role of 'Company Location Manager' can only check/modify the status of a Location that he or she already has access to.

User's assigned a role of 'Company Admin' should refer to the <u>Editing A Location</u> section in this Guide for instructions on how to check if a location is Active.

User's assigned a role of 'Company Location Manager' should refer to the <u>LOCATION INFO OPTION</u> section in this Guide for instructions on how to check if a location is Active.

If it is determined that a location's Active status is set to OFF, click the toggle button to turn it ON (i.e. activate it).

If the status will not change to, or remain set to 'Active' for the location, this suggests that access has been denied to *PostalOne!* for one of two reasons: 1) *PostalOne!* is experiencing issues with their site; or 2) The BCG or *PostalOne!* login credentials entered for uploading files and/or provisioning the location in MailDrop Engine are no longer valid.

There are 3 steps required to correct these issues: 1) Determine if the login credentials being used are valid; 2) Re-enter the login credentials (if necessary); and 3) Re-active the provisioned location in PostalWeb.

Step 1: Determine if the PostalOne! login credentials being used are valid

- Launch MailDrop Engine and click the **Edit** button of the configuration that is reporting that the login failed (i.e. PROD, PREPROD, CAT, or TEM).
- Near the bottom right corner of the configuration's details screen, click the Verify PostalOne! Credentials button.
- If the issue is with *PostalOne!*, the "login failed" message displayed will be replaced with an "authentication succeeded" message. Skip Step 2 below and proceed to Step 3.

Step 2: Enter valid PostalOne! login credentials (if necessary)

- If the issue is not with *PostalOne!*, the "login failed" message will continue to display. This most likely means that the login credentials being used are no longer valid and need to be updated. Click the **Edit PostalOne! Credentials** button located near the bottom left corner of the screen.
- A command window will display. Enter the requested information taking care to avoid making any type-o's. Click the **Enter** button on the computer's keyboard after each entry. After the last entry, he window will automatically close.
- If the "login failed" message will continue to display, contact Window Book Tech Support at 1-800-477-3602.
- If a connection is re-stablished with *PostalOne!*, the "login failed" message will be replaced with an "authentication succeeded" message.
- Next, click on the 'PostalWeb' icon button located on the left of the MailDrop Engine screen.
- Click the **EDIT** button and enter a set of valid *PostalOne!* login credentials.
- Click the **SAVE** button to save the changes and proceed to Step 3 below.

Step 3: Re-activate the provisioned location in PostalWeb (the instructions provided here require a user assigned a role of Company Admin)

- Log in to your PostalWeb site.
- Select (click) the 'MSP' top menu. Then, expand the MSP side menu and select (click) the 'Manage Locations' option.
- Click anywhere on the colored tile of the location that is provisioned in MailDrop Engine to open the location's details screen.
- The 'Activate' field will be OFF. Re-activate the provisioned location by clicking the ON/OFF toggle button so the button reads "ON".
- Click the **DONE** button on the screen to save your changes.